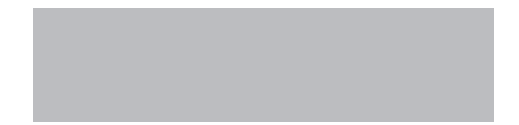

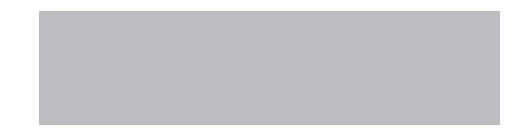

# SoftBank

SoftBank 941SH Starter Guide 使い方ガイド Includes An English First Step Guide

#### このたびは、SoftBank 941SHをお買い上げいただき、 まことにありがとうございます。

- ●SoftBank 941SHをご利用の前に、本書をご覧になり、正しくお取り扱いください。
- ●本書をご覧いただいたあとは、大切に保管してください。
- ●本書を万一紛失または損傷したときは、巻末のお問い合わせ先までご連絡ください。
- ●ご契約の内容により、ご利用になれるサービスが限定されます。

SoftBank 941SHは、3G方式とGSM方式に対応しております。

### ソフトバンクは、はじめています。 続けていきます。 環 境 への 取り組 み。

#### 請求書 ⇒ 電子化 紙の請求書に代わって、「オンライン料金案内」を導入。 紙資源削減を実現します。

#### 申込書 ⇒ 電子化(一部)

従来の申込書による受付をやめ、オンライン受付を開始。 紙資源をなるべく使わない取り組みをはじめています。

#### 個 別 包 装 箱 ⇒ 小 型 化

携 帯 電 話 販 売 時 の 個 別 包 装 箱 の 小 型 化 を 推 進 し 、 省 資 源 に 貢 献 しま す 。

#### 取扱説明書 ⇒ 薄型化

従来の取扱説明書を1/3サイズにリニューアル。 詳しい説明はWebでご案内することで、無駄な紙を使いません。

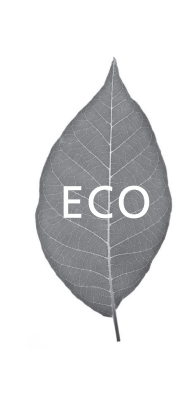

#### こんなことは絶対にダメ…2 ココがスゴイ 新しい…4 本書の見かた…6

|          | 各部の名前/はたらきや、メニュー操作などの基本操作/情報を説明しています。                                                                                            |
|----------|----------------------------------------------------------------------------------------------------|
| 基本<br>操作 | ケータイのしくみ…8 タッチバネル…10 各部の名前…12 ボタン…14<br>電源On/Off…16 基本操作…18 タッチバネル操作…22 スピンぐるメニュー…24<br>便利な操作…26 マナー…28 セキュリティ…29 暗証番号…30 マーク…31 |
| 共通       | 文字入力や電話帳、セキュリティなど、各機能共通の操作について説明しています。                                                                                           |
| 操作       | 文字入力…34 電話帳…38 データ管理…40 セキュリティ機能…42 バーコード…44<br>Wi-Fi(無線LAN)…46 赤外線通信…48 モバイルウィジェット…50 その他の機能 <b>日</b> …52                       |
| 機能       | 電話やメール、テレビ、カメラなど、各機能の使いかたを説明しています。                                                                                               |
| 操作       | 電話(オプションサービスを含む)…54 メール…60 インターネット…66 テレビ…72<br>カメラ…76 メディアブレイヤー…80 その他の機能 <b>2</b> …82                                          |
|          | 使用上のご注意や各種サポート情報など、その他の情報を掲載しています。                                                                                               |
| 付録       | 電池パックの充電…84 USIMカード…86 ソフトウェア更新…88<br>地障かな2ヶ月ったら…80 メニューー覧…02 安全ヶのご注意…07                                                         |
| 1324     | お願いとご注意…105 場帯電話機の比吸収率(SAR)について…112 おもな仕様…114                                                                                    |
|          | 索引…116 保証書とアフターサービス…118                                                                                                    |

First Step Guide… i

※お問い合わせ先は巻末に記載しています。

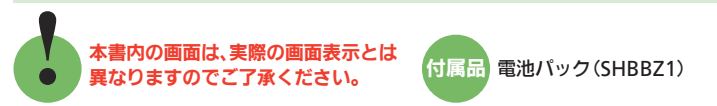

#### 取扱説明書をダウンロードしましょう!

ソフトバンクモバイルホームページから、このケータイの詳しい使い方をまとめた取扱説明書 (PDF ファイル)がダウンロードできます。本書で説明していない機能やサービスも掲載していますので、 ぜひご活用ください。

http://www.softbank.jp/mb/r/support/941sh/

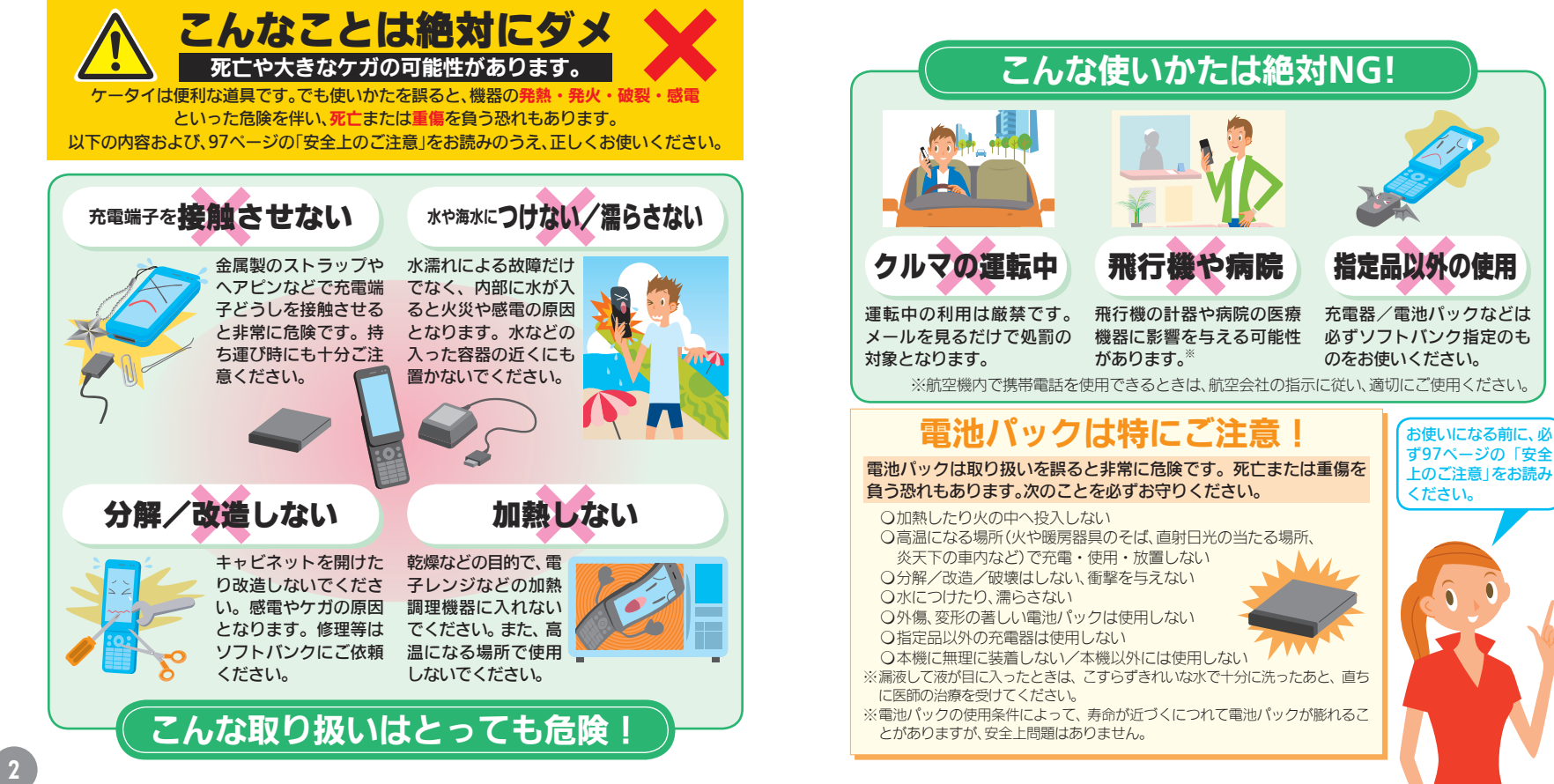

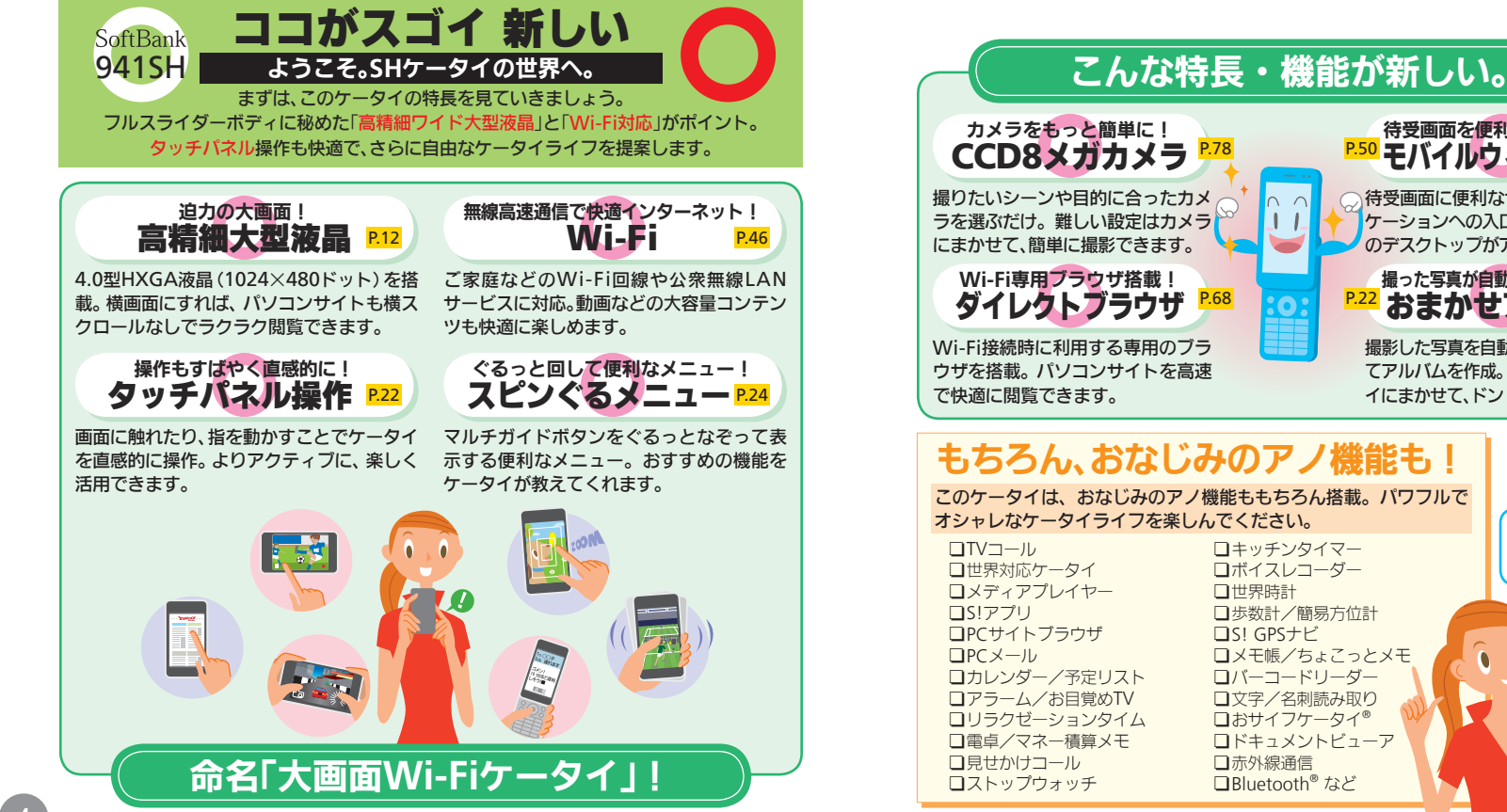

待受画面を便利にアレンジ! **P50** モバイルウィジェット 待受画面に便利なサービスやアプリ ケーションへの入口を配置。自分だけ のデスクトップがアレンジできます。 撮った写真が自動でアルバムに! P.22 おまかせアルバム 撮影した写直を自動的に分類・整理し てアルバムを作成。写真整理はケータ イにまかせて、ドンドン撮影できます。

このケータイは、おなじみのアノ機能ももちろん搭載。パワフルで

□キッチンタイマー □ボイスレコーダー □ 歩数計 / 簡易方位計 □メモ帳/ちょこっとメモ ロバーコードリーダー □文字/名刺読み取り □おサイフケータイ® □ドキュメントビューア □Bluetooth<sup>®</sup> など

次のページでは本書の ボタン表記などの見か たを説明しています。

# 本書の見かた

本書では、お買い上げ時の状態での操作を中心に説明しています。 また、あらかじめ下記の表記方法をご確認のうえ、お読みください。

#### マルチガイドボタンの表記

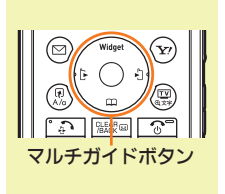

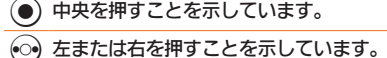

() 上または下を押すことを示しています。

※単独のボタンは、②または③など、押す方向を「•」で示した マークにしています。

#### サイドボタンの表記

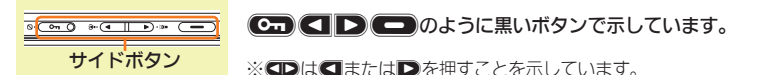

項目選択の表記

「 」内の項目は画面に表示されるマークや文言を示します。

タッチパネルと同じ操作がボタンでも行えるとき、併記しています。

-このあとに続く項目を選ぶ(反転させたり カーソルを移動させる)ことを示します。

### 「MENU」」 ● ◆ 「ツール」 ◆ 選 「 文 書 ・ 録 音 」 タブ

次の各操作で、「」内の項目を選び決定することを示しています。 タッチパネル→「」内の項目をタップまたは2回タップして決定 ボタン操作 → ② ④ ③で「」内の項目を選び、●を押す

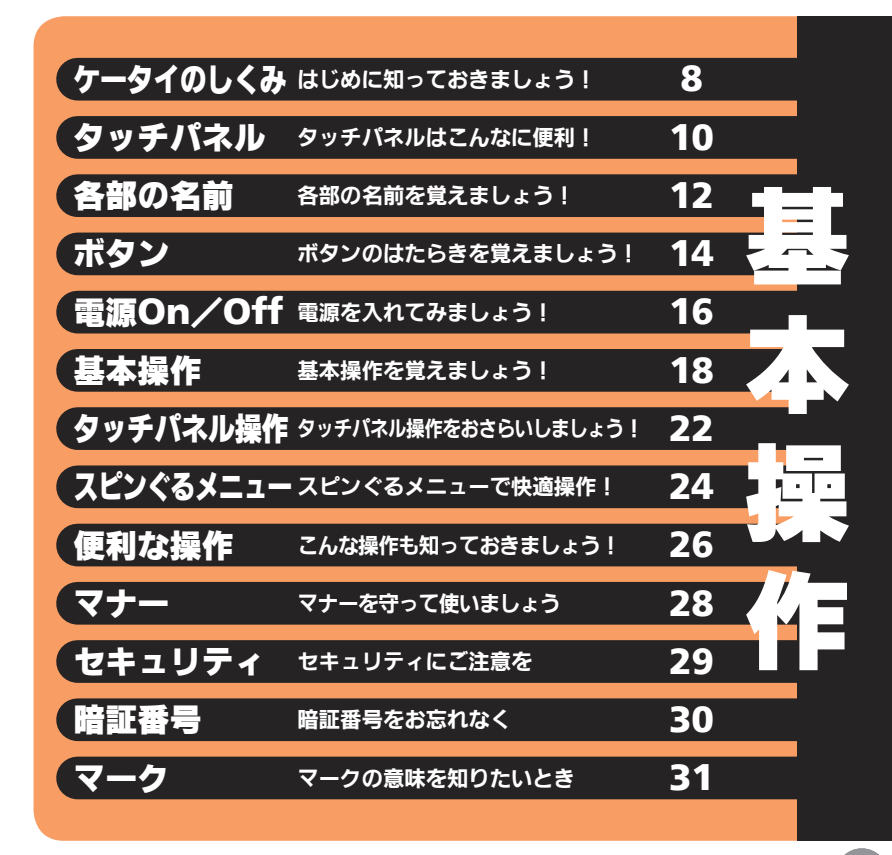

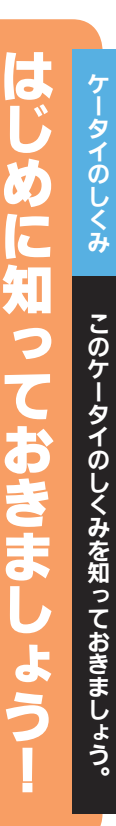

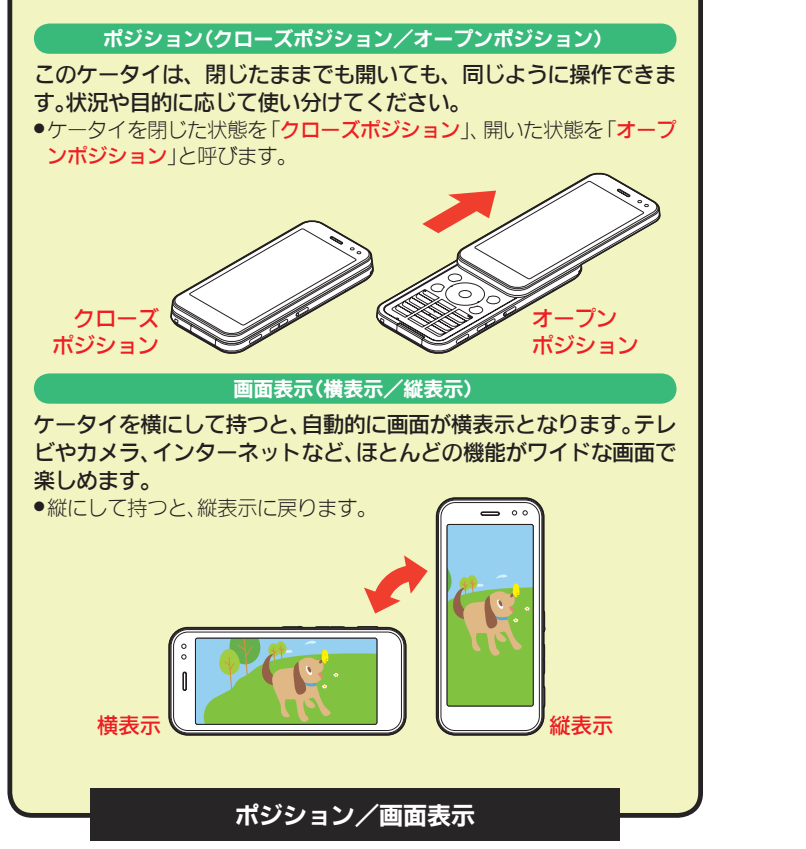

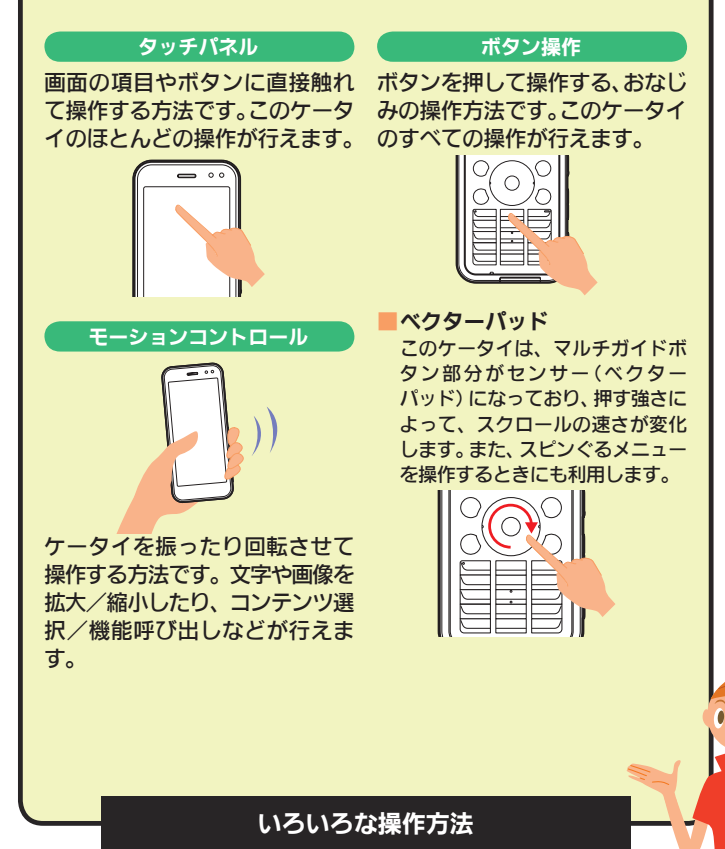

次は、タッチパネルを詳しく見てみましょう。

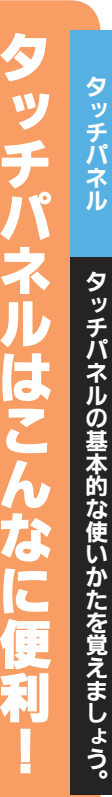

項目もあります。 タッチパネル利用時のご注意 次のような操作を行うと、動作しな いことがあります。 ■手袋をした指や爪先での操作 ■ペン、ボールペン、鉛筆など先の 尖ったものでの操作 ■異物をディスプレイに載せたま までの操作 次の点にご注意ください。 ■濡れた指で操作しない ■強く押し過ぎない

れます。

■タッチパネル (ディスプレイ) に、 市販のシールなどを貼らない

タップ

「指で触れてすぐに離す」これが、

タッチパネルの基本。触れて離す

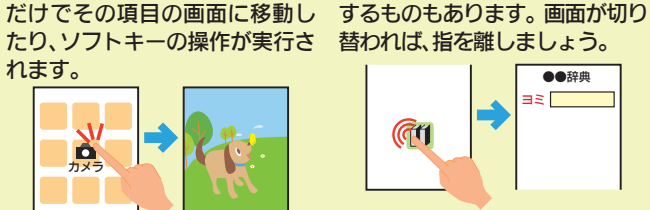

ロングタッチ

操作によっては、触れた指をしば

らくそのままにしておくと動作

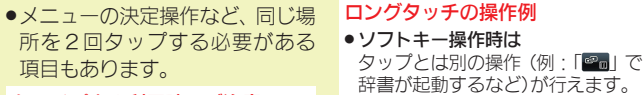

- ●待受画面や機能の操作中などは 画面をロングタッチすると、おもな 機能メニューが表示されます。
  - ブラウザ画面では 画面の部分拡大が行えます。
  - 文字入力中は ソフトキーボード(2234ページ)の 文字をロングタッチすると、濁点や 半濁点などの候補が表示されます。

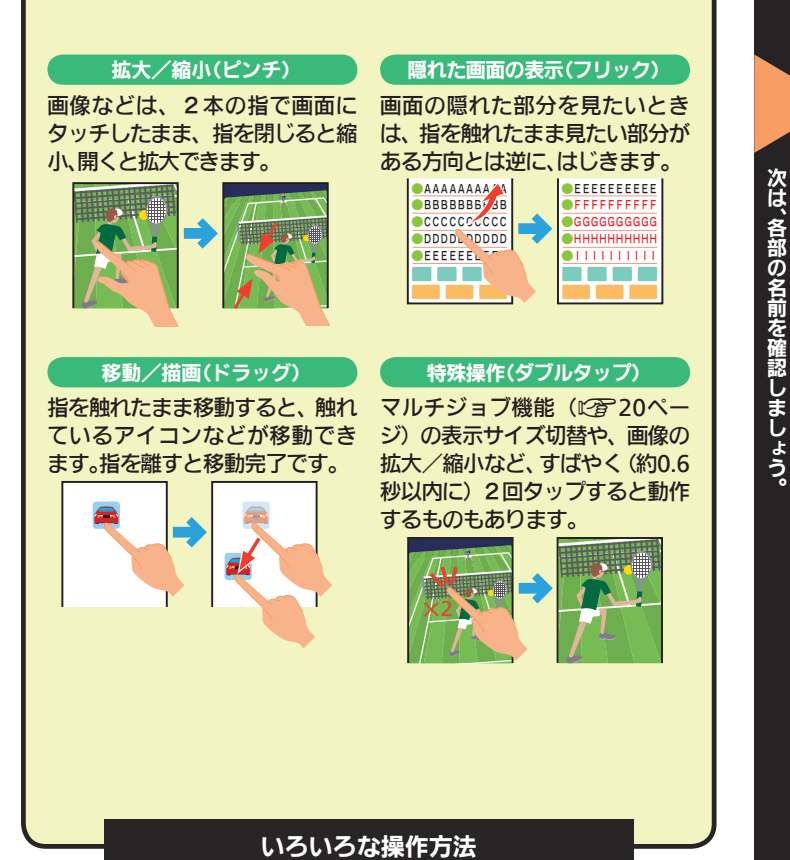

### タッチパネルの基本操作

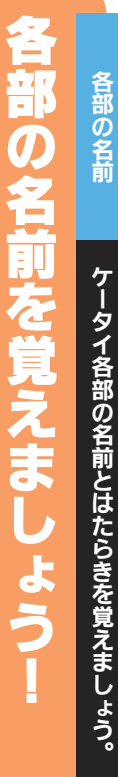

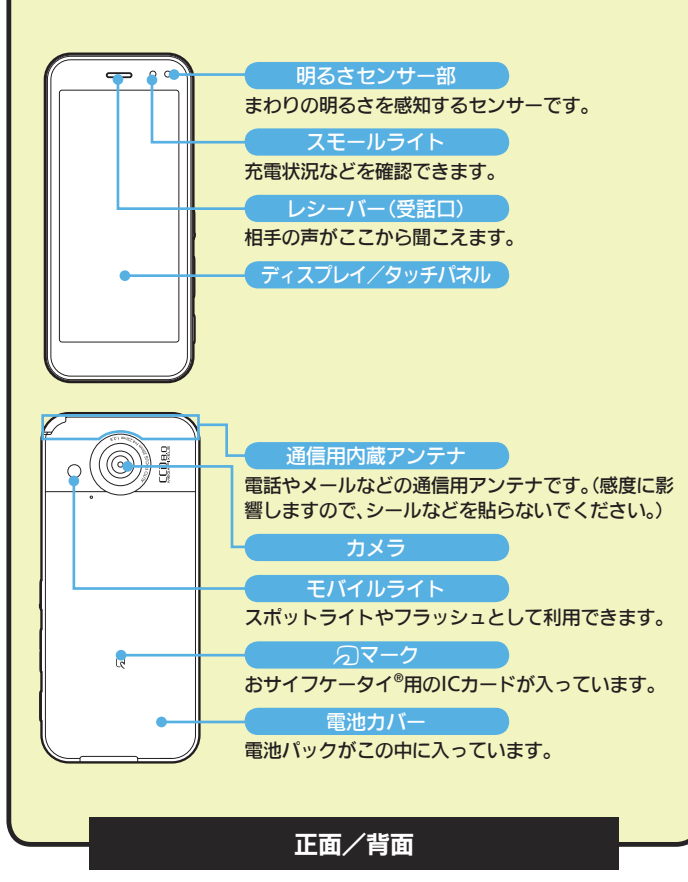

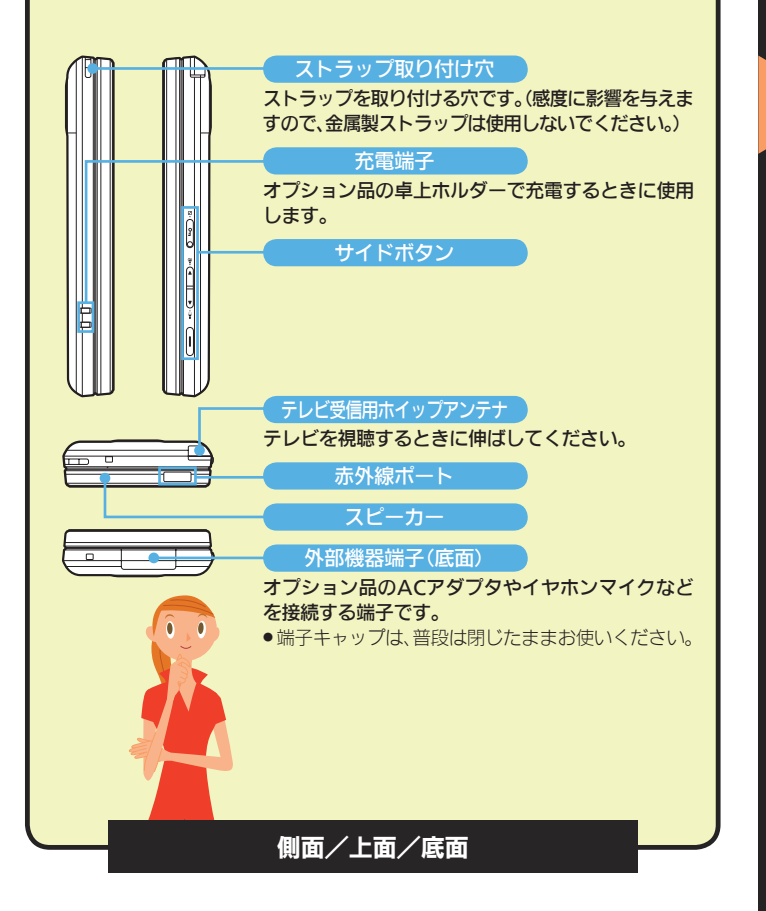

71 5 タシ のは 目的別にボタンのはたらきを見て Ē ま

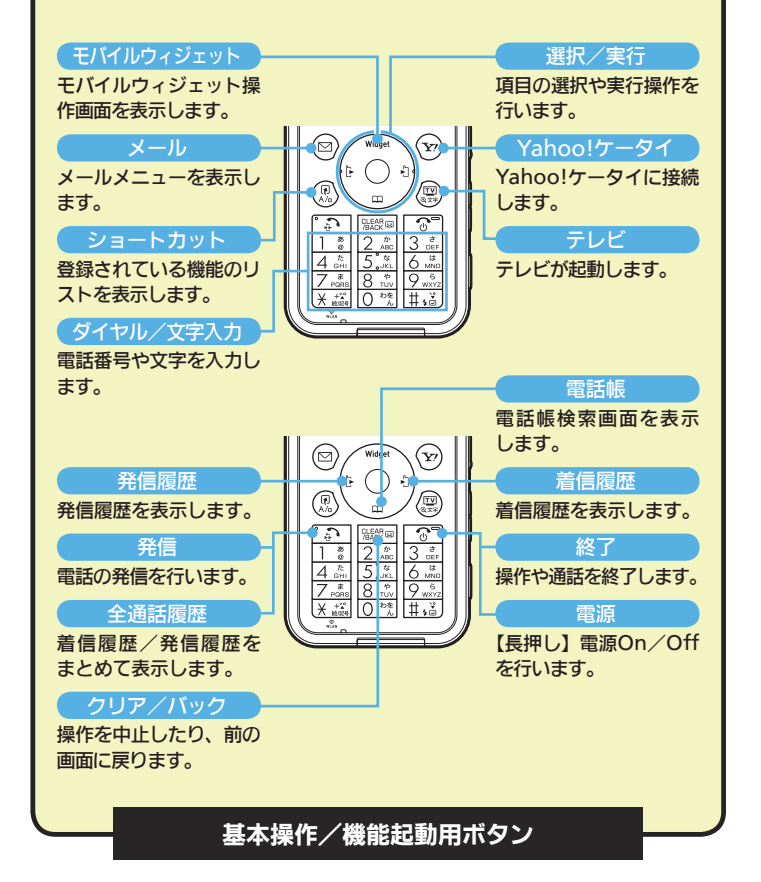

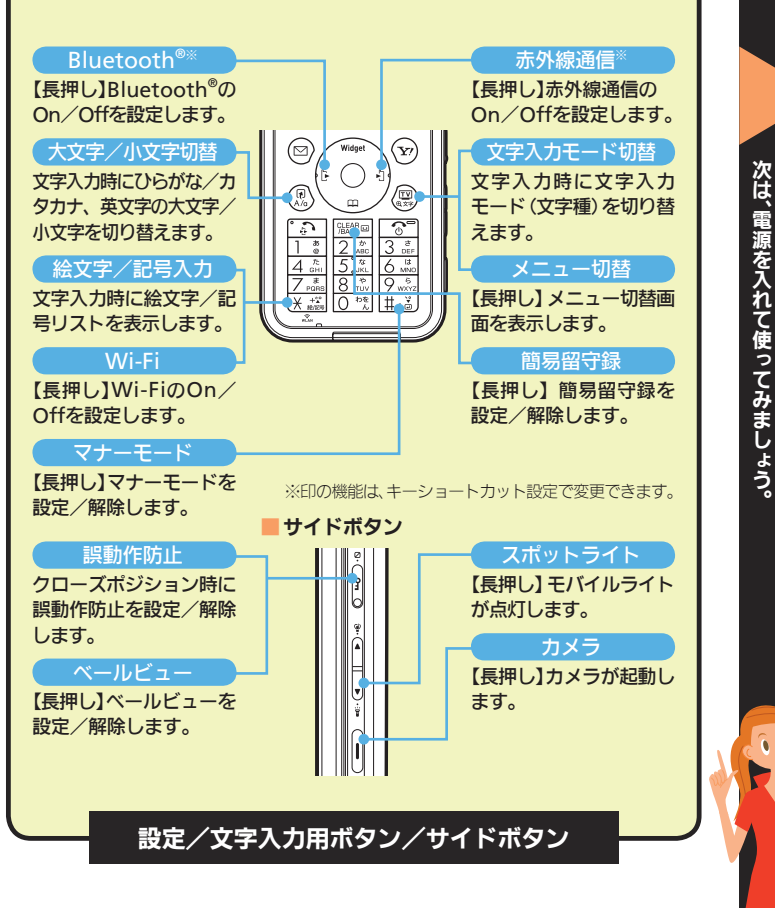

いきま

ょう。

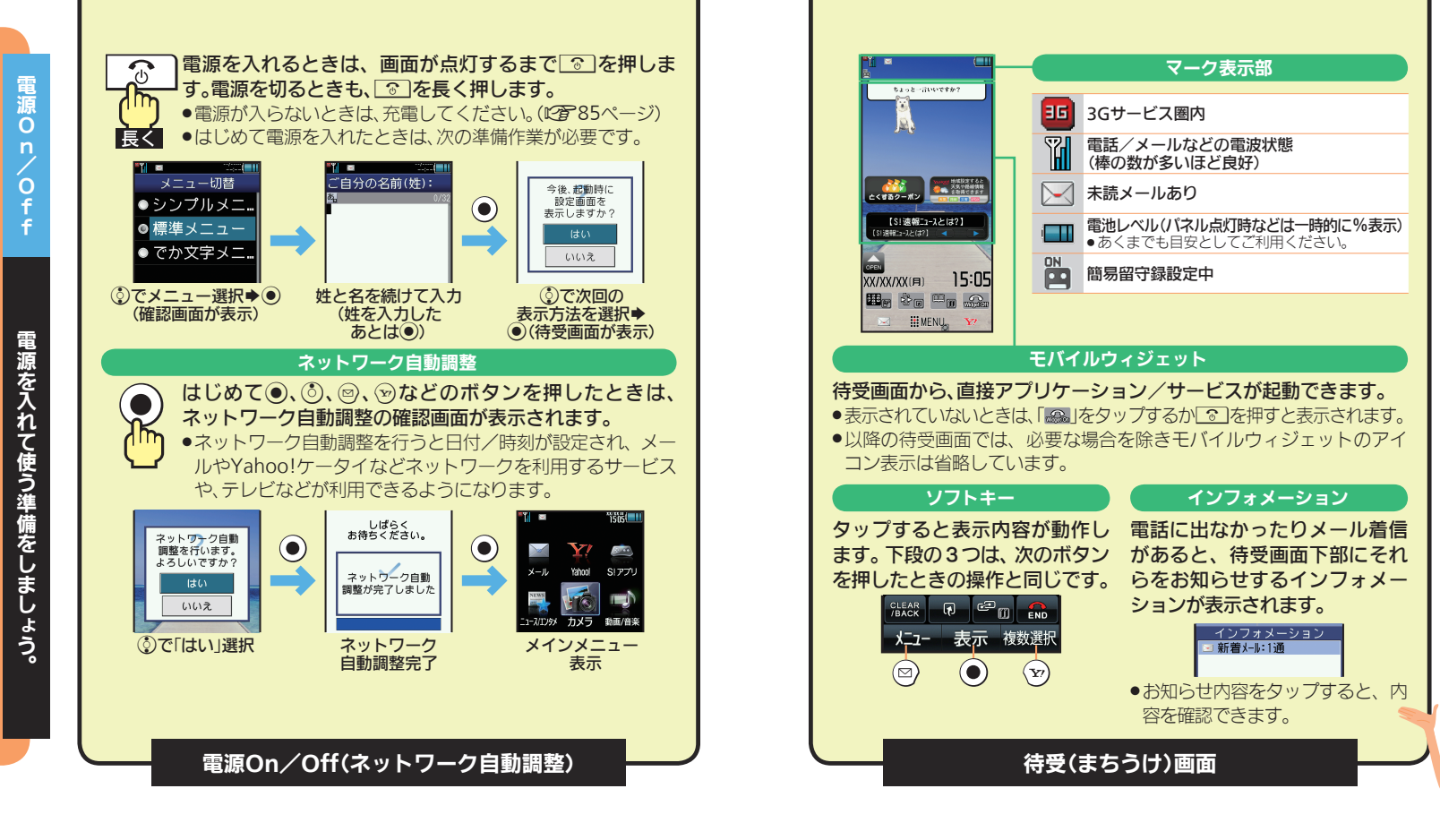

次は、実際に操作

してみましょう。

源を 3

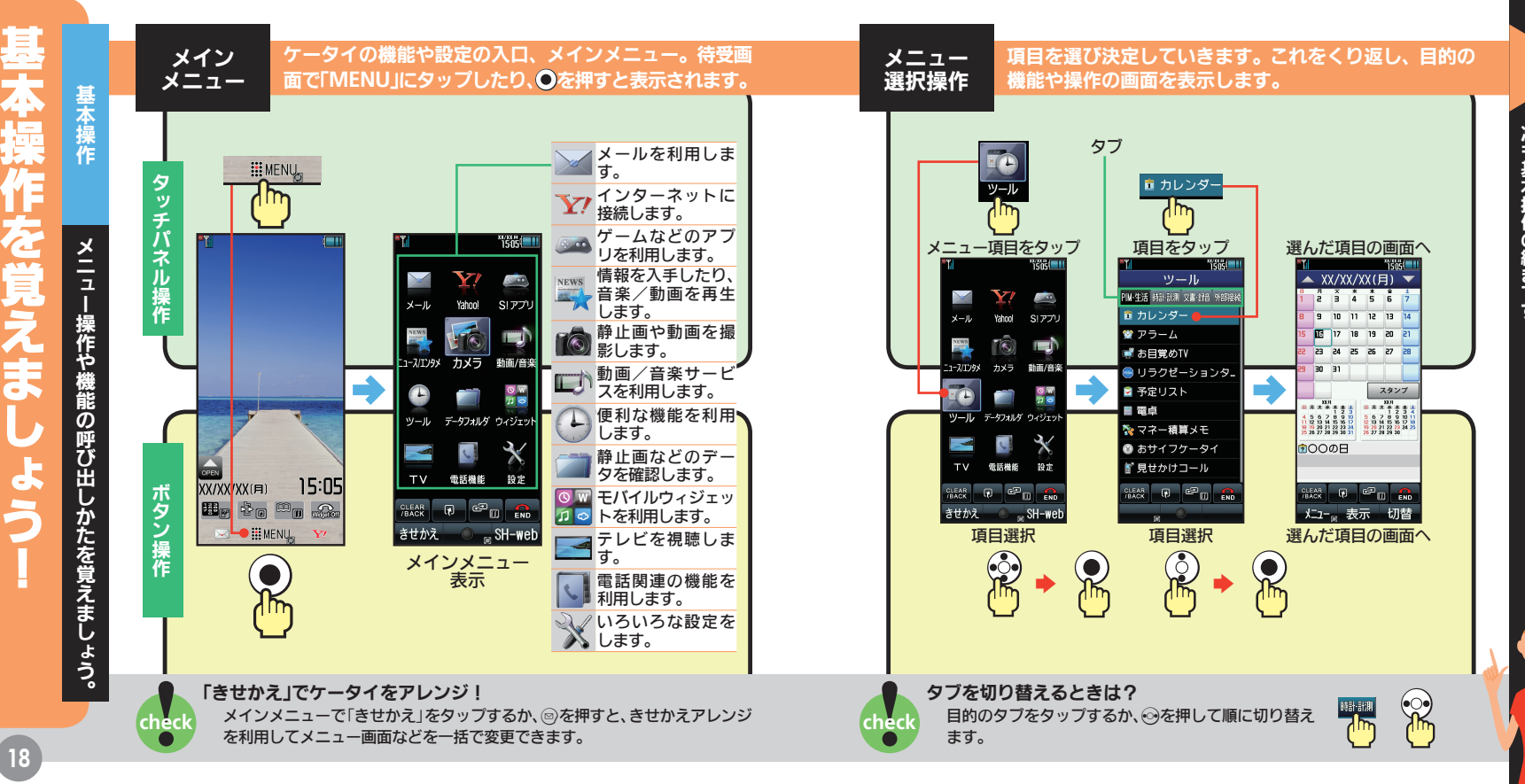

次も基本操作の続きです。

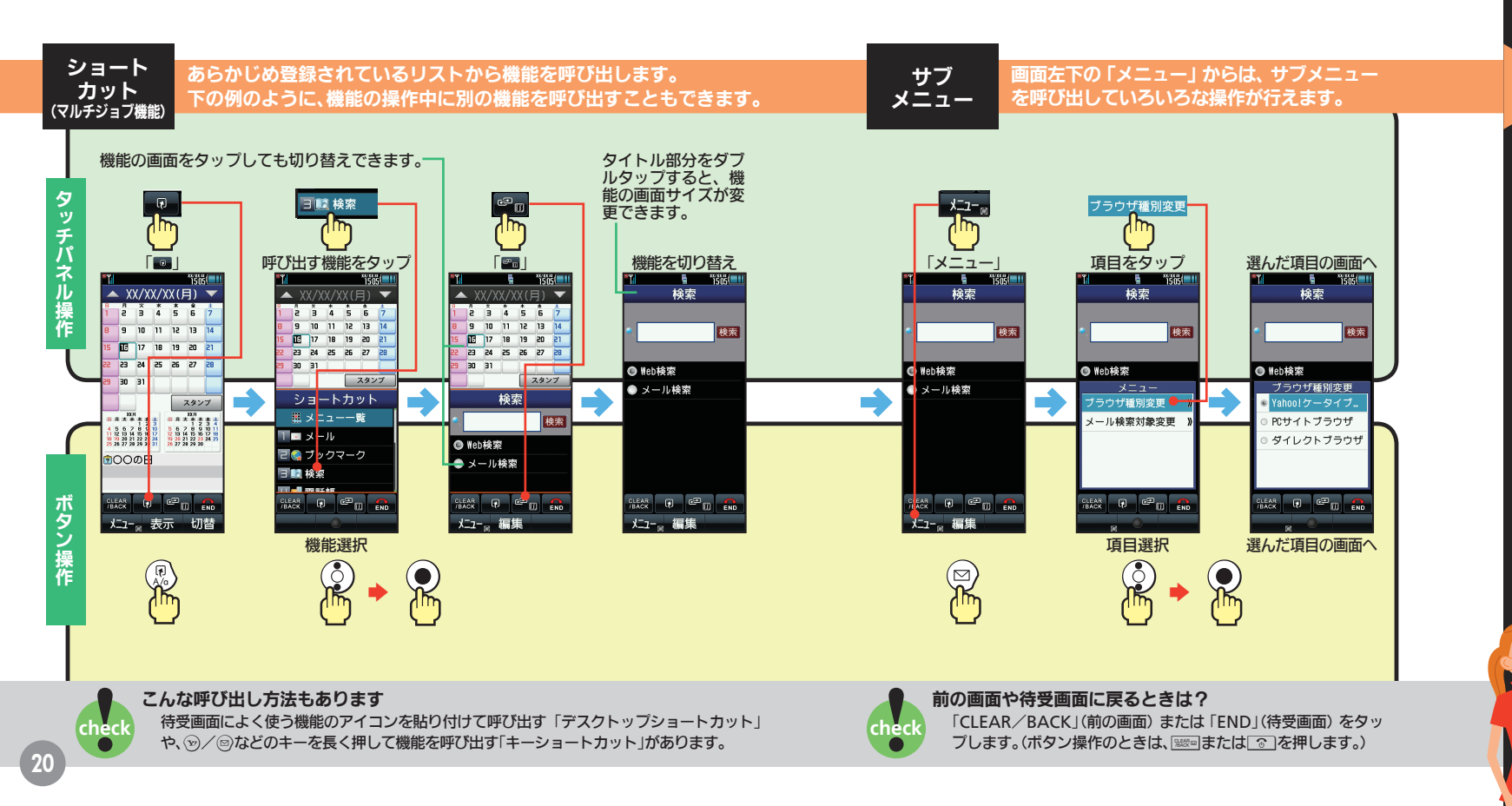

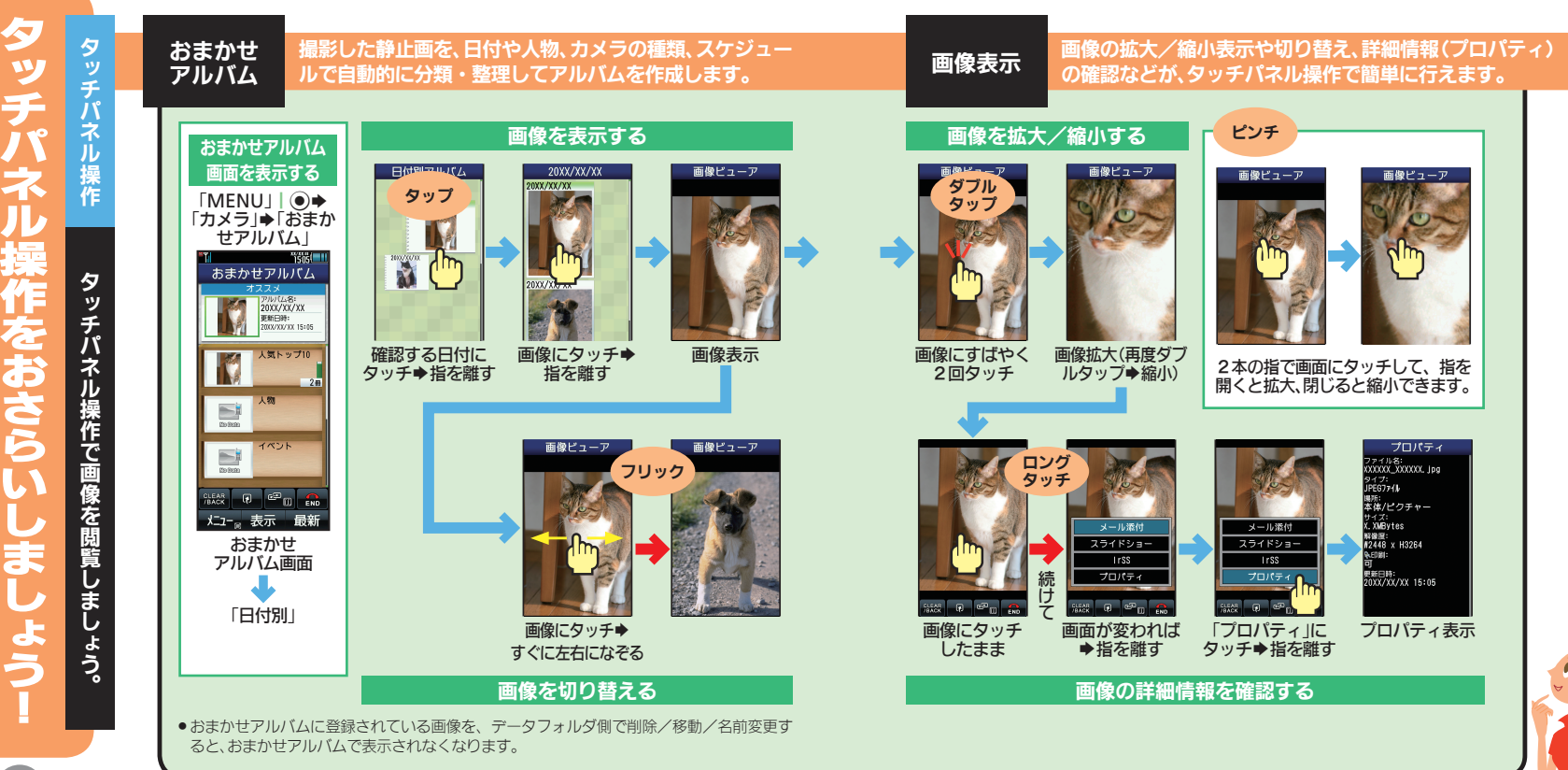

次は、スピンぐるメニューを使ってみましょう。

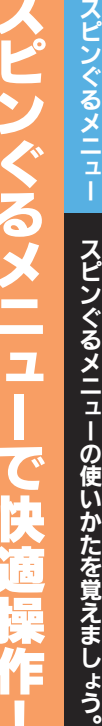

スピ シ ぐる X ュ の使 い かたを覚えまし よう。

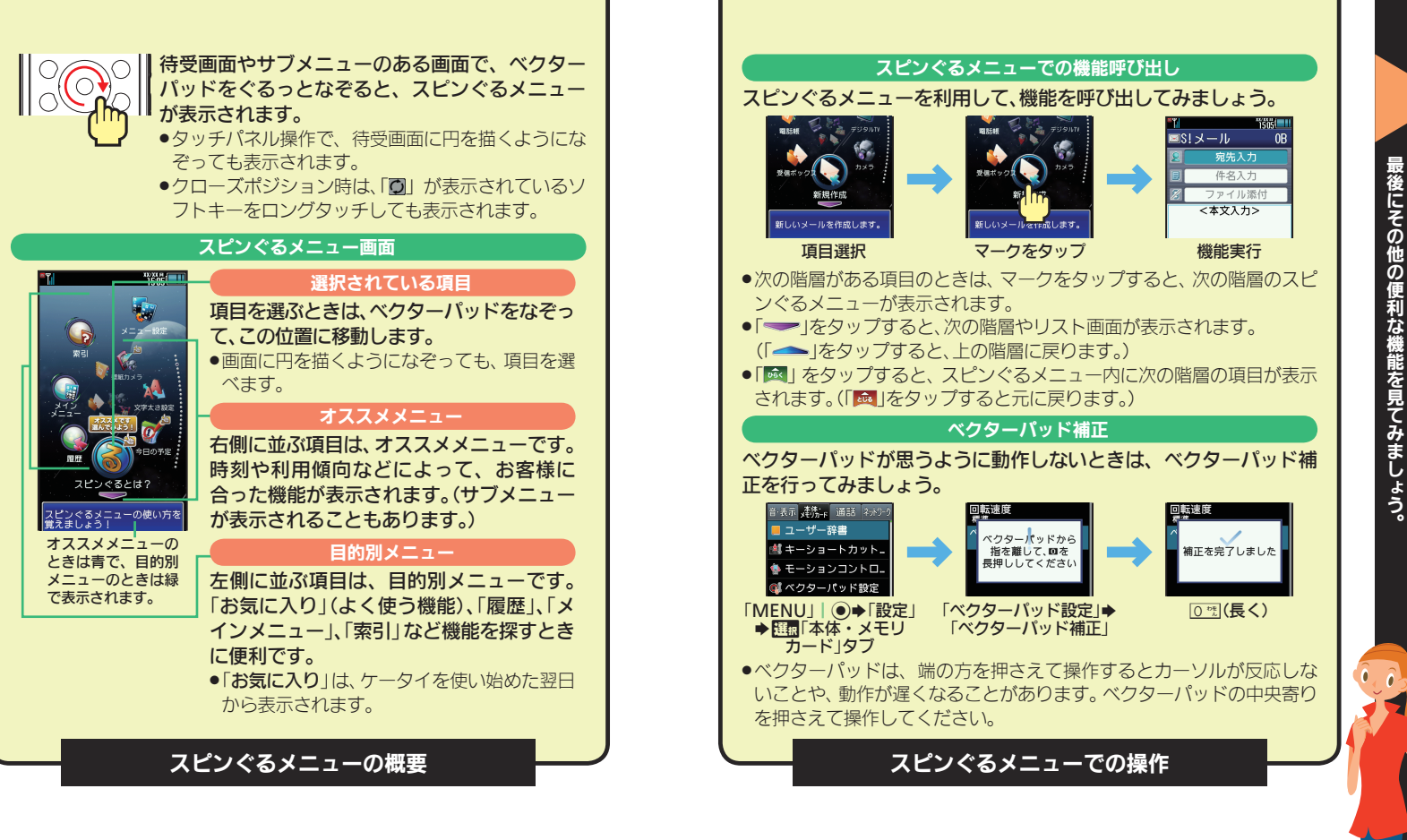

ほかにもこんな便利な操作があります

便利な操作

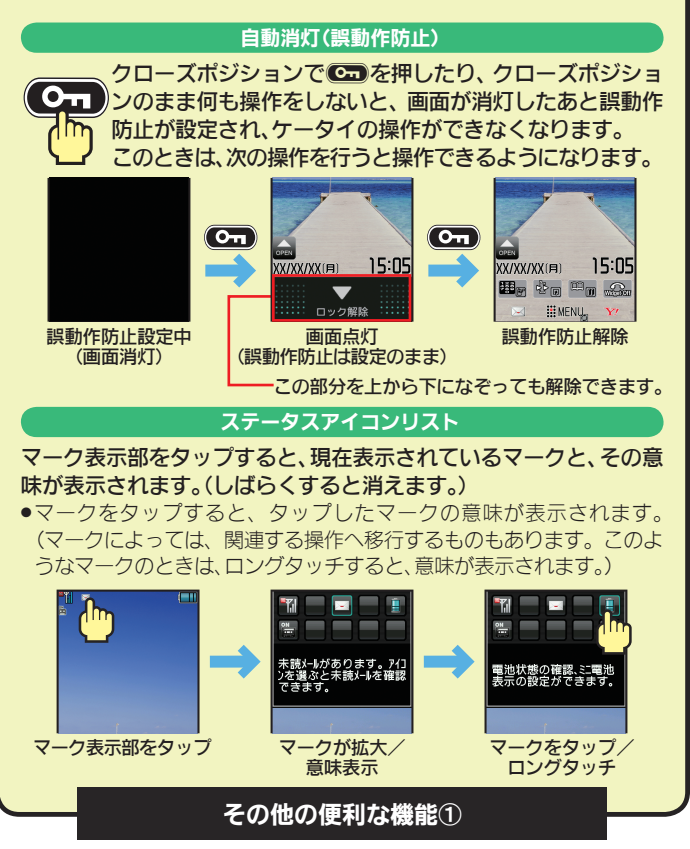

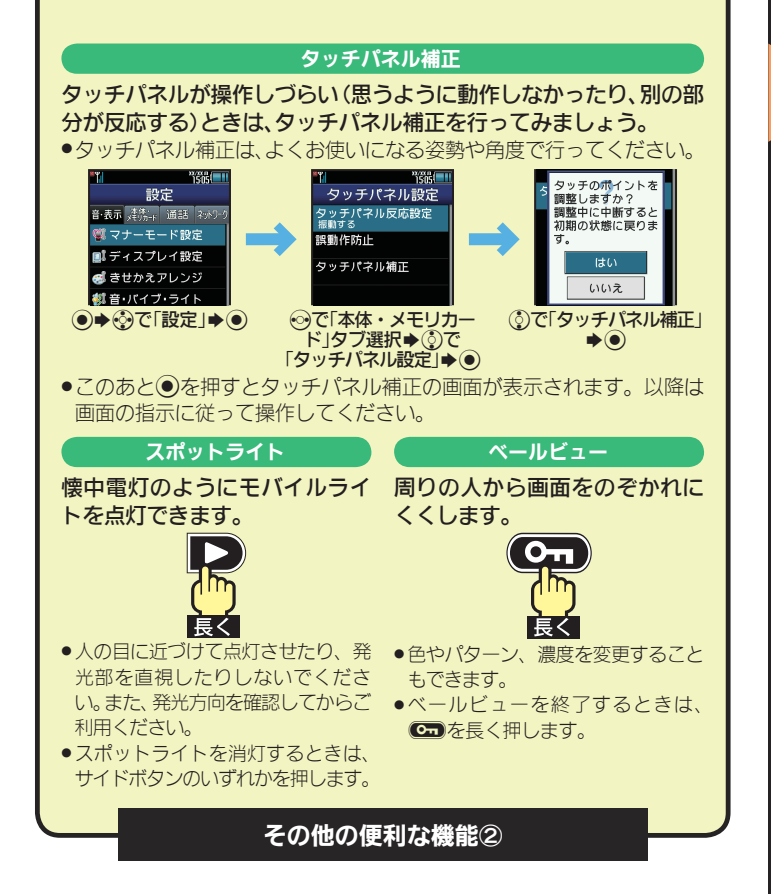

基本操作の説明は終了です。次ページからの情報も必ずお読みください。

# <del>▽ナー</del>── マナーを守って使いましょう

ケータイをお使いになるときは、周囲への気配りを忘れないようにしましょう。

次のような場所では 特にご注意ください

■劇場や映画館、美術館など

周囲の迷惑にならないよう、電源を切って おきましょう。

レストランやホテルのロビーなど
 静かな場所では、大きな声での通話は控えましょう。

#### 電車やバスなどの交通機関

車内のアナウンスや掲示に従いましょう。

#### ■街の中

通行の妨げにならない場所で使いましょう。

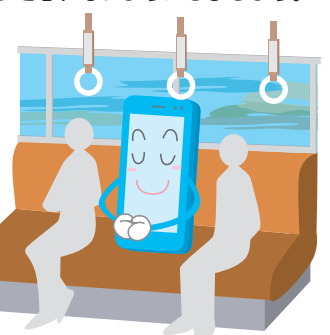

# マナーモード

着信があったりアラームが 動作しても、ケータイから音 が出ないようにできます。

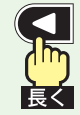

- カメラのシャッター音な どは鳴ります。
- マナーモードを解除すると きは、
   さは、

### マナーを守るための機能

簡易留守録 電話に出られないとき、相手 のメッセージがケータイに 録音されます。

圏外時や、電源を切っているときは利用できません。

 昼間のを長く押すたびに、簡易留守録が設定/解除されます。

 電波Offモード
 電源を入れたまま、電波の送
 受信だけを停止できます。
 ●電話やメール、インター ネットなど電波をやりと
 りする機能は利用できなくなります。
 自動返信

# クルマの運転中など、メール

を返信できないときに、自動的に定型文を返信できます。

# セキュリティにご注意を セキュリティ

ケータイのご利用にあたっては、情報の漏えいや悪質なサイトなどにご注意ください。

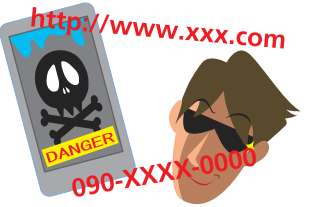

#### 知らない相手からメールが届いたら… 迷惑メールの可能性があります。むやみに 返信したり、URLや電話番号をクリックす ることはさけましょう。

ソフトバンクに迷惑メールとして申告し、以降同じ相手からのメールを受信しないようにすることもできます。

#### 危険な悪質サイトもあります

インターネットのサイトには、悪質なもの や有害なものもあります。特に、個人情報の 書き込みなどは慎重に行いましょう。

- インターネットの利用を制限したり、特定のサイトの閲覧を禁止することもできます。
- 「ワン切り/なりすまし」にご注意く ださい

電話番号が着信履歴に残っていても、知ら ない相手の場合、むやみにかけ直すことは 危険です。無視しましょう。

#### インターネットのセキュリティ(SSL) について知っておきましょう

このケータイには、あらかじめ認証機関から 発行された電子的な証明書が登録されてお り、SSL(インターネット上でデータを暗号化 して送受信する通信方法)を利用できます。

- セキュリティで保護されている情報画面を 表示するときは、確認画面が表示されます。
   「はい」をタップすると、情報画面が表示されます。
- セキュリティで保護されている情報画面を 表示する場合、お客様は自己の判断と責任 においてSSLを利用することに同意された ものとします。

お客様自身によるSSLの利用に際し、ソフト バンクおよび認証会社である日本ベリサイ ン株式会社、サイバートラスト株式会社、エ ントラストジャパン株式会社、GMOグロー バルサイン株式会社、RSAセキュリティ株 式会社、セコムトラストシステムズ株式会 社、株式会社コモドジャパンは、お客様に対 しSSLの安全性などに関して何ら保証を行 うものではありません。

万一、何らかの損害がお客様に発生した場合でも一切責任を負うものではありません ので、あらかじめご了承ください。

### 暗証番号

# 暗証番号をお忘れなく

### ケータイの使用にあたっては、次の暗証番号が必要になります。

| 操作用<br>暗証番号    | 各機能を利用するときに使いま<br>す。(お買い上げ時は「 <b>9999</b> 」)                             |
|----------------|--------------------------------------------------------------------------|
| 管理者用<br>暗証番号   | 設定リセット、オールリセット、<br>ダイレクトブラウザロック、プ<br>ロキシ設定などのときに使いま<br>す。(お買い上げ時は「9999」) |
| 交換機用<br>暗証番号   | ご契約時の4ヶ夕の番号です。<br>契約内容の変更やオプション<br>サービスを一般電話から操作す<br>るときに使います。           |
| 発着信規制<br>用暗証番号 | ご契約時の4ヶ夕の番号です。<br>発着信規制サービスの設定を行<br>うときに使います。                            |

#### 暗証番号はお忘れにならないよう、 他人に知られないようご注意ください。

他人に知られ悪用されたときは、その損害に ついて当社では責任を負いかねますので、あ らかじめご了承ください。

- 各機能で暗証番号の入力を間違えると間違いを知らせるメッセージが表示されます。
   操作をやり直してください。
- 発着信規制用暗証番号の入力を3回間違え たときは、発着信規制サービスの設定変更 ができなくなります。このときは、発着信規 制用暗証番号と交換機用暗証番号の変更が 必要となりますので、ご注意ください。

| が必要になります。                           |
|-------------------------------------|
| 操作用暗証番号を変更する                        |
| 「MENU」   ● ◆「設定」                    |
| 🔁 🌆 「本体・メモリカード」タブ                   |
| <ul><li>€「セキュリティ設定」</li></ul>       |
| (4) 「暗証番号変更」                        |
| 日本の操作用暗証番号入力 日本の操作目時証番号入力 日本の操作目前   |
| ●<br>新しい操作用暗証番号入力<br>●<br>「OK」<br>● |

- ラ 再度新しい操作用暗証番号 入力→「OK」」 ●
  - このあと「はい」をタップすると、続けて管理者用暗証番号を変更できます。

# マークの意味を知りたいとき

| 電話/TVコール                                        | インターネット                                            | S!アプリ                                      |
|-------------------------------------------------|----------------------------------------------------|--------------------------------------------|
| 転送電話/留守番電話サー<br>ジェン設定中(呼出なし)                    | SSL<br>アンプ SSL対応の画面表示中 <sup>※</sup>                | 🎮 🎮 S!アプリ起動中                               |
| ▲ 自動応答/リモート<br>● モニタモード設定中                      | 🕜 パケット通信利用中                                        | S!アプリー時停<br>止中                             |
| 着信音量サイレント<br>設定中                                | ■ PCサイトブラウザ                                        | ── <mark>─</mark> S!アプリ/ウィジェッ<br>└── ト通知あり |
| 着信音量<br>ステップトーン設定中                              | ■ ダイレクトブラウザ<br>続 使用中                               | メモリカード                                     |
| 🗲 バイブレータ設定中                                     | 🔝 RSSフィード対応<br>サイト表示中                              | 💽 取り付け済                                    |
| 簡易留守録/留守番電話サービス                                 | ※ モバイルウィジェット利用中は<br>表示されません。                       | 🚔 アクセス中                                    |
| □N 用件録音あり<br>■ (簡易留守録設定中)                       | テレビ                                                | 💕 読み込み中                                    |
| <ul> <li>用件録音あり</li> <li>(簡易留守録未設定時)</li> </ul> | 🖳 録画中(本体)                                          | 🜠 フォーマット中                                  |
| 1416 留守番電話サービス<br>1416 伝言あり                     | 🛱 録画中(メモリカード)                                      | 款 使用不可能/接触不良                               |
| メール                                             | 🎽 視聴/録画予約表示                                        | アラーム/カレンダー/予定リスト                           |
| 未読配信レポートあり                                      | メディアプレイヤー                                          | 鼻 アラーム設定中                                  |
| メール受信中                                          | 音楽再生中                                              | カレンダー/予定リス<br>1<br>ト設定中(アラームOn)            |
| 🟹 メール送信中                                        | G 音楽再生中<br>● (Bluetooth <sup>®</sup> 利用時)          | ↑ カレンダー / 予定リス ト設定中(アラームOff)               |
| 🔀 メール空き容量不足                                     | IM コンテンツ・キー<br>・・・・・・・・・・・・・・・・・・・・・・・・・・・・・・・・・・・ |                                            |
| 🔀 送信失敗メールあり                                     |                                                    |                                            |

# マークの意味を知りたいとき

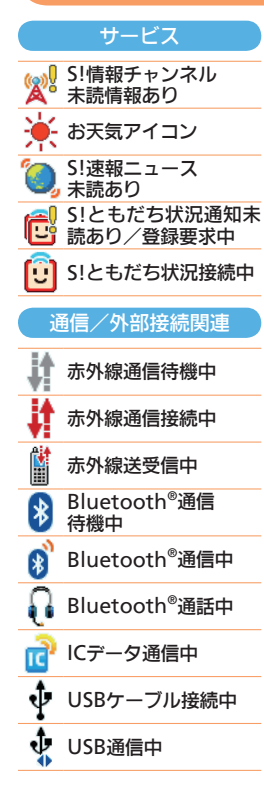

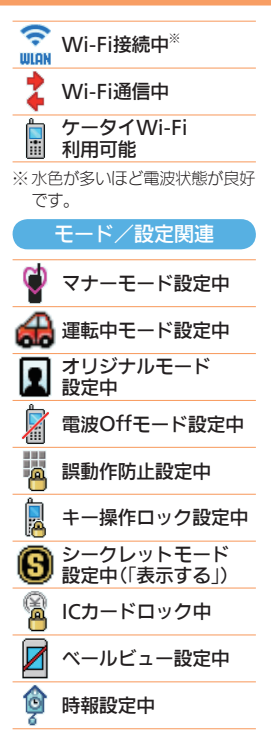

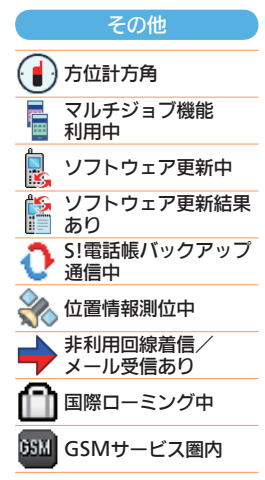

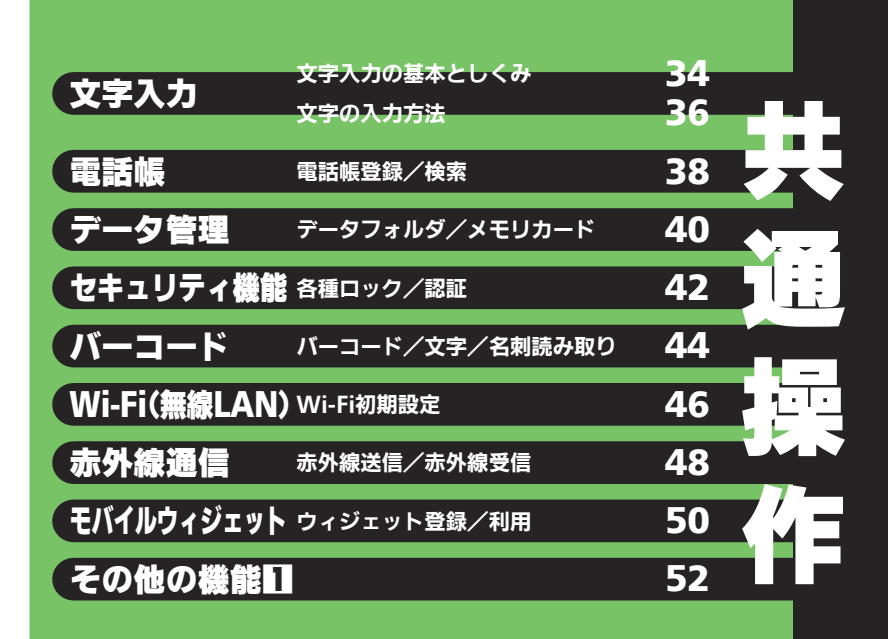

ッ

С

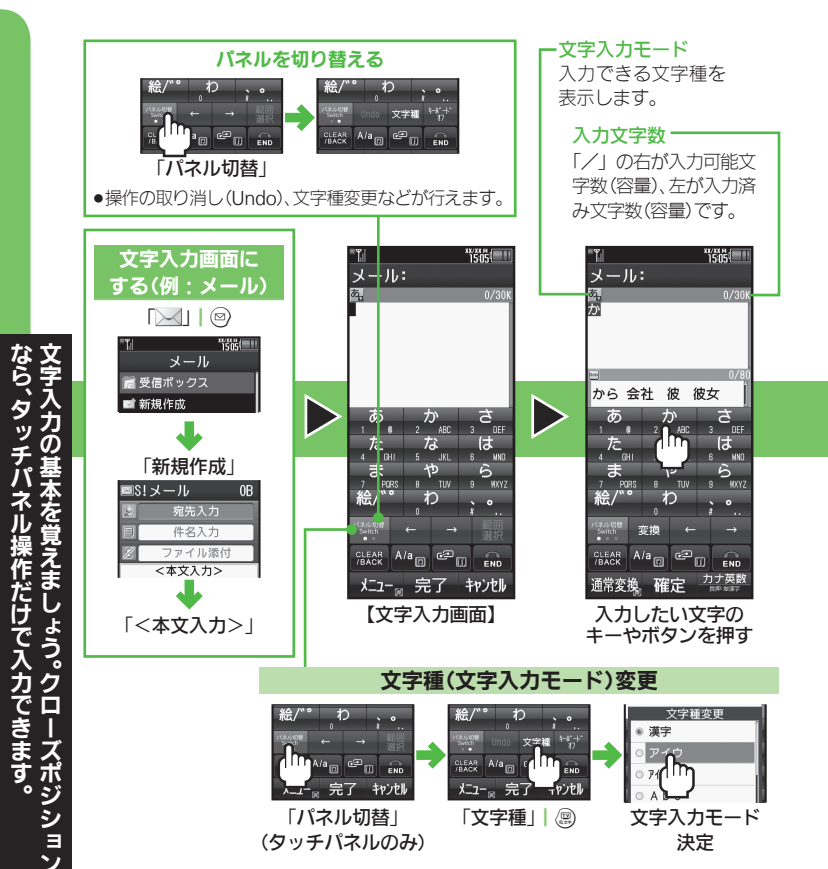

#### ■ キー / ボタンに割り当てられている文字

キーやボタンをくり返し押すと、割り当てられている文字が順に入力できます。 ●漢字(ひらがな)モードで「た」| 4点を押したときの例です。

| 4 dH | 4 dHi | 4 cHi | 4 <sub>6HI</sub> | 4 <sub>6HI</sub> | 4 <sub>dHI</sub> |
|------|-------|-------|------------------|------------------|------------------|

●同じキー/ボタンに割り当てられている文字を続けて入力するときは、「→」| ◎を押します。 ●その他のキーやボタンには、次の文字が割り当てられています。

|                               | 漢字(ひらがな)[全角] | カタカナ[全角/半角]         | 英数字[全角/半角]             |
|-------------------------------|--------------|---------------------|------------------------|
| 「あ」「ア」   🗋                    | あいうえおぁぃぅぇぉ   | アイウエオァィゥェォ          | @. /_-1 □(スペース)        |
| 「 <b>か</b> 」「 <b>カ</b> 」  2 🚋 | かきくけこ        | カキクケコ               | ABCabc2                |
| 「さ」「サ」  🛛 📰                   | さしすせそ        | サシスセソ               | DEFdef3                |
| 「た」「夕」   4 🕅                  | たちつてとっ       | タチツテトッ              | GHlghi4                |
| 「な」「ナ」   5 🕷                  | なにぬねの        | ナニヌネノ               | JKLjk 5                |
|                               | はひふへほ        | ハヒフへホ               | MNOmn o 6              |
| 「ま」「マ」   フ <u>*</u>           | まみむめも        | マミムメモ               | PQRSpqrs7              |
| 「や」「ヤ」   8 🖏                  | やゆよゃゅょ       | ヤユヨャュョ              | TUVtuv8                |
| 「ら」「ラ」   9 <u>**</u>          | らりるれろ        | ラリルレロ               | WXYZwxyz9              |
| 「わ」「ワ」   0 **                 | わをんー         | ワヲンー                | 0                      |
| 「絵/゛゜」  釆☆                    | * * 絵文字/記号   | * 。 - (半角のみ) 絵文字/記号 | 絵文字/記号                 |
| 「、o」  #,ă                     | 、。(4 (改行) ?  | ! 🛛 (スペース)          | ,. 🖌 (改行) ? ! 🛛 (スペース) |

英数字/数字モードでのタッチパネル操作時は、キーに表示されている文字が入力できます。

#### ■文字入力モードの種類

| 漢字  | 漢字(ひらがな) | Abc | 全角英数字 | 絵文字   | 絵文字(リスト)   | 記号   | 記号(リスト)  |
|-----|----------|-----|-------|-------|------------|------|----------|
| アイウ | 全角カタカナ   | Abc | 半角英数字 | マイ絵文字 | マイ絵文字(リスト) | 区点   | 区点コード    |
| アイウ | 半角カタカナ   | 123 | 半角数字  | ●入力画  | 面によっては、利用  | できない | モードがあります |

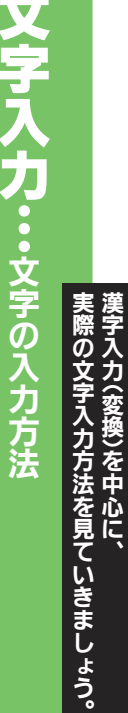

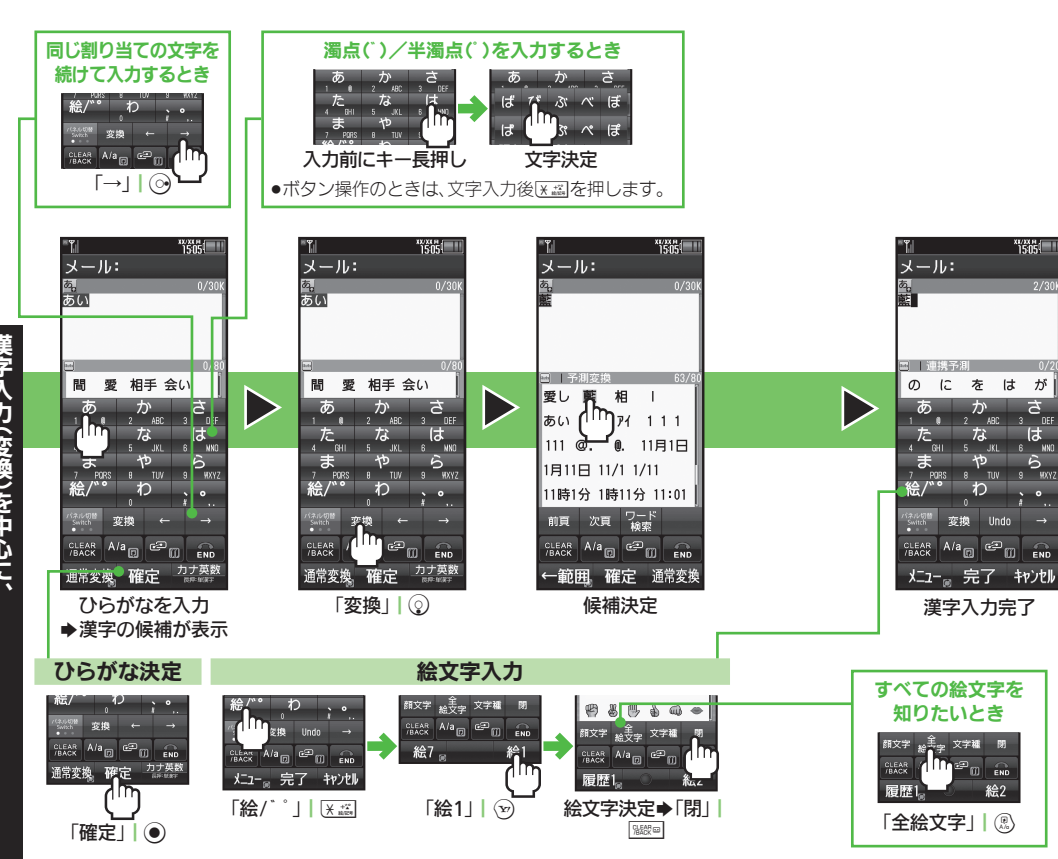

#### 便利な入力/変換方法

漢字の読みを入力して1文字ずつ変換する(単漢字変換)
 【文字入力画面】ひらがな入力⇒「長押:単漢字」(長く) | ジ
 (長く)⇒文字決定
 ● 通常変換で候補に表示されない漢字を入力するときに便利です。

通吊変換で映開に衣小されない漢子を八刀9るとさに使利で9。

モード切替なしでカタカナや英数字を入力する(カナ英数字変換) 【文字入力画面】ひらがな入力◆「カナ英数」| ②◆文字決定

辞書で単語の意味を確認する(タッチパネル操作)

【文字入力画面】ひらがな入力⇒「パネル切替」(2回)⇒「ワード検索」→入力する単語決定⇒「確定」

●ひらがな入力後
 ◎を押しても操作できます。

■ こんなときは

#### 顔文字を簡単に入力したい

【文字入力画面】「メニュー」| ◎ → 「顔文字」→ 文字決定 メールアドレス(「.co.jp」「http://」)などを簡単に入力したい 【文字入力画面】「メニュー」| ◎ → 「簡単アドレス入力」→ 文字決定

#### よく使う単語を入力しやすくしたい(ユーザー辞書)

「MENU」| ●◆「設定」→ [証面「本体・メモリカード」 タブ→ 「ユーザー辞書」→「新規登録」→ 単語入力→「完了」| ● ◆読み 入力→「完了」| ●

●ユーザー辞書に登録した単語は、変換候補に表示されます。

#### 文字を消去したい

【文字入力画面】「←」/「→」| <沙消去する文字⇒「CLEAR/ BACK」|

●長く押すと、文字をまとめて消去することができます。

文字をコピー(カット)/ペーストしたい(タッチバネル操作) 【文字入力画面】「範囲選択」→文字列をドラッグ(選択範囲が 赤色表示)→「コピー」(「カット」)→ペースト位置指定→「メ ニュー」→「ペースト」→ペースト文字決定

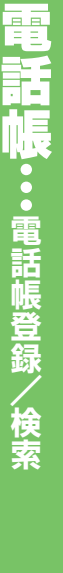

メ電し話 ル限アビ えは、 みま 5件ずつ登 ょう。 豆録できます。

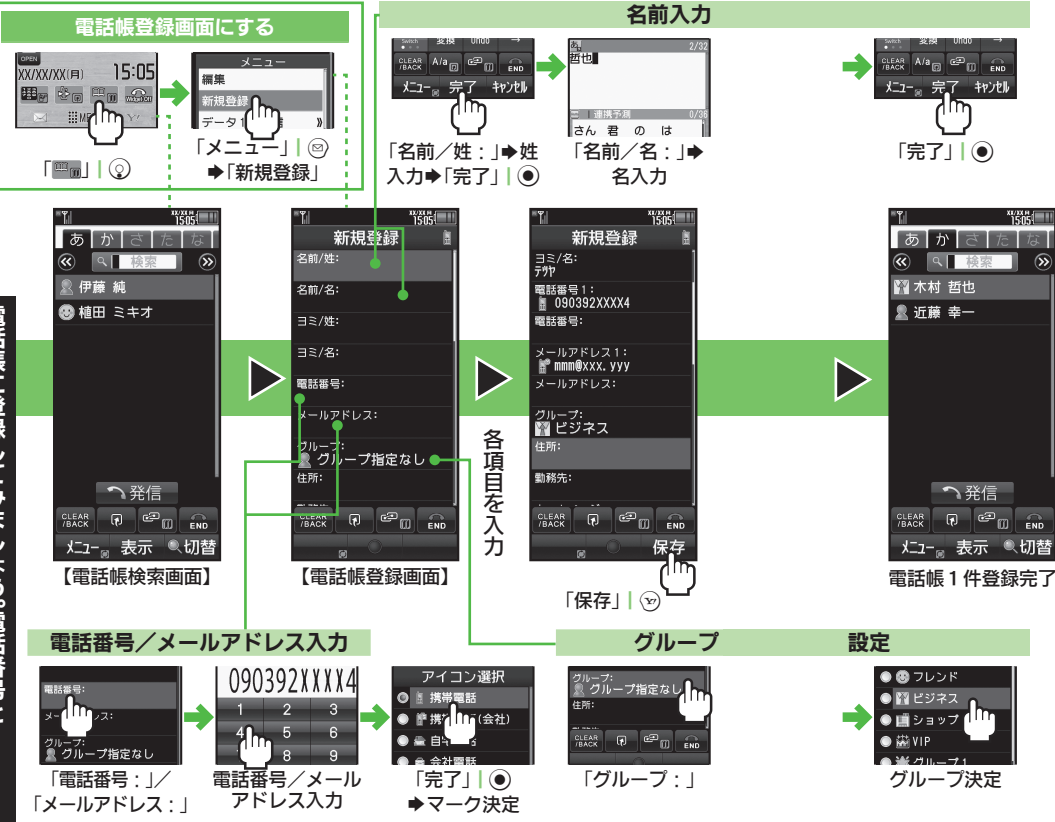

#### ●便利な電話帳設定

S

#### 電話帳を秘密(シークレットデータ)にする

【電話帳登録画面】「シークレット設定:」→「On」→「保存」| 💬 シークレットデータは、シークレットモードを「表示する」にすると 表示できます。

#### ■ 電話帳検索/発信(クローズポジションでの操作例)

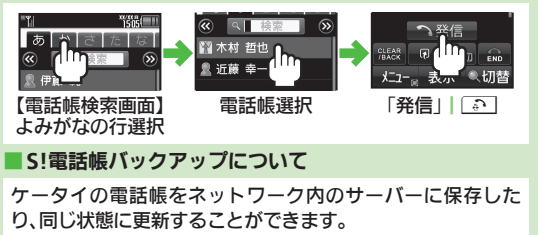

- ご利用にあたっては、別途お申し込みが必要です。(有料) ●お申し込み後にネットワーク自動調整を行うと、以降の電話帳追 加/編集時に自動的に更新されるようになります。
- ●データの送受信には、パケット通信料がかかります。
- 自動更新の解除方法は、次のとおりです。

「MENU」| ●→「電話機能」→「S!電話帳バックアップ」→ 「詳細 | ◆「自動保存設定 | ◆「On/Off設定 | ◆「Off」

こんなときは

#### 電話帳を修正したい

【電話帳検索画面】修正する電話帳選択◆「メニュー」| ◎ ◆ 「編集|→修正項目決定→修正→「完了|| ④→「保存|| ∞ 電話帳を削除したい

【電話帳検索画面】削除する電話帳選択◆「メニュー」| ◎ ◆ 「削除」→「はい」

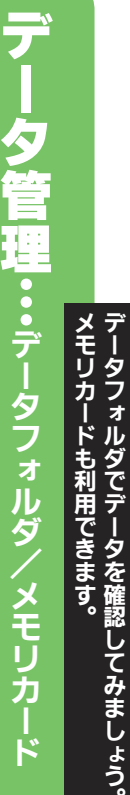

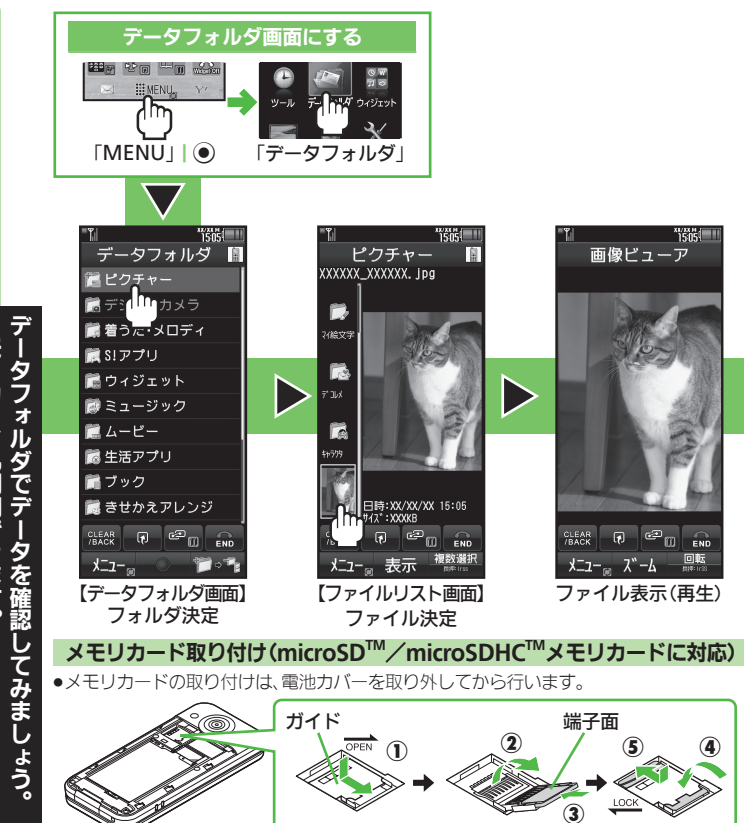

#### ■データフォルダの種類

| ピクチャー    | このケータイで撮影したり、メールやサイトで入手した静止画                               |
|----------|------------------------------------------------------------|
| デジタルカメラ  | このケータイで撮影し、デジタルカメラフォルダに保存した静止画<br>(メモリカードを取り付けているときだけ利用可能) |
| 着うた・メロディ | このケータイで録音した音声、着信音用のメロディなど                                  |
| S!アプリ    | 内蔵またはダウンロードしたS!アプリ                                         |
| ウィジェット   | 内蔵またはダウンロードしたウィジェットコンテンツ                                   |
| ミュージック   | ダウンロードした着うたフル <sup>®</sup>                                 |
| ムービー     | このケータイで撮影したり、メールやサイトで入手した動画                                |
| 生活アプリ    | おサイフケータイ <sup>®</sup> 用の生活アプリ                              |
| ブック      | 電子コミック、電子写真集など                                             |
| きせかえアレンジ | ダウンロードしたきせかえアレンジ                                           |
| 状況テンプレート | S!ともだち状況の状態/状況テンプレート                                       |
| 着デコ      | このケータイで作成したり、メールで入手した着デコファイル                               |
| Flash®   | ダウンロードしたFlash®アニメーション                                      |
| その他ファイル  | 辞書ファイルなど、その他のファイル                                          |

#### こんなときは

画像を連続して表示したい 【ファイルリスト画面(ピクチャー)】ファ イル選択◆「メニュー」| ◎ ◆「スライド ショー」 ファイルを削除したい)

【ファイルリスト画面】ファイル選択⇒「メ

【データフォルダ画面】フォルダ決定●「メ

ニュー」| ◎ ◆「データ管理」◆「フォルダ

作成|→フォルダ名入力→「完了||④

ニュー」 | ◎ → 「削除」 → 「はい」

新しいフォルダを作成したい

#### フォルダにファイルを移動したい

【ファイルリスト画面】ファイル選択◆「メ ニュー」| ◎ →「移動」→「本体」/「メモリ カード」→移動先フォルダ決定→「ここに移動」

#### メモリカードを初期化したい

「MENU」 | ● → 「設定」 → 1000 「本体・ メモリカード」タブ → 「メモリカードメ ニュー」 → 「フォーマット」 → 「はい」 → 操作 用暗証番号入力 → 「OK」 | ● → 「はい」

#### メモリの使用状況を確認したい

【データフォルダ画面】「メモリ確認」→「本 体」/「メモリカード」

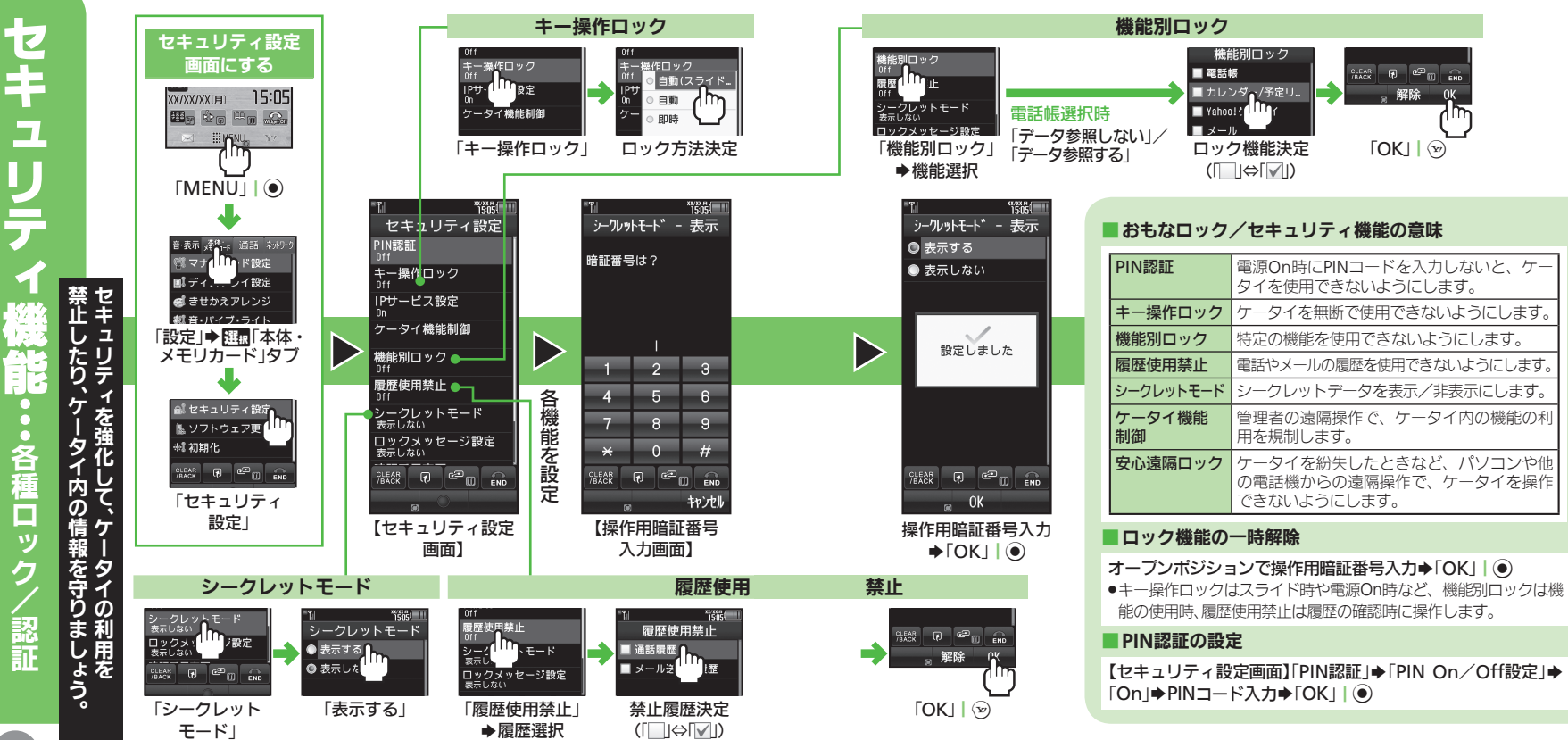

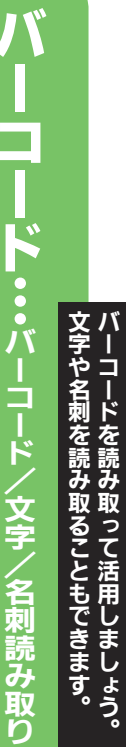

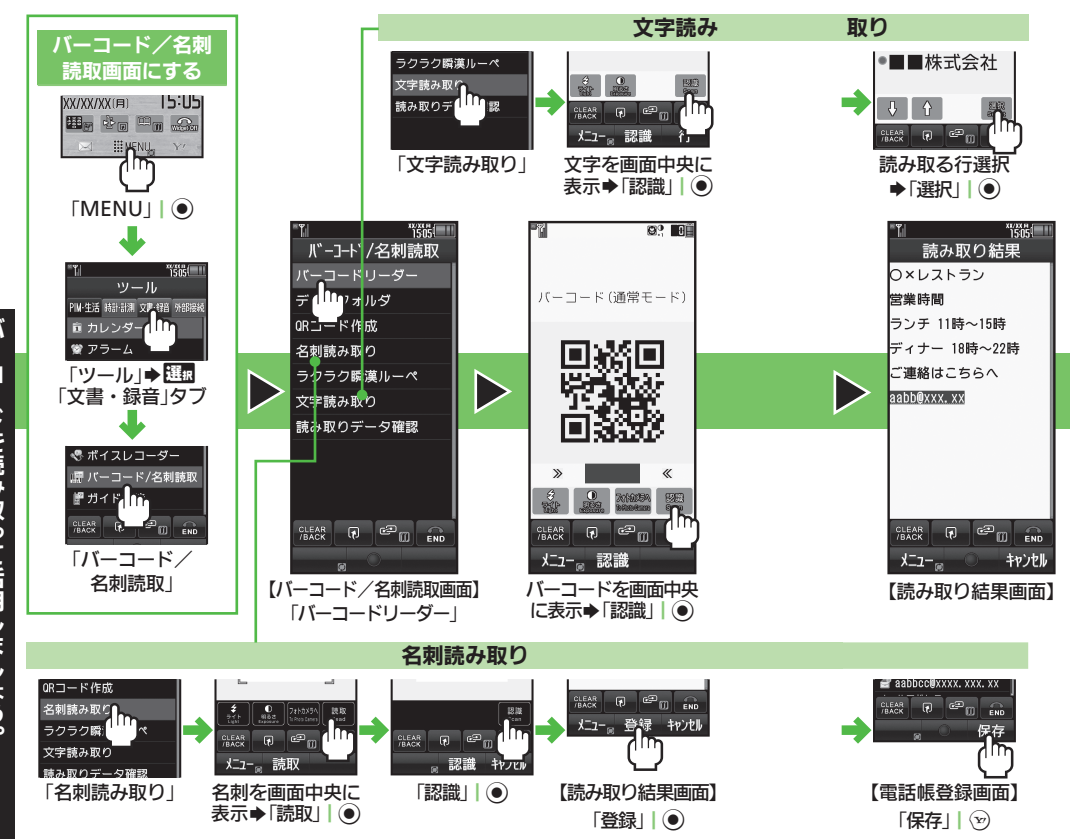

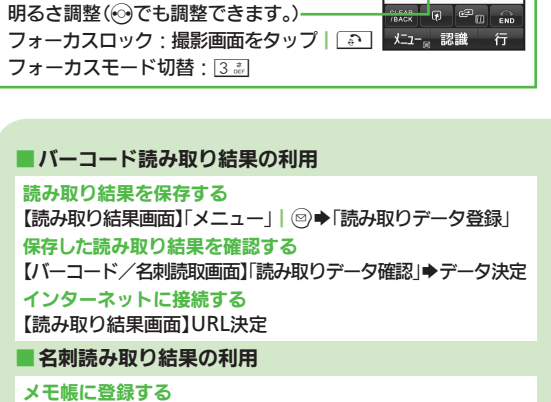

各読み取り画面でできること

モバイルライト切替・

> て吸に豆鋏9 る
【読み取り結果画面】「メニュー」| ◎ ◆「メモ帳に登録」
画像を電話帳のフォトとして登録する
【読み取り結果画面】「メニュー」| ◎ ◆「画像付加設定」◆
「On」◆「登録」| ● ◆「保存」| ※

■ 漢字を読み取り辞書検索(ラクラク瞬漢ルーペ)

【バーコード/名刺読取画面】「ラクラク瞬漢ルーペ」→漢字を ルーペ内に表示→「選択」| ●→「辞書」| ●→辞書決定→ 「検索」→目的の単語など決定

45

Wi−Fi接続のための準備を行いましょう。 AOSS⁵⁵やWPSを利用した操作を中心に

# Wi-Fiを利用すると ご家庭などのWi-Fi回線や公衆無線LANサービスを 通じて、高速通信でインターネットを利用できます。 Yahoo!ケータイやPCサイトブラウザをWi-Fiで利用す るときは、別途「ケータイWi-Fi」へのご契約が必要です。 ケータイWi-Fiに加入すると Wi-Fiを利用して、Yahoo!ケータイやWi-Fi専用動 画などを閲覧できます。また、BBモバイルポイント を利用できます。サービスについて、詳しくはソフト パンクモバイルホームページを参照してください。 海外では、ケータイWi-Fiを利用できません。 Wi-Fiご利用の前に ご家庭などでご利用になるときは、別途ブロードバン ド回線、プロバイダとの契約、Wi-Fiアクセスポイント 機器が必要です。また、あらかじめWi-Fiアクセスポイント

伝統から安とす。また、あらかしおWiFiFy とスパイント機器側の取扱説明書をご確認のうえ、必要な設定を行っておいてください。
 ●公衆無線LANサービス利用時は、別途サービス提供者
 ■

 公衆無線LANリーヒス利用時は、別速リーヒス提供者 との契約などが必要です。(すべての公衆無線LANサー ビスとの接続を、保障するものではありません。)
 通話やメールでは、Wi-Fiを利用できません。
 海外で使用するときは、国によって使用チャネルに制 限があります。取扱説明書を参照し、各国の制限に合わ せて、使用チャネルを設定してください。

#### 接続先の登録について

●Wi-Fiを利用するには、接続先の情報をケータイに登録 する必要があります。

●登録した接続先へは、自動的に接続できるようになります。 ●登録件数によっては、検索に時間がかかることがあります。 AOSS<sup>™</sup>/WPSとは

 ●Wi-Fiの設定を簡単に行えるしくみのことです。それぞれに 対応したWi-Fiアクセスポイント機器のときに有効です。

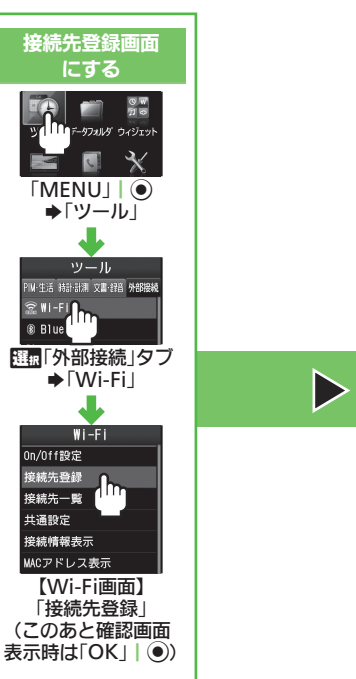

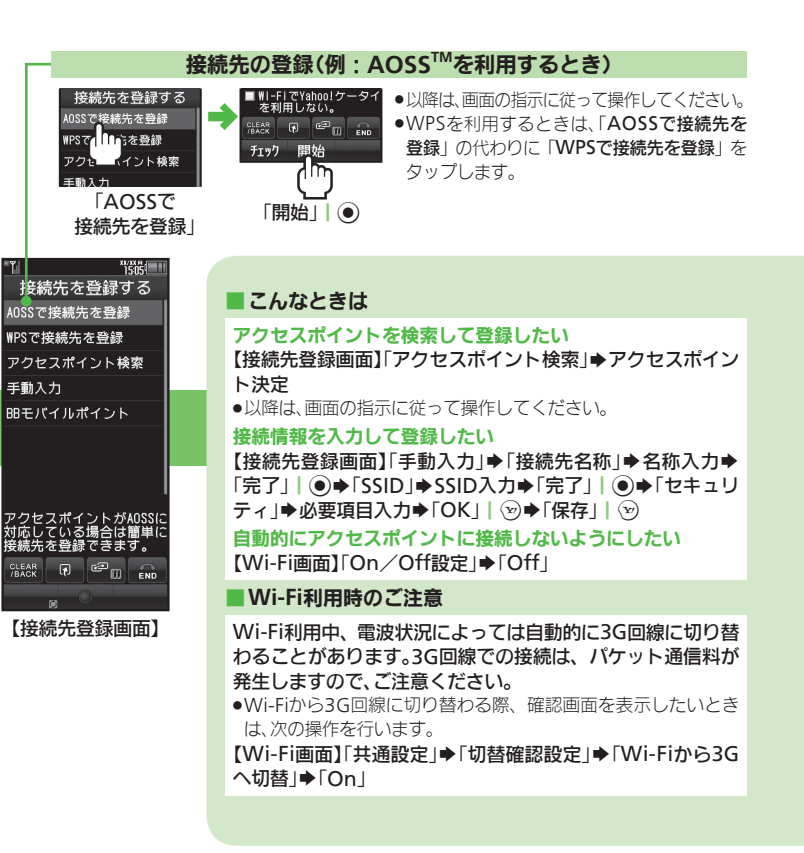

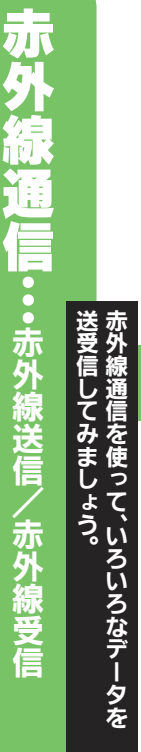

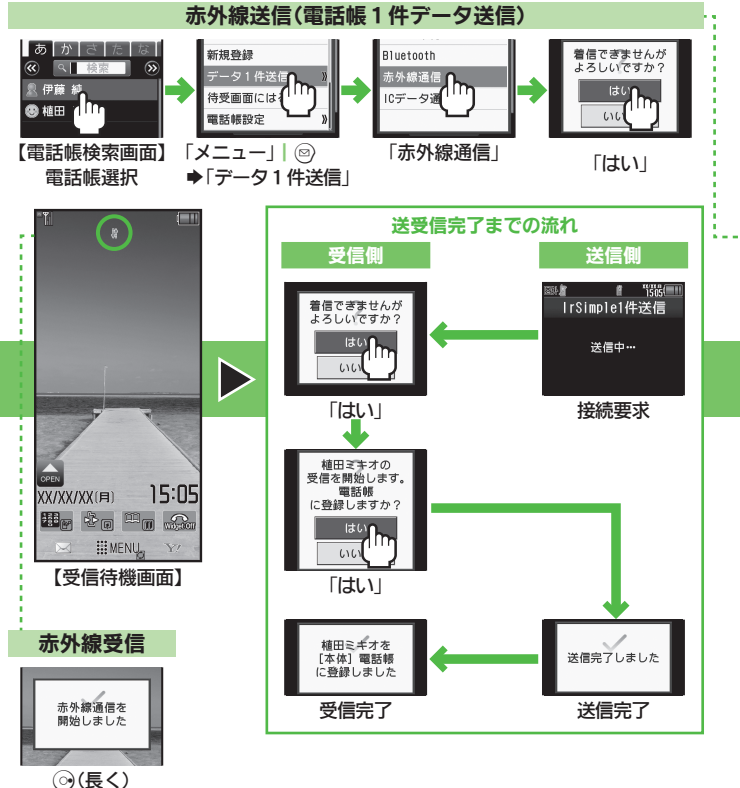

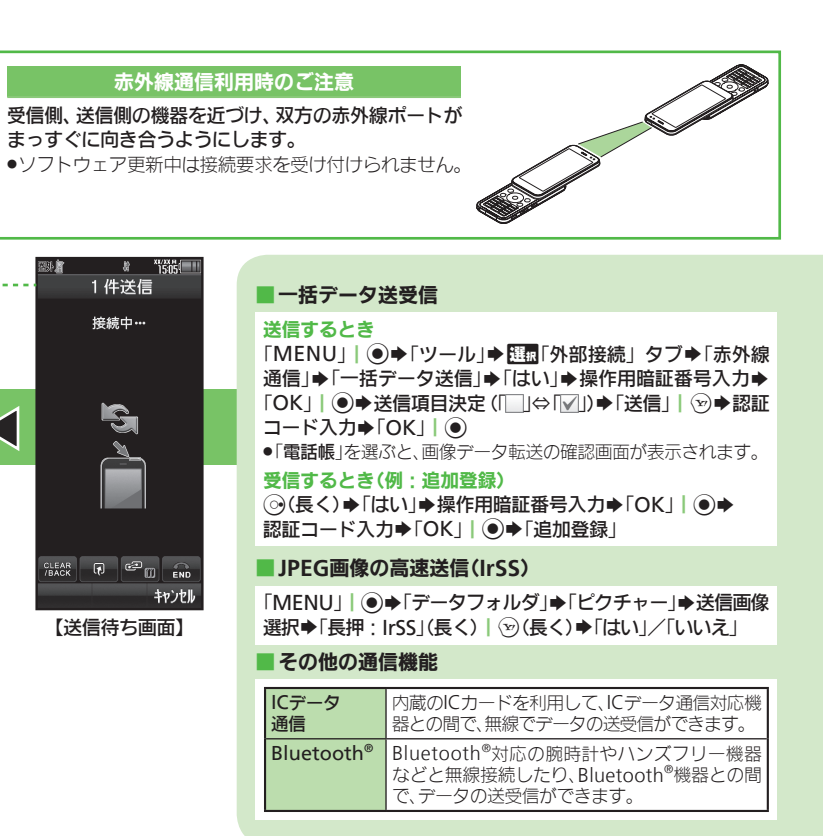

モバイルウィジ J ●●●ウィジェット登録/利用 しょう。

50

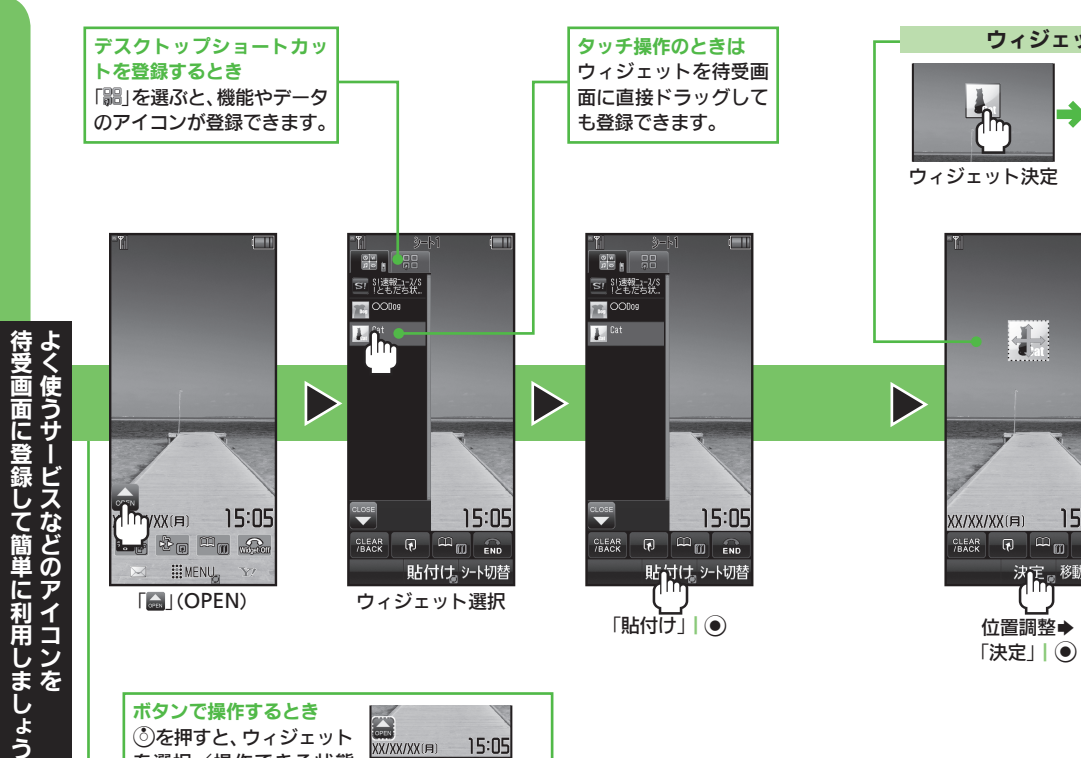

【ウィジェット操作画面】

### ウィジェット利用 -Cat ー このウィジェットは自動的に 通信が行われます。 よろしいですか? (±L) ウィジェット起動

1

15:05

移動取消 決定

#### 登録数について

1シートに登録できるウィジェットは、3個 までです。(「S!速報ニュース/S!ともだち状 況」を含まず)

|  | こんなときは                                                                                                    |
|--|----------------------------------------------------------------------------------------------------|
|  | <b>ウィジェットを入手したい</b><br>「MENU」  ●◆「ウィジェット」◆「ウィジェットストア」<br>●以降は、画面の指示に従って操作してください。                              |
|  | シートを切り替えたい<br>【ウィジェット操作画面】「シート切替」  ⊙<br>●ウィジェット操作画面でフリックしても、シートを切り替えるこ                                        |
|  | とができます。<br>指定したシートにウィジェットを登録したい<br>【ウィジェット操作画面】「〇」(OPEN)→「シート切替」  ジ<br>ウィジェット操択→「貼付け」  ○→位置調整→「決定」  ○         |
|  | ウィジェットの表示位置を移動したい<br>【ウィジェット操作画面】「メニュー」  ◎ →「移動モード」→<br>ウィジェットをドラッグ→「確定」  ●                                   |
|  | 登録したウィジェットを解除したい<br>【ウィジェット操作画面】「メニュー」  ◎ ◆「一覧から操作」◆<br>「待受画面からはがす」◆「選択してはがす」◆ウィジェット決<br>定(「☑」)◆「はがす」  ②◆「はい」 |

を選択/操作できる状態

になります。

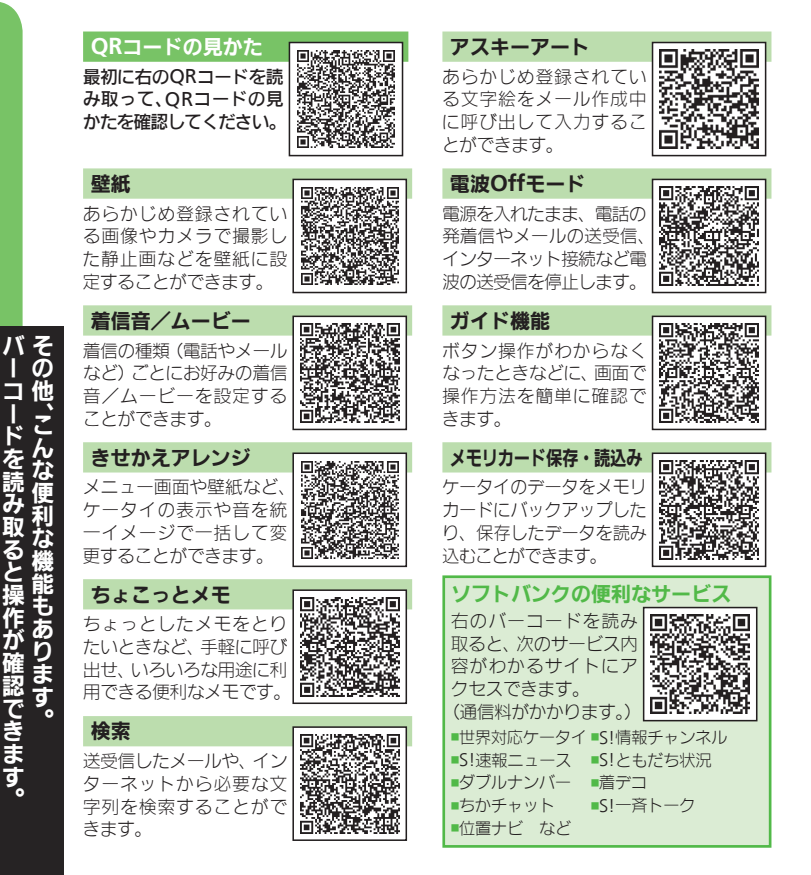

Ø Ì 他 認できます。

その言

LL.

|           | 音声電話/TVコール発信    | 54 |         |
|-----------|-----------------|----|---------|
|           | 音声電話/TVコール着信    | 56 |         |
|           | オプションサービス       | 58 |         |
|           | メール概要/メールアドレス変更 | 60 |         |
| くール       | S!メール送信         | 62 | 1833    |
|           | メール受信           | 64 |         |
|           | Yahoo!ケータイ接続    | 66 |         |
| インターネット   | パソコンサイト接続       | 68 | LO      |
|           | 便利な機能           | 70 |         |
|           | チャンネル設定/視聴      | 72 | 신 눈 ' 눈 |
| TUE       | 番組録画・再生/視聴・録画予約 | 74 |         |
|           | 整止面提影/動面提影      | 76 |         |
| (カメラ      |                 | 70 |         |
|           | 用透射ガスク          | 70 |         |
| メディアプレイヤー | ・音楽・動画再生        | 80 |         |
| その他の機能    | 2               | 82 |         |
|           |                 |    |         |
|           |                 |    |         |

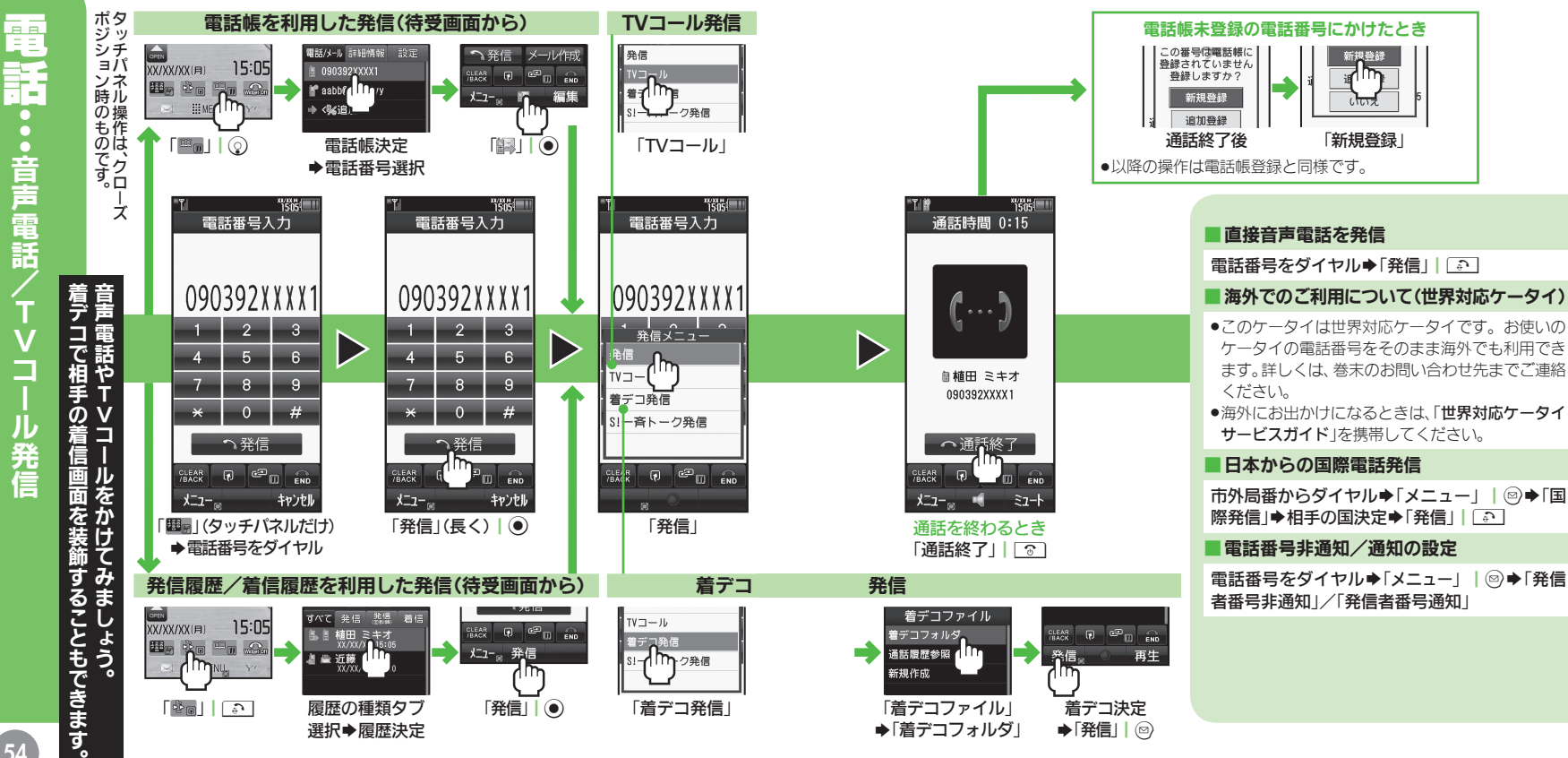

••音声電話

・ル発信

54

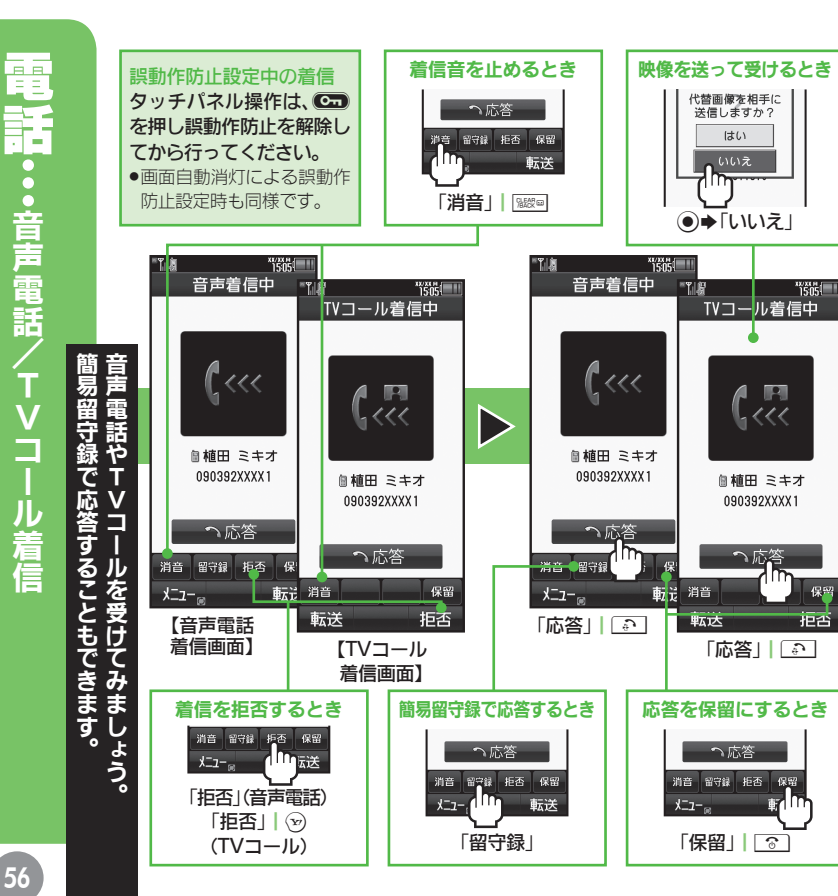

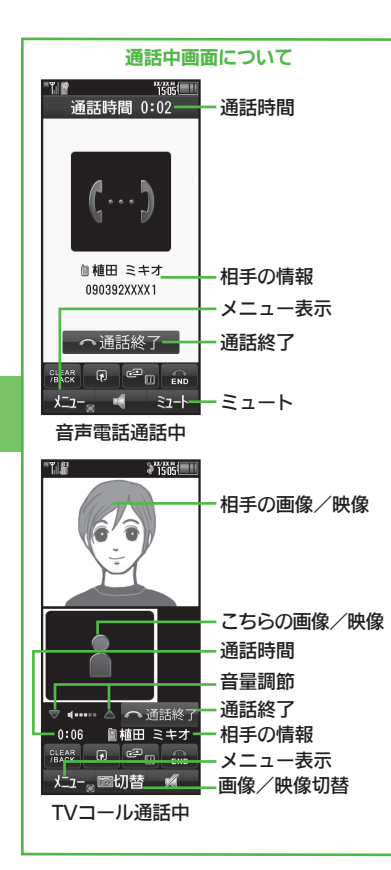

#### ■イヤホンマイクでの着信

着信中にイヤホンマイクの スイッチを長く押す ●通話を終了するときは、再度イヤホンマイク のスイッチを長く押します。

#### 簡易留守録の用件再生

「MENU」│●→「電話機能」→「簡易留守 録再生」●用件決定

#### ■ 着デコ 着信 関連操作

#### 着デコの着信画面を表示しない

「MENU| | ● ◆ 「設定 | ◆ [注源 「通話 | 夕 ブ◆「着デコ設定」◆「着デコ優先設定」◆ [Off]

送られてきた着デコファイルを保存したい 「◎◎」 | ◎ ● 履歴決定 ● [メニュー | | ◎ ◆「着デコファイル保存」●「ここに保 存」

#### TVコール通話中の操作

#### 画面表示を切り替える

「メニュー」 | ◎ ◆「TVコール画面設定」 ◆表示決定

送信する画像/映像を切り替える 「切替」 (押すたびに切り替え)

#### 受話音量の調節

通話中に③/

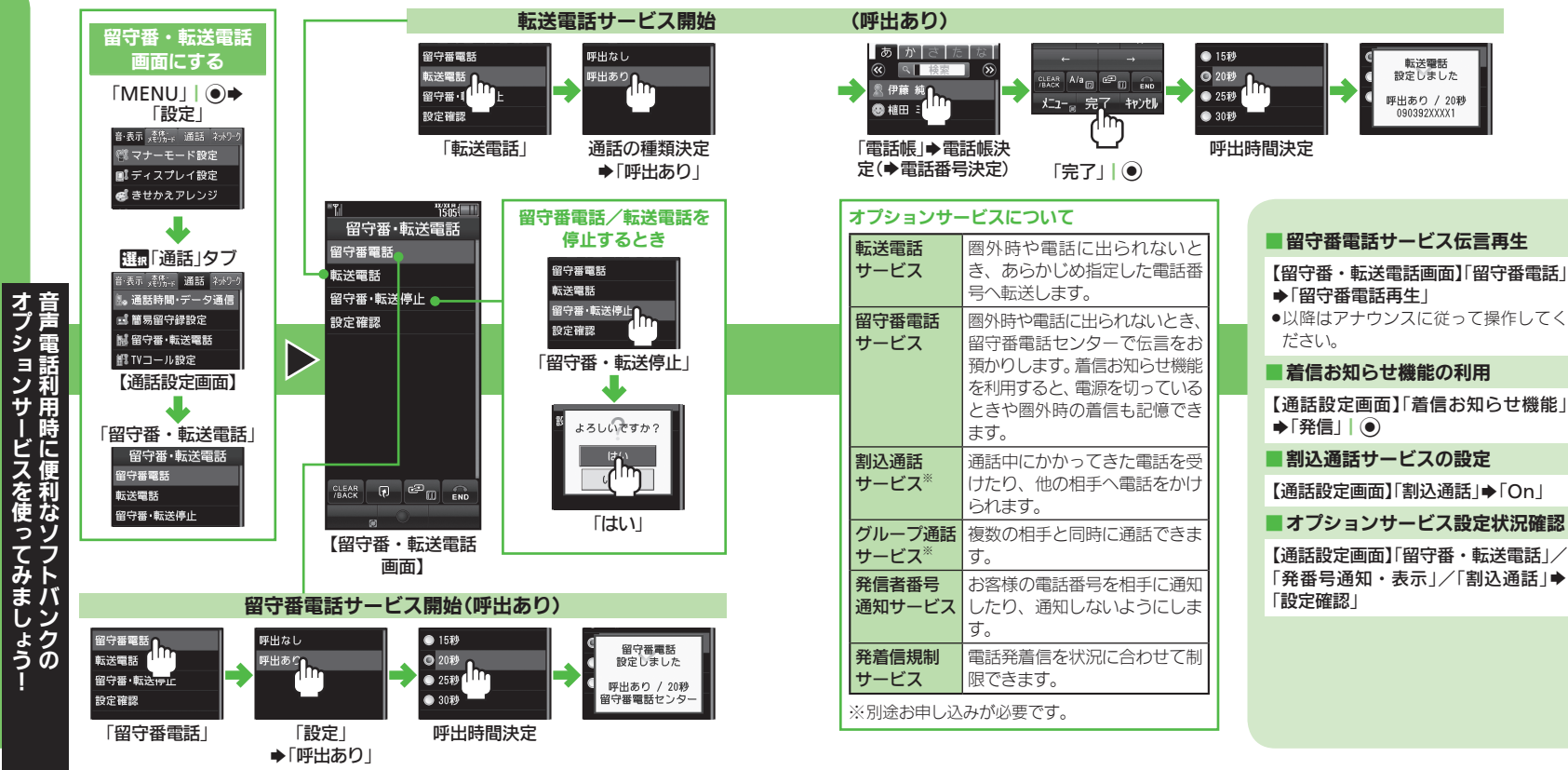

転送電話

設定しました

呼出あり / 20秒

090392XXXX1

組み合わせに ! 変 更 を しより しな英数字 レス変更

#### 利用できるメールについて メールの設定画面 を表示する SMS ソフトバンク携帯電話どうしで利用できるメールです。 []|| @**→**[**メ**−**ル**/ PCメール設定 電話番号を宛先に短い文章を手軽に送受信できます。 $\overline{}$ S!メール ソフトバンク携帯電話はもちろん、他社携帯電話やパ ソコンなどともやりとりできるメールです。 \*1/505( メール/PCメール設定 静止画や動画を添付して送信することもできます。ま <u>メー</u>ル・アドレス設定 た、デコレメールでメールを装飾したり、メールに感 d line 一般設定 情をプラスするフィーリングメールも利用できます。 S!メール設定 PCメール設定 PCメール SMS設定 パソコン用のアドレスのメールを送受信できる機能 スピードダイヤル/メー です。SMSやS!メールと同じように管理できます。 メールグループ設定 メール送受信のしくみ メールは、サービスセンター(サーバー)経由で送受信 されます。 ●相手が圏外だったとき、送信したメールはサーバーに保 管され、相手が受信するまでくり返し配信されます。 「メール・アドレス設定」 ●送信に失敗したメールは、自動的に最大2回まで再送さ れます。自動的に再送しないようにすることもできます。 ●受信したメールのサイズ目安が1Mバイト以内のとき は、添付ファイルを含む全文が自動的に受信されます。

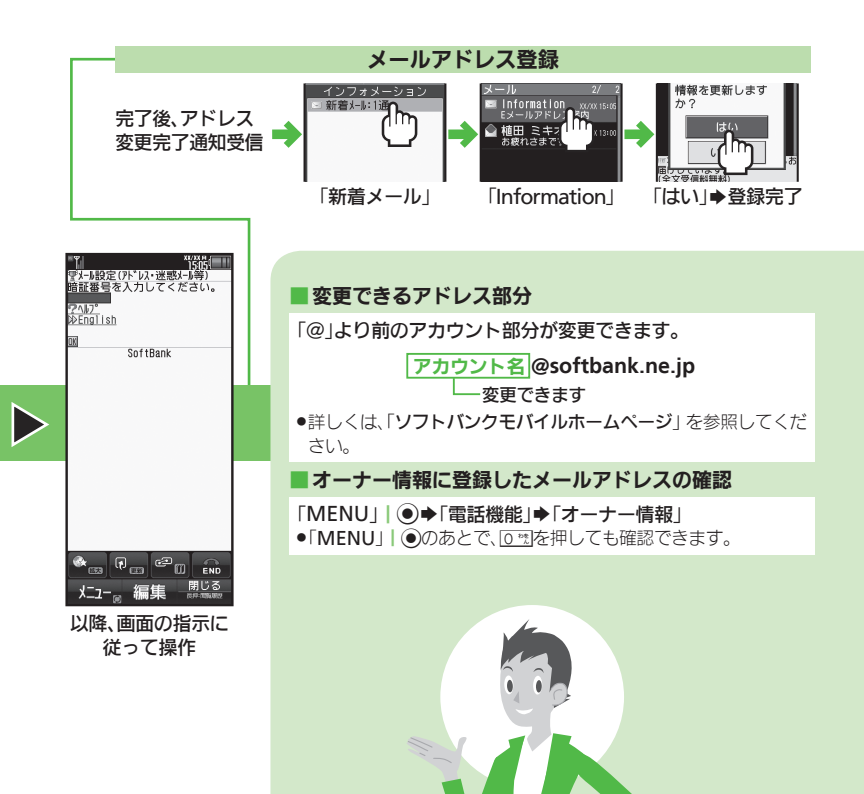

ō
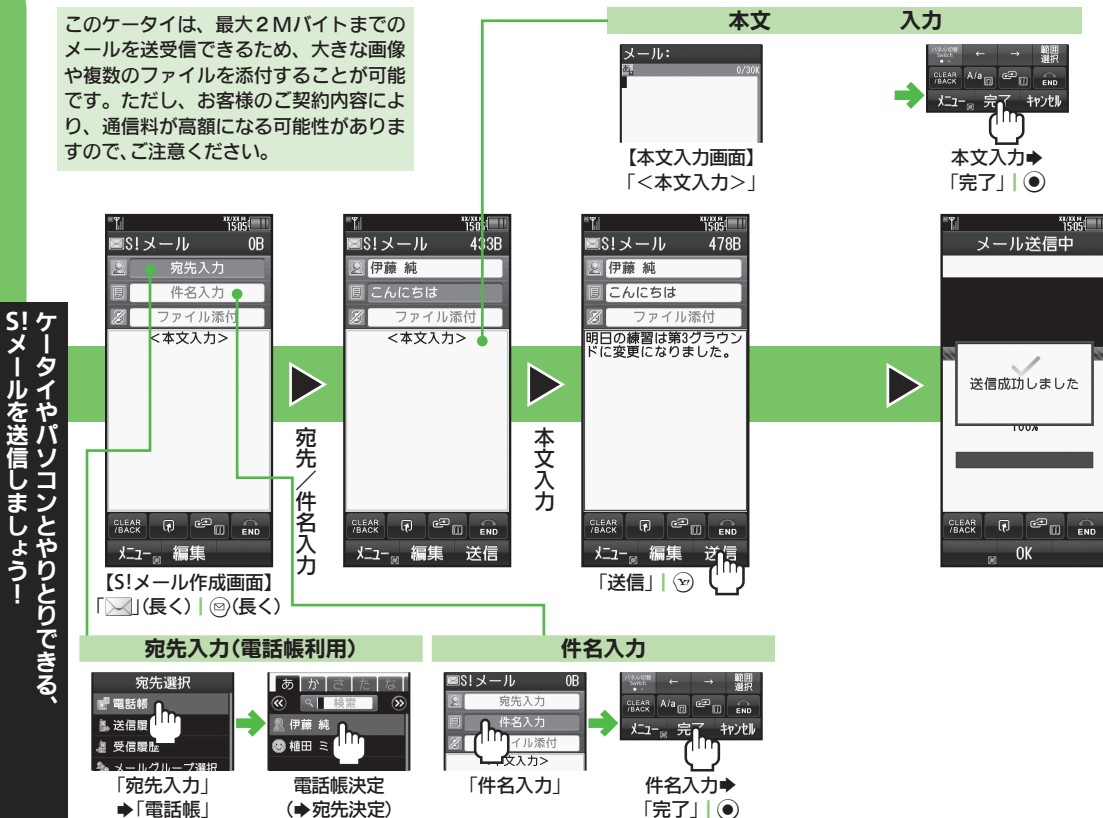

#### SMS送信

「⋈」 | ◎→「SMS新規作成 |→「宛先入力 |→「電話帳 |→電 話帳決定 (→宛先決定)→「本文入力」→本文入力→「完了」 ●●「送信」| [1][送信開始]

#### ■ デコレメール送信

【本文入力画面】「メニュー」 | ◎ ◆「デコレメール ( ▲長押 し)」→各種装飾項目決定→装飾完了→「送信」| 💬

●文字色/文字サイズ/背景色の変更、画像/マイ絵文字の挿入な どさまざまな装飾ができます。

#### ■ メールサイズ制限/ファイル添付

#### 送信するメールサイズを制限したい

「「」 | ◎ ◆「メール / PCメール設定」 ◆ 「S!メール設定」 ◆ 「メール作成サイズ | ◆「300KB | / 「300KB 超添付時確認 |

#### 画像を添付したい

【S!メール作成画面】「ファイル添付」→「画像」→フォルダ決定 ●画像決定

●このあと、S!メール作成画面に戻ります。

#### 画像添付時のご注意

画像添付時、ファイルサイズによっては、画像が自動的にリサ イズされます。お買い上げ時には、約400~500Kバイトとな るように設定されています。

●送信時のファイルサイズの設定を変更するときは、次の操作を行 います。

「[ | | ◎ ◆「メール / PCメール設定 | ◆ 「S!メール設定 | ◆ 「送信画像サイズ | ➡ 設定するサイズ決定

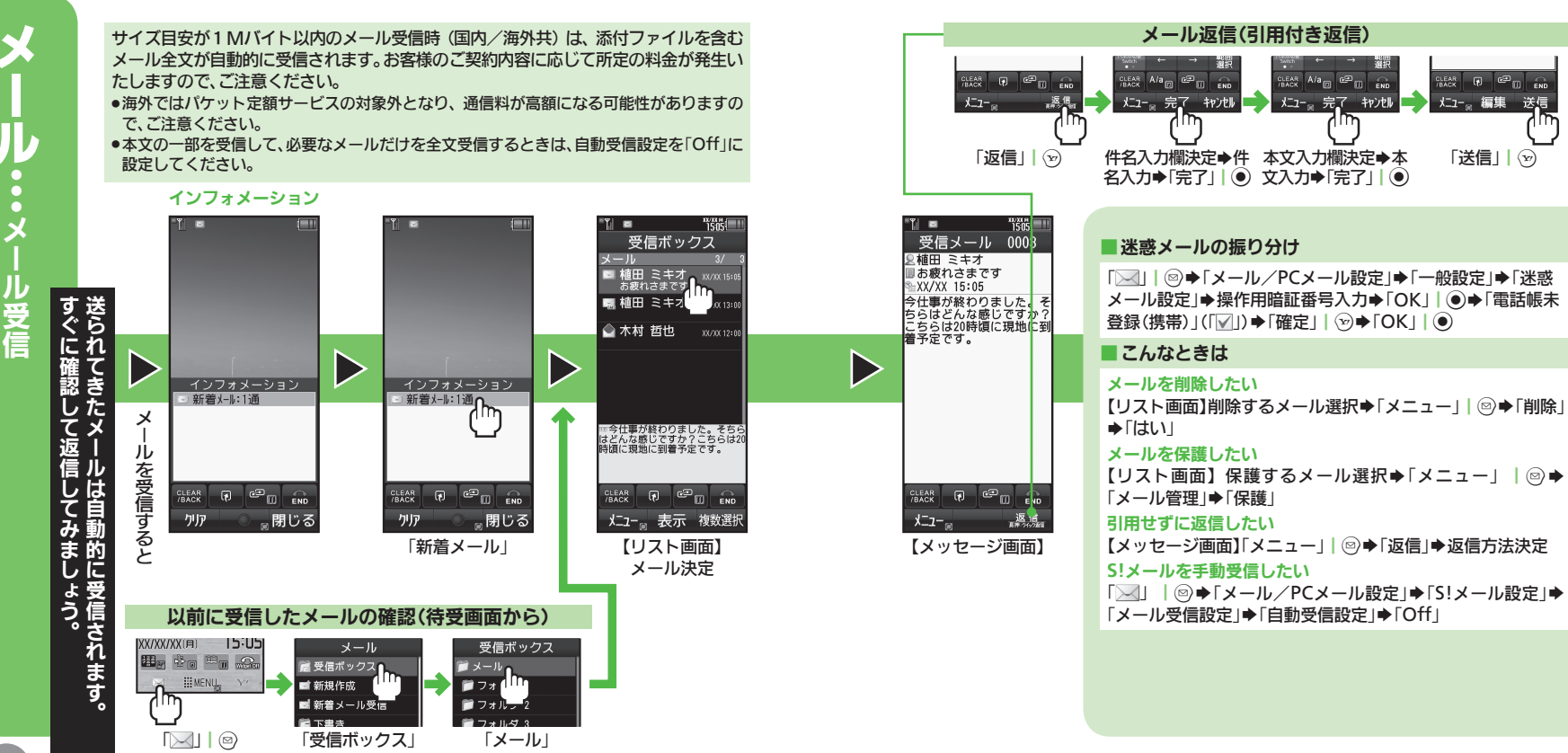

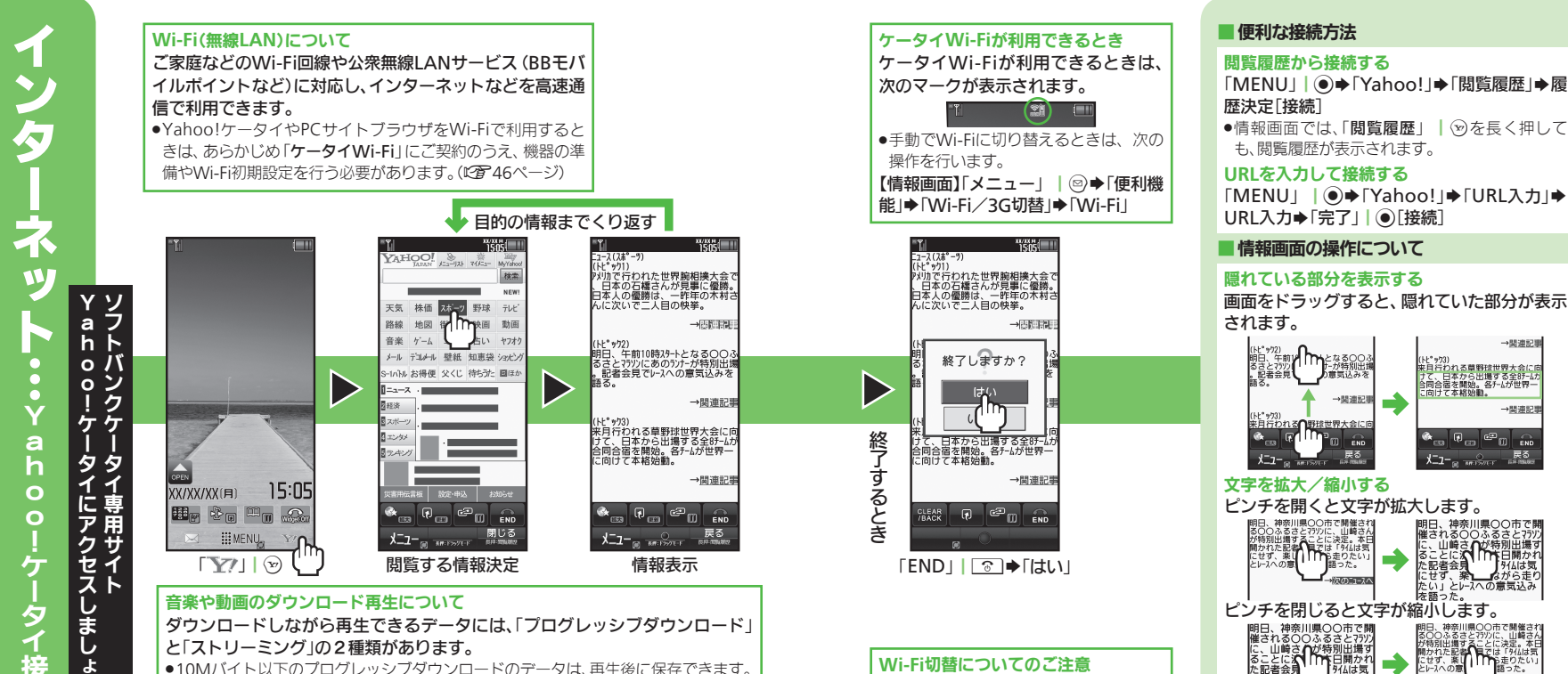

●10Mバイト以下のプログレッシブダウンロードのデータは、再生後に保存できます。

●10Mバイトより大きいプログレッシブダウンロードのデータや、ストリーミングの

●音楽や動画の一時停止中も、パケット通信料が発生します。(Wi-Fi利用時を除く)

データは再生後、保存できません。

67

りとなる00 サーが特別出

→関連記事

END

「外仏は気

にせず、楽

たい」とレースへの意気込み を語った。

Wi-Fiの電波状態がよくないときや、手

動で3G回線に切り替えているときは、

自動ではWi-Fiに切り替わりません。

て、日本から出場する全部-4九 司合宿を開始。各チームが世界一 向けて本格映動。

たい」とレースへの意気込み を語った。

→関連記録

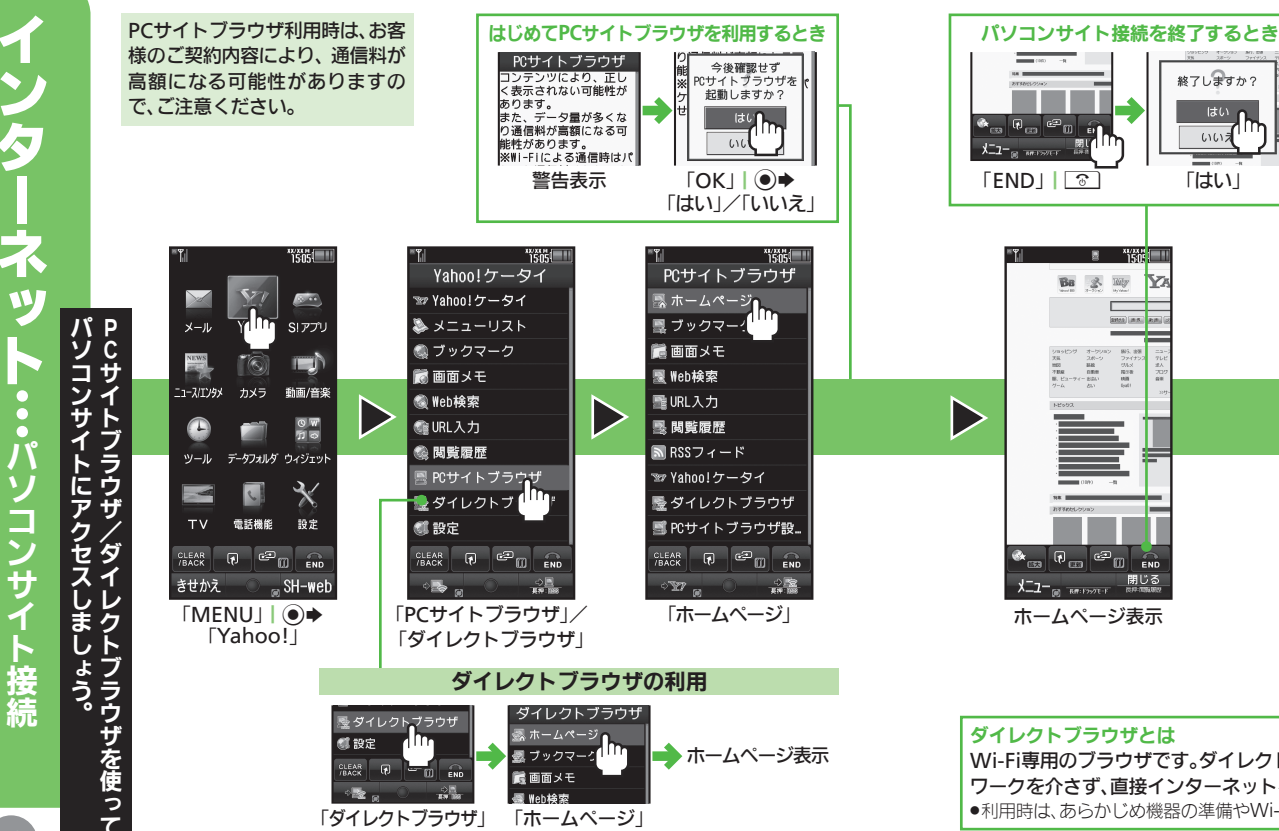

#### ■ 情報画面の操作について ディスプレイの幅に画面を収める

【情報画面】「メニュー」 | ◎ ◆「スモールスク リーン」

#### 情報を拡大表示する 拡大したい部分をロングタッチ

●指を離すと、拡大表示部分でカーソルのあたって いる項目が決定されます。項目を選びにくいとき に便利です。

#### 倍率を指定して画面を拡大/縮小する

【情報画面】「メニュー」 | ◎ ⇒ 「便利機能」 → 「拡 大縮小表示」 → 倍率決定

#### ブラウザを切り替える

【情報画面】「メニュー」 | ◎ →「ブラウザ切替」 →「このページ」/「リンク先」→ブラウザ決定

●PCサイトブラウザに切り替えるときは、確認画 面が表示されることがあります。

### PCサイトブラウザ利用時に手動でWi-Fiに切り替える

【情報画面】「メニュー」 | ◎ ◆ 「便利機能」◆ 「Wi-Fi∕3G切替」◆「Wi-Fi」

 PCサイトブラウザをWi-Fiで利用するときは、 「ケータイWi-Fi」へのご契約が必要です。

#### ダイレクトブラウザとは Wi-Fi専用のブラウザです。ダイレクトブラウザを使えば、ソフトバンク3Gサービスのネット ワークを介さず、直接インターネットを楽しむことができます。 ●利用時は、あらかじめ機器の準備やWi-Fi初期設定を行う必要があります。(℃3746ページ)

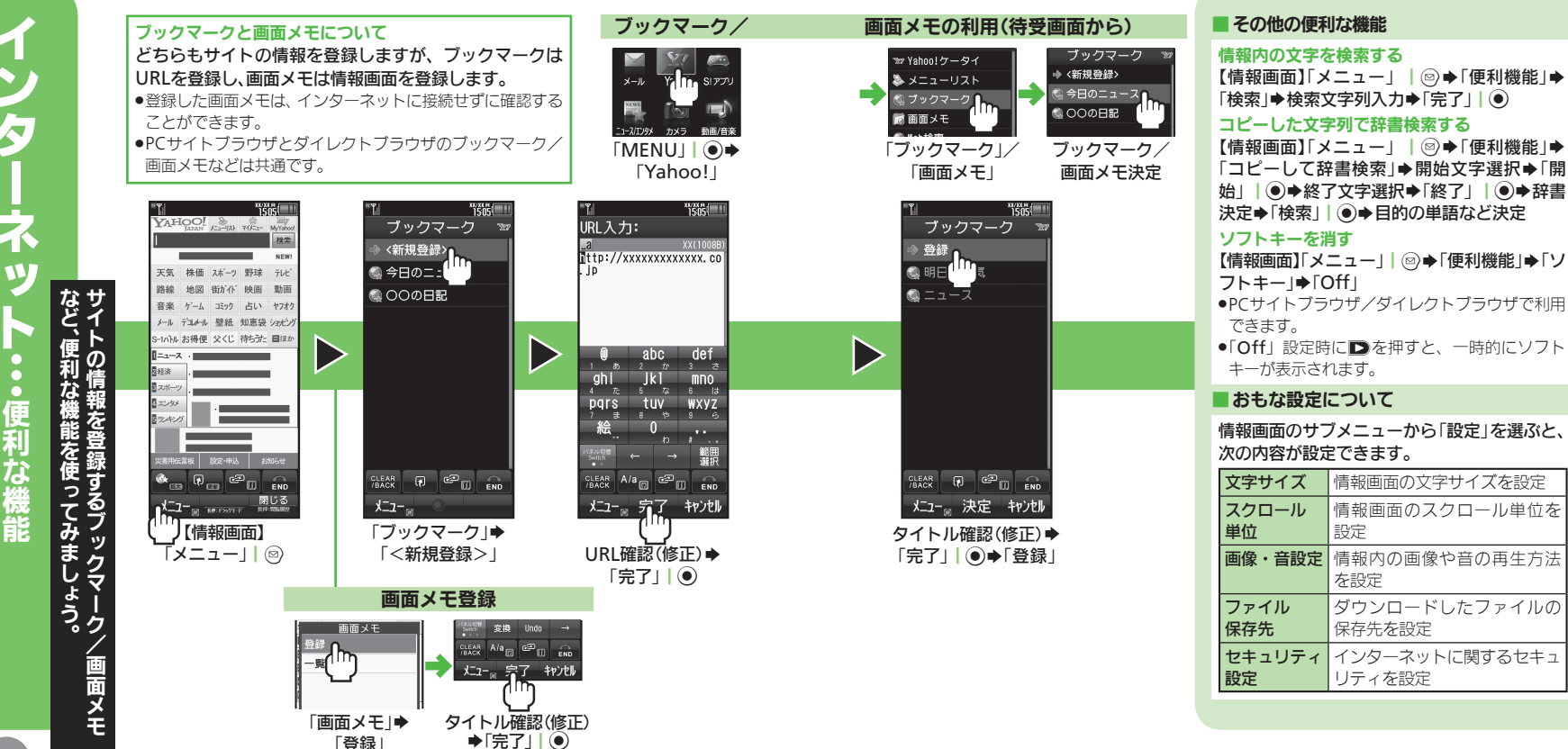

ネ TV 便利な機能

70

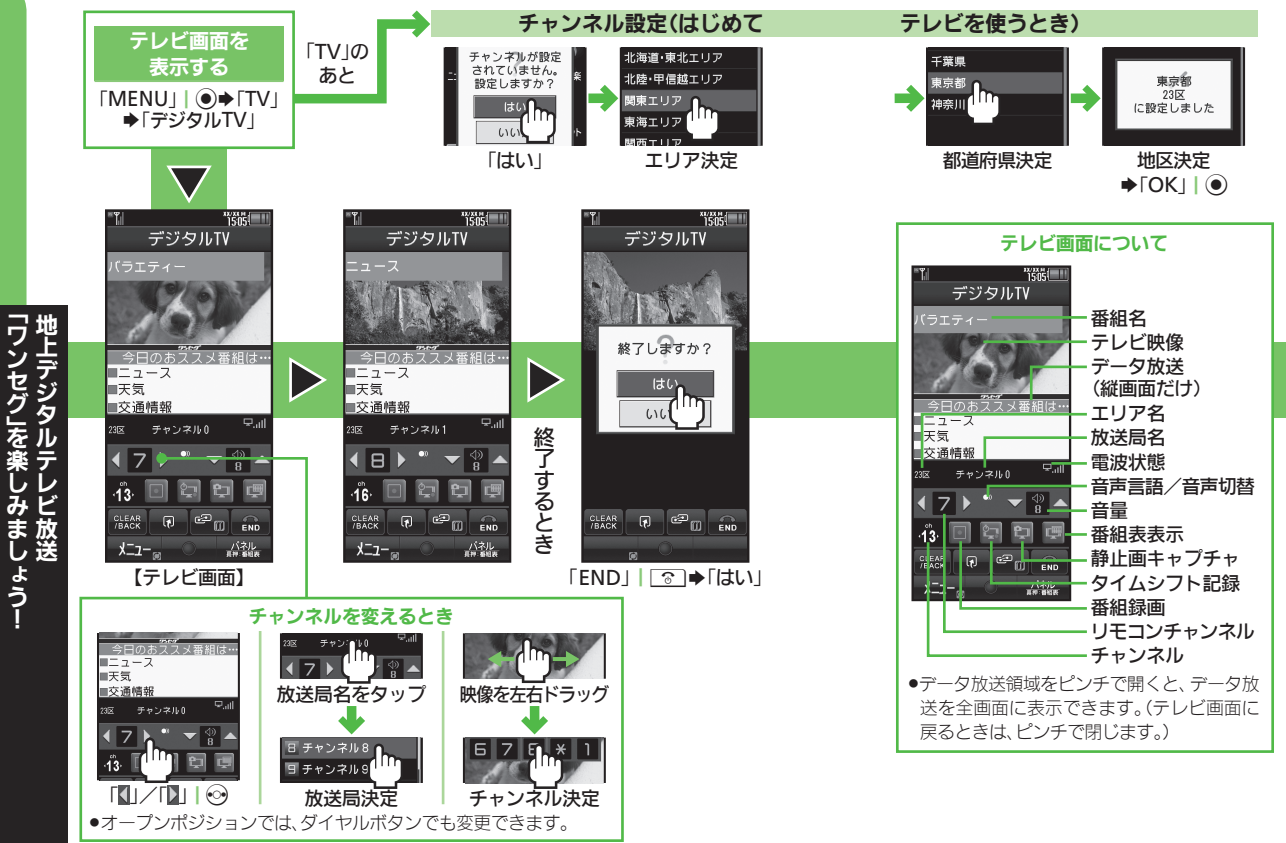

#### ●便利な視聴方法

#### 番組表を利用する

【テレビ画面】「🎎」| 🕤 (長く)

●はじめて番組表を利用するときは、画面の指示に従って操作してください。

#### エリアを切り替える

【テレビ画面】エリア名をタップ | 凛 ➡ エリア決定

#### ■ 映像に関する機能

#### 映像を拡大表示する

【テレビ画面】「メニュー」 | ◎ ◆「AV設 定」◆「画面サイズ設定」◆「拡大表示」 ●映像部分のダブルタップやピンチでも拡大 表示できます。

#### 映像を静止画として保存する

(静止画キャプチャ)

【テレビ画面】「■」 | ● ◆「登録」 | ●

#### 横画面視聴時に画面の一部分を拡大する 【テレビ画面】拡大する場所をロングタッチ

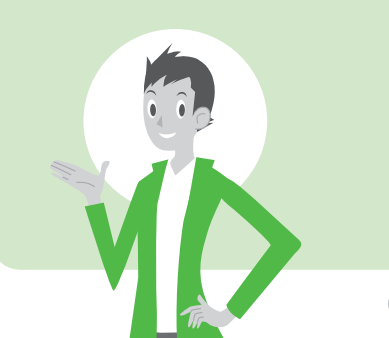

72

番組録 再生 視聴 録画予約

74

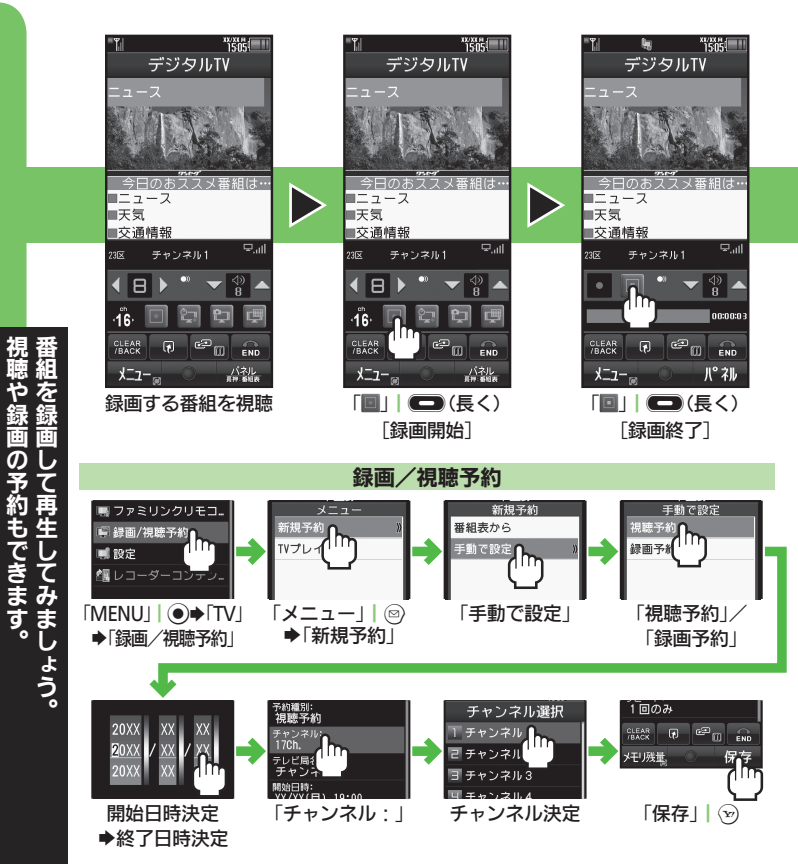

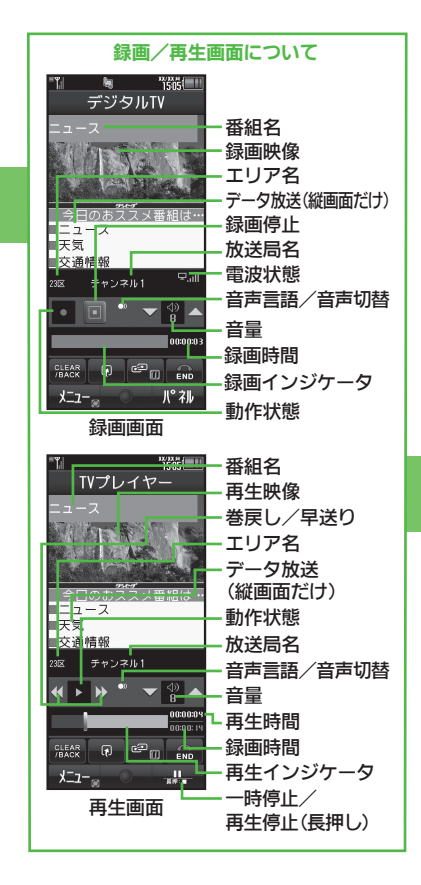

# おの内容再生 おの方容に、 「マークション・ 「マンクレイヤー 「アレイヤーション・ 「アレンクローマークション・ 「アレンクローマークション・ 「アレンクローマークション・ 「アレンクローマークション・ 「アレンクローマークション・ 「アレンクローマークション・ 「アレンクローマークション・ 「アレンクローマークション・ 「アレンクローマークション・ 「アレンクローマークション・ 「アレンクローマークション・ 「アレンクローマークション・ 「アレンクローマークション・ 「アレンクローマークション・ 「アークション・ 「アークション・ 「「アークション・ 「アークシーークション・ 「アークシークシーン・ 「アークシーン・

#### ■ 録画にあたってのご注意

●「TVプレイヤー」

 このケータイはダビング10[録画したデジタル テレビ放送を10回までコピー(最後の1回は移動)できるしくみ]に対応しており、このケータ イに録画した内容をメモリカードへコピーで きます。コピーできる残り回数は、録画ファイ ルの詳細情報(プロパティ)で確認できます。

「再生開始」

- ●録画内容は、転送、メール添付など行えません。また、パソコン上で他のメモリカードへコピーしても、再生できません。
- ●録画内容は、個人で楽しむなどのほかは、著 作権法上、権利者に無断で使用できません。
- データ消失、変化の損害につきましては、当 社では責任を負いかねますので、あらかじめ ご了承ください。

#### ■便利な録画/再生関連機能

録画しながら再生する(メモリカード録画時) 録画中に凛(長く)[再生開始]

番組だけを録画する(データ放送は録画しない) 【テレビ画面】「メニュー」 | ◎ ◆「データ 放送」◆「録画設定」◆「映像のみ」

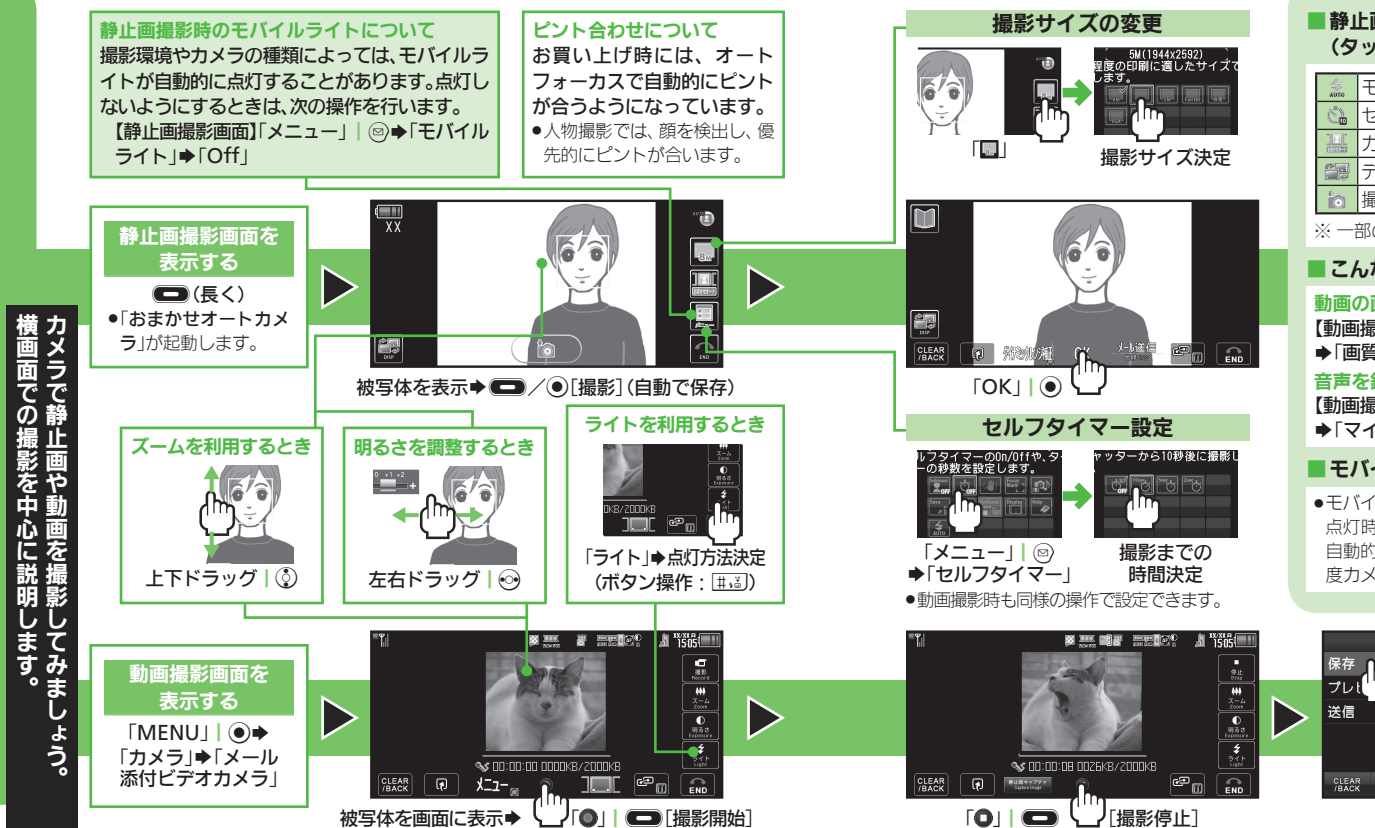

#### ■ 静止画撮影画面でできること (タッチパネル)

| AUTO | モバイルライト* |    | シーン*               |
|------|----------|----|--------------------|
| Č.   | セルフタイマー* | 8. | 撮影サイズ <sup>※</sup> |
|      | カメラ切替    |    | メニュー               |
|      | ディスプレイ切替 | \$ | カメラ終了              |
| •    | 撮影       |    |                    |

※ 一部のカメラでは利用できません。

#### こんなときは

#### 動画の画質を設定したい

【動画撮影画面】「メニュー」| ◎ ◆ 「各種設定」 ◆「画質設定」◆画質決定

#### 音声を録音せずに動画を撮影したい

【動画撮影画面】「メニュー」 | ◎ → 「各種設定」 ◆「マイク設定」◆「Off」

#### モバイルライトについて

 モバイルライトを連続で点灯するとき、1回の 点灯時間は3分です。点灯後3分経過すると、 自動的に消灯します。再度点灯するときは、一 度力メラを終了し、再度起動してください。

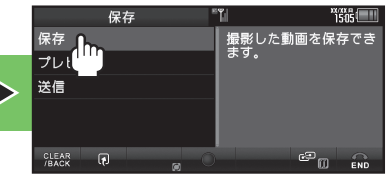

「保存」「動画保存]

7 靜 田撮影 助 到画撮影

Ø ます。

| カメラ選択画面を<br>表示する<br>「MENU」  ●<br>→「カメラ」<br>→「カメラー覧」 | 「こだわりカメラ」「おまかせオートカメラ」について<br>共に、一般的な撮影用に設定されているカメラです。<br>「こだわりカメラ」では、ほとんどの設定が変更できます。 |
|-----------------------------------------------------|--------------------------------------------------------------------------------------|
|                                                     | カメラ選択(例:プリティアレンジカメラ)                                                                 |
|                                                     | おもな用途別カメラの種類                                                                         |
| すぐ撮りカメラ                                             | 風景など少し遠くの被写体をすばやく撮影                                                                  |
| 顔を覚えるカメラ                                            | 顔を撮影して個人情報(名前/メモ)を登録                                                                 |
| プリティアレンジカメラ                                         | 撮影後に顔をかわいくアレンジ                                                                       |
| 手書きメモカメラ                                            | 撮影後に手書きのメモを追加                                                                        |
| 笑顔カメラ                                               | 被写体の笑顔を感知して自動的に撮影                                                                    |
| 振り向きカメラ                                             | 音を鳴らし、被写体を振り向かせて自動的に撮影                                                               |
| 自分撮りカメラ                                             | ガイドに従って自分を撮影                                                                         |
| ブログカメラ                                              | 目的に応じた設定で静止画を撮影し、ブログに送信                                                              |
| オークションカメラ                                           | 複数の静止画を連続して撮影                                                                        |
| 長時間露光カメラ                                            | 花火や夜景など光が動いたり、光の少ない被写体を撮影                                                            |
| 連写カメラ                                               | 4枚(最高9枚)の静止画を自動的に連続して撮影                                                              |
| セルフタイマーカメラ                                          | シャッターを押したあと、設定した秒数後、自動的に撮影                                                           |
| モノクロカメラ・セビアカメラ                                      | モノクロまたはセピアの静止画を撮影                                                                    |
| 壁紙カメラ                                               | 時計など壁紙イメージを確認しながら撮影し、壁紙に登録                                                           |
| メールカメラ                                              | 静止画を手軽に撮影し、メールで送信                                                                    |
| バノラマカメラ                                             | 風景などをバノラマサイズで連続して撮影                                                                  |
| スキャナカメラ                                             | 立体物などをスキャナで読み取るように連続して撮影                                                             |
| シーン別カメラ                                             | さまざまな撮影場所や被写体に応じた設定で撮影                                                               |

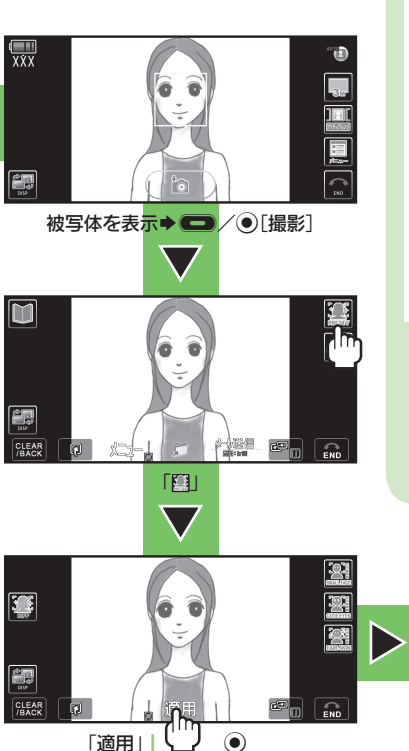

#### ■ おもなカメラの撮影時の操作

壁紙カメラ

【撮影画面】 □ / ④ [撮影] → 「設定」| 💬

#### メールカメラ

【撮影画面】 □ / ④ [撮影] → 「 □→」 | ② → メール作成→「送信」| ②

#### パノラマカメラ

[]]]

【撮影画面】 ● / ● [撮影] ◆ [+」 が黄色い ガイド線に沿うようケータイをゆっくり移動 ◆ ● / ●

#### 顔を覚えるカメラ(例:名前を登録)

【撮影画面】被写体の顔をガイド内に移動⇒ ● / ● → 顔認識後登録画面表示 → 登録 場所決定⇒「名前:」→名前入力→「完了」 | ● → 「登録」| ♡

き使ってみましょう。あらかじめ登録されているほうかじめ登録されている

便利なカメラケ

78

●[静止画保存]

5 -1 F 音楽や動 罰を :生で しダ まウレン 音楽 よ口うじ 動画再生

ッ

Ť.

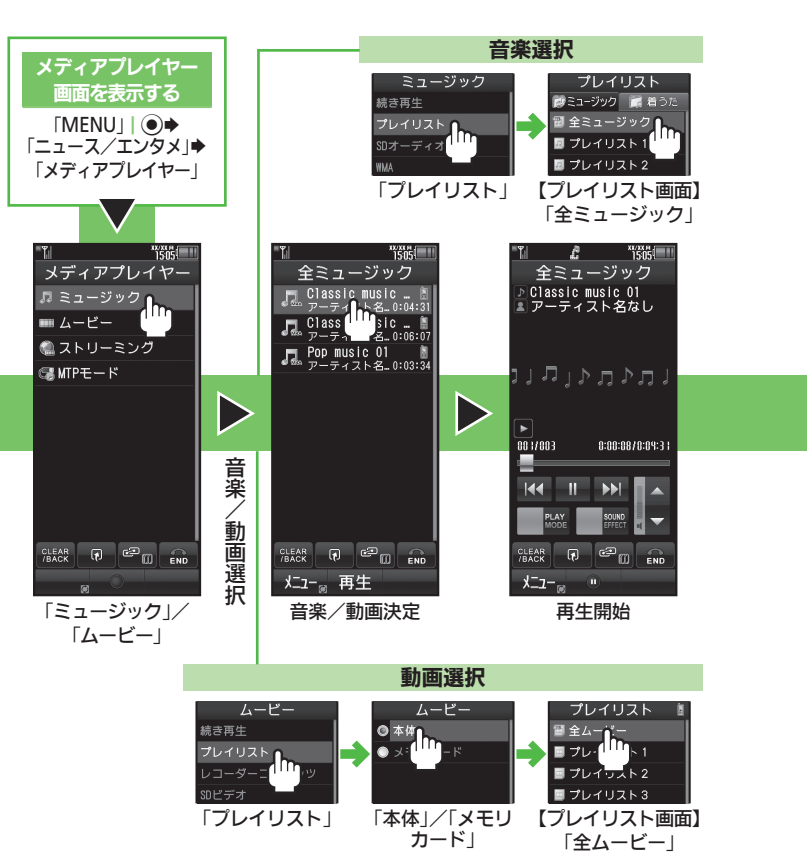

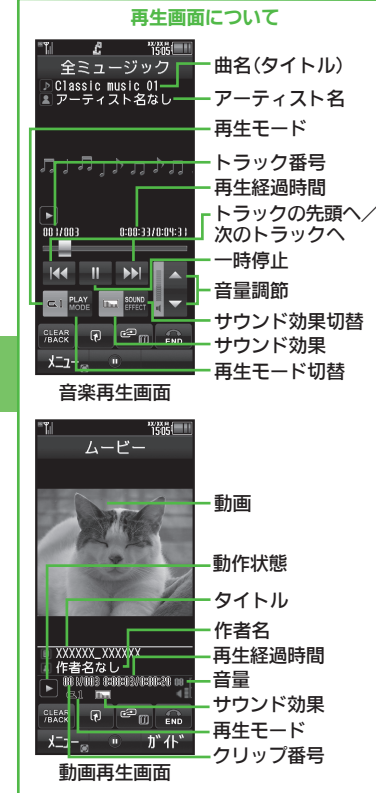

#### 音楽のダウンロード

【メディアプレイヤー画面】「ミュージック」 ▶「楽曲を探す」

■ 動画のダウンロード

【メディアプレイヤー画面】「ムービー」◆ 「動画を探す」

#### ■再生状態の設定

再生モードを変更する(リピート/ランダムなど) 再生中/一時停止中に「メニュー」 | ◎ ◆「設定」◆「再生モード」◆再生方法決定 ●音楽では、「設定」をタップする必要はありま せん。

#### サウンド効果を変更する

再生中/一時停止中に「メニュー」 | 🖾 ◆「設定」→「サウンド効果」→効果決定 ●音楽では、「設定」をタップする必要はありま

せんの

#### 動画画像サイズを変更する

再生中/一時停止中に「メニュー」 | ◎

▶「設定」⇒「表示サイズ」⇒サイズ決定

動画再生画面に操作パネルを表示させる 再生中/一時停止中に画面をタップ

#### ■ 動画配信サイトなどへの接続

「MENU」 ● ● 「動画/音楽」 ● 項目決定 ●以降は、画面の指示に従って操作してください。 ●ご利用には、別途「ケータイWi-Fi」へのご契 約が必要な項目もあります。

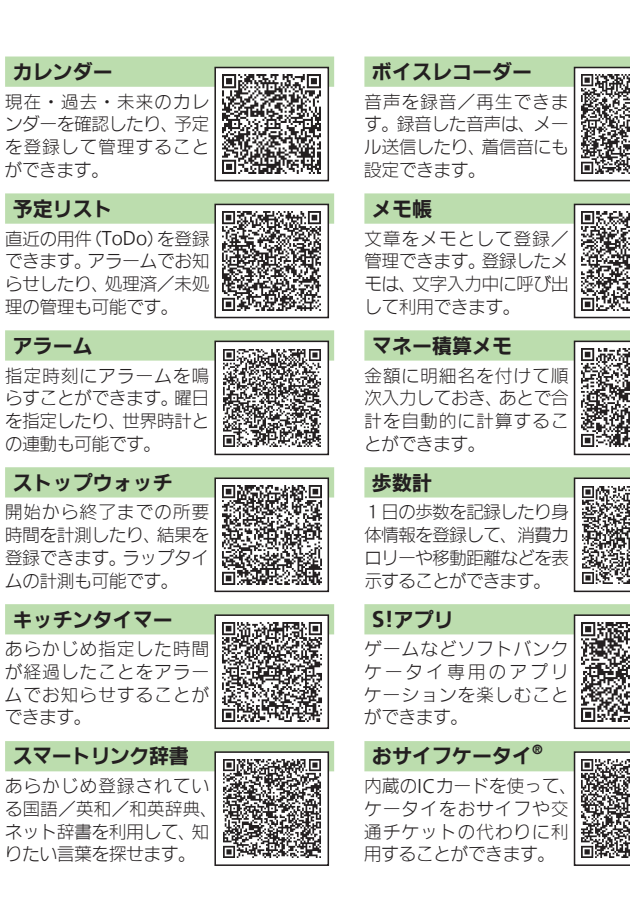

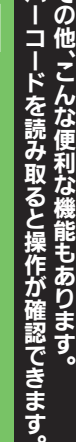

バそ

| 電池パックの充電            | 84  |
|---------------------|-----|
| USIMカード             | 86  |
| ソフトウェア更新            | 88  |
| 故障かな?と思ったら          | 89  |
| メニュー一覧              | 93  |
| 安全上のご注意             | 97  |
| お願いとご注意             | 105 |
| 携帯電話機の比吸収率(SAR)について | 112 |
| おもな仕様               | 114 |
| 索引                  | 116 |
| 保証書とアフターサービス        | 118 |
|                     |     |
|                     |     |

### 電池パックの充電

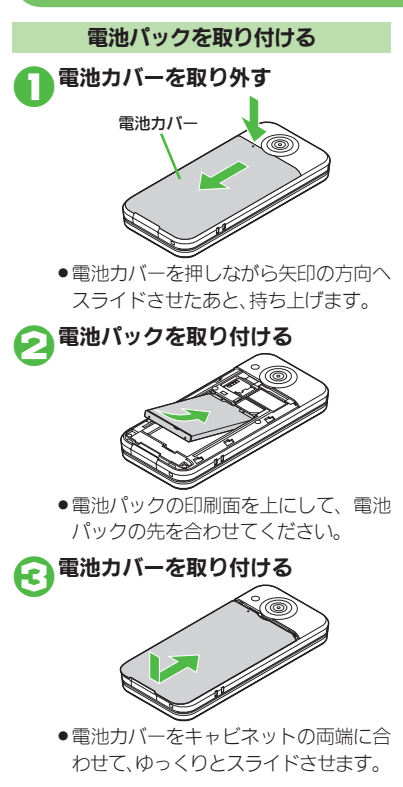

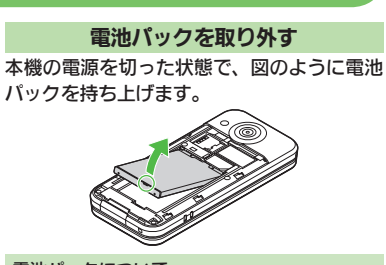

#### 電池パックについて

- 電池パックを使い切った状態で、保管・放置しないでください。お客様が登録・設定した内容が消失または変化したり、電池パックが使用できなくなることがあります。長期間保管・放置するときは、半年に1回程度補充電を行ってください。
- 電池パックの使用条件によって、寿命が近づくに つれて電池パックが膨れることがありますが、安 全上問題はありません。
- 電池ペックは消耗品です。十分に充電しても使用できる時間が極端に短くなったら、交換時期です。
   新しい電池ペックをお買い求めください。
- 電池パックや本機の充電端子が汚れたら、乾いたきれいな綿棒などで清掃してください。そのままにしておくと、充電ができなくなるなど接触不良の原因となります。

#### リチウムイオン電池について

- 本機は、リチウムイオン電池を使用しています。リチウムイオン電池はリサイクル可能な貴重な資源です。
- リサイクルのときは、ショートさせたり、分解しないでください。火災・感電の原因となります。

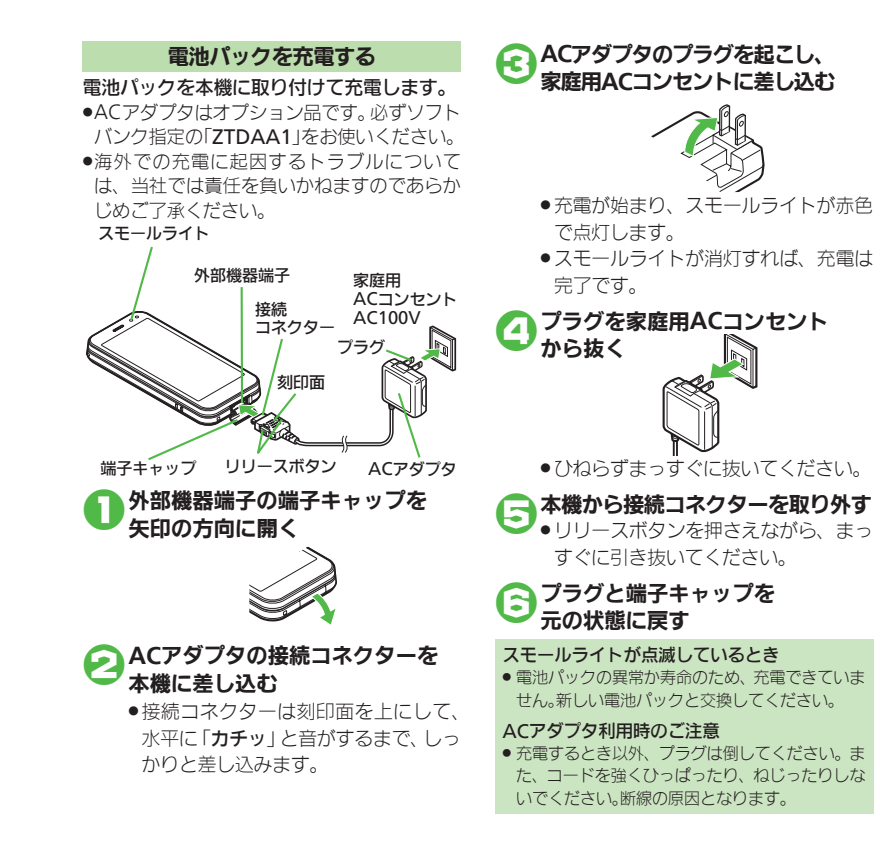

### USIMカード

#### USIMカードは、お客様の電話番号情報が入ったICカードです。USIMカード対応のソフト バンク携帯電話に取り付けて使用します。 (USIMカードを取り付けていないと、本機は 使用できません。)

●USIMカードには電話帳が保存でき、保存した データは他のソフトバンク携帯電話でも利用 できます。USIMカードによっては、登録できな い項目があったり、文字数などが制限されるこ とがあります。

USIMカード取り扱いのご注意

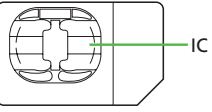

- ●他社製品のICカードリーダーなどにUSIM カードを取り付けて故障したときは、お客様 ご自身の責任となります。当社では一切責任 を負いかねますのでご了承ください。
- ●IC部分に汚れなどが付着すると正しく動作しないことがあります。乾いた柔らかい布などできれいにふいてください。
- ●USIMカードにラベルなどを貼らないでくだ さい。故障の原因となります。
- USIMカードについて詳しくは、USIMカード に付属の説明書を参照してください。

#### USIMカードについて

- USIMカードの所有権は当社に帰属します。
- 紛失・破損などによるUSIMカードの再発行は有 償となります。
- ●解約・休止などの際は、USIMカードを当社にご 返却ください。
- お客様からご返却いただいたUSIMカードは、環 境保存のためリサイクルされています。
- USIMカードの仕様、性能は予告なしに変更する 可能性があります。ご了承ください。
- お客様ご自身でUSIMカードに登録された情報は、別途メモなどに控えて保管することをおすすめします。万一、登録された情報内容が消失した場合でも、当社では一切責任を負いかねますのでご了承ください。
- ソフトバンク携帯電話(USIMカード装着済)や USIMカードを盗難・紛失された場合は、必ず緊 急利用停止の手続きを行ってください。
   緊急利用停止の手続きについては、巻末のお問い 合わせ先までご連絡ください。

#### USIMカードの暗証番号について

- USIMカードには、第三者による本機の無断使用 を防ぐための暗証番号(PINコード)があります。
- ●お買い上げ時は、「9999」に設定されています。
- PINコードを変更するときは、PIN認証を「On」にしたあと(19743ページ)、次の操作を行います。
   「MENU」| (●)→「設定」→配面「本体・メモリカード」タブ→「セキュリティ設定」→「PIN認証」→「PIN変更」→現在のPINコード入力→「OK」| (●)→新しいPINコード入力→「OK」| (●)→再度新しいPINコード入力→「OK」| (●)

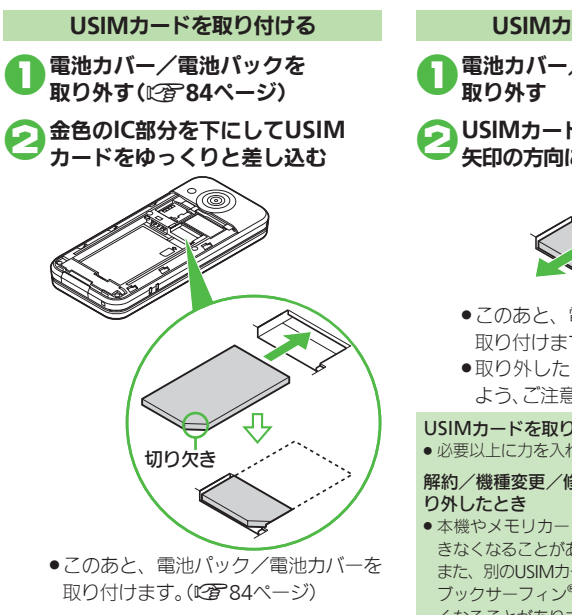

### USIMカードを取り外す

■電池カバー/電池パックを 取り外す

2USIMカードを押しながら、 矢印の方向にスライドして取り外す

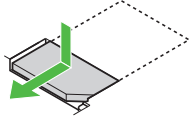

- このあと、電池パック/電池カバーを 取り付けます。
- 取り外したUSIMカードは紛失しない よう、ご注意ください。

#### USIMカードを取り付け/取り外すとき

必要以上に力を入れないようにしてください。

#### 解約/機種変更/修理などでUSIMカードを取 り外したとき

- 本機やメモリカードに保存したデータが利用で きなくなることがあります。
- また、別のUSIMカードを取り付けるとS!アプリ/ ブックサーフィン<sup>®</sup>/ちかチャットが利用できな くなることがあります。

### ソフトウェア更新

#### ソフトウェア更新が必要かどうかを確認し、 必要なときネットワークを利用して更新でき ます。

- 確認および更新には、パケット通信料はかかりません。
- 更新中は、タッチパネルでは操作できないこと がありますので、ボタンで操作してください。

#### ソフトウェア更新を行う前に

・本機の状況(故障・破損・水濡れなど)によっては、保存されているデータが破棄されることがあります。必要なデータは、ソフトウェア更新前にバックアップしておくことをおすすめします。なお、データが消失した場合の損害につきましては、当社は責任を負いかねますので、あらかじめご了承ください。

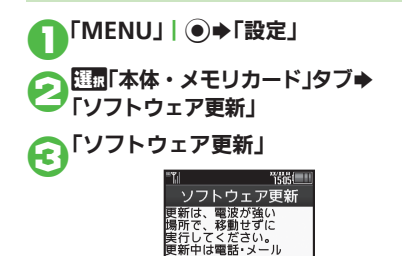

くなります。 よろしいですか? ●以降は、画面の指示に従って操作して

ください。

#### ■ ソフトウェア更新が完了すると

- ソフトウェア書き換え完了画面が表示された あと、自動的に再起動します。
- 再起動後、更新完了のメッセージとインフォ メーションが表示されます。

#### ソフトウェア更新についてのご注意

- 更新が完了するまで、本機は使用できません。 (ソフトウェア更新には30分程度かかることがあ ります。)
- 電波状態のよい所で、移動せずに操作してください。また、電池残量が十分ある状態で操作してください。更新途中に電波状態が悪くなったり、電池残量がなくなると、更新に失敗することがあります。
   (更新に失敗すると本機が使用できなくなることがあります。)
- 他の機能を操作しているときは、ソフトウェア更 新は行えません。
- 本機にUSBケーブルを接続しているときは、取り 外してください。そのままでソフトウェア更新を 実行すると、正しく完了できないことがあります。

## ソフトウェア更新後に再起動しなかったとき 電池バックをいったん取り外したあと再度取り付け、電源を入れ直してください。それでも起動しないときは、ご契約のソフトバンクの故障受付 (ご客巻末)にご相談ください。

### 故障かな?と思ったら

#### ■ 全般

| 症状                                      | 確認すること                                                | 処置                                                                                                    |
|-----------------------------------------|-------------------------------------------------------|----------------------------------------------------------------------------------------------------|
|                                         | 「 <b>しばらくお待ちください</b> 」と表示される<br>まで、<br>っ<br>を押していますか。 | 「 <b>しばらくお待ちください</b> 」と表示されるまで、<br>⑤ を押してください。                                                                 |
| 電源が入らない                                 | 電池切れになっていませんか。                                        | 電池パックを充電するか、充電されている予備<br>の電池パックと交換してください。                                                                      |
|                                         | 電池パックは取り付けられていますか。                                    | 正しく取り付けてください。(ごろ84ページ)                                                                                         |
| 「USIM未挿入です。                             | USIMカードは正しく取り付けられてい<br>ますか。                           | 電源を切り、USIMカードが正しく取り付けら<br>れているか確認したあと、電源を入れ直してく<br>ださい。それでも症状が改善されないときは、<br>USIMカードが破損している可能性があります。            |
| 電源Off後、OSIM<br>を挿入してくださ<br>い。」と表示される    | 違ったUSIMカードを取り付けていませ<br>んか。                            | 使用できないUSIMカードが取り付けられてい<br>る可能性があります。正しいUSIMカードであ<br>ることを確認してください。                                              |
|                                         | USIMカードのIC部分に指紋などの汚れ<br>が付いていませんか。                    | 乾いたきれいな布で汚れを落として、正しく取<br>り付けてください。                                                                             |
| 「 <b>リフレッシュ</b> 」と<br>表示され、待受画面<br>に戻った | 本機を落としたり、強い衝撃を与えませ<br>んでしたか。                          | USIMカードが一時的に認識されなくなったた<br>めです。故障ではありません。                                                                       |
| ボタン操作ができ                                | 誤動作防止が設定 (「鼍」が表示) されてい<br>ませんか。                       | 誤動作防止を解除してください。<br>(叱 <b>行</b> 26ページ)                                                                          |
| ない                                      | キー操作ロックが設定 (「!!」が表示) され<br>ていませんか。                    | キー操作ロックを解除してください。<br>(叱奮43ページ)                                                                                 |
| 充電していないの<br>に、電池レベル表示<br>が点滅する          | 周囲温度5℃~35℃以外の場所で使って<br>いませんか。                         | 周囲温度5℃~35℃の場所で使ってください。                                                                                         |
|                                         | 充電中ではありませんか。                                          | 手で触れることのできる温度であれば、異常で                                                                                          |
| 本機やACアタフタ<br>が執くなる                      | 本機を長時間利用していませんか。                                      | はめりません。たたし、長時間肌に触れたまま<br> にしていろと 低温やけどになる恐れがありま                                                                |
| 13 77 ( 10 0)                           | TVコール通話中ではありませんか。                                     | すので、ご注意ください。                                                                                                   |
| 日時の設定内容が<br>保持されない                      | 電池パックを外していませんでしたか。                                    | 設定した日時は、電池パックを交換するときも<br>保持されますが、約1時間程度電池パックを外<br>しているか空の状態で放置していると、設定が<br>リセットされることがあります。このときは再<br>度設定してください。 |

#### 故障かな?と思ったら

| 症状                            | 確認すること                                | 処置                                                                    |
|-------------------------------|---------------------------------------|-----------------------------------------------------------------------|
| 登録したデータや<br>フォルダなどが表<br>示されない | 登録したデータやフォルダを、シーク<br>レットに設定していませんか。   | シークレットモードを「 <b>表示する</b> 」 にしてくだ<br>さい。 (『 <b>石</b> 42ページ)             |
| メモリカードの<br>データが表示され<br>ない     | 本機でフォーマット (初期化) したメモリ<br>カードを使っていますか。 | 他の機器でフォーマットしたメモリカードは、<br>利用できないことがあります。本機でフォー<br>マットしたメモリカードを使ってください。 |

#### ■充電/電池

| 症状          | 確認すること                                                   | 処置                                                                                            |
|-------------|----------------------------------------------------------|-----------------------------------------------------------------------------------------------|
|             | ACアダプタの接続コネクターが、本機にしっかりと差し込まれていますか。                      | もう一度、確実に差し込んでください。                                                                            |
|             | ACアダプタのプラグが、家庭用ACコンセントにしっかりと差し込まれていますか。                  | もう一度、確実に差し込んでください。                                                                            |
| 充電できない      | 電池パックが本機に取り付けられていま<br>すか。                                | 正しく取り付けてください。(127784ページ)                                                                      |
|             | 本機、電池パックの充電端子やACアダプ<br>タの接続コネクター、本機の外部機器端<br>子が汚れていませんか。 | 端子部を乾いたきれいな綿棒などで清掃して<br>から、充電し直してください。                                                        |
|             | 指定されたACアダプタなどを使ってい<br>ますか。                               | 指定品を使用してください。指定品以外のもの<br>を利用すると、充電できないだけではなく、電<br>池パックを劣化させる原因となります。                          |
| 充電に時間がかかる   | TVコール通話中ではありませんか。                                        | 通話中は電池を多く消耗するため、充電されに<br>くくなります。                                                              |
| 云雲時間が短い     | 電池残量がある状態で充電していません<br>か。                                 | 電池残量がある状態で充電すると、充電時間が<br>短くなることがあります。                                                         |
| ル电时间が短い     | スモールライトが赤色で点滅していませんか。                                    | 電池パックが寿命または異常です。 新しい電池<br>パックと交換してください。                                                       |
|             | ライトが点灯したり、音を出す機能/操作<br>などを頻繁に利用していませんか。                  | ポジションを頻繁に変更したり、テレビ/5!ア<br>プリ/カメラ、メディアプレイヤーでの再生、<br>外部機器との通信などを頻繁に行うと、電池<br>パックの使用可能時間は短くなります。 |
| 電池バックの消耗が早い | 電波の弱い場所に長時間いませんか。                                        | 電波の弱い状態で通話したり圏外にいると、電<br>池を多く消耗します。                                                           |
|             | ディスプレイやボタンの照明設定を明る<br>くしたり、点灯時間を長く設定していま<br>せんか。         | バックライトを暗くしたり、点灯時間を短くす<br>ると、電池パックの消耗を軽減できます。                                                  |

| 症状                                   | 確認すること | 処置                                                                               |
|--------------------------------------|--------|----------------------------------------------------------------------------------|
| 充電が完了したの<br>に、電池残量表示が<br>「100%」にならない | _      | 電池パックの性能劣化を軽減するように、充電<br>が制御されています。そのため充電が完了して<br>も、電池残量は「100%」にならないことがあり<br>ます。 |

#### 電話

| 症状                           | 確認すること                                          | 処置                                                                       |
|------------------------------|-------------------------------------------------|--------------------------------------------------------------------------|
| 電話がかけられない                    | 誤動作防止(「薯」 が表示) やキー操作ロック(「鷽」が表示) が設定されていませんか。    | 誤動作防止(ビア26ページ)やキー操作ロック<br>(ビア43ページ)を解除してください。                            |
| 季託がつたがらたい                    | 相手の電話番号を、市外局番からダイヤ<br>ルしていますか。                  | 市外局番など、「 <b>0</b> 」で始まる相手の電話番号か<br>らダイヤルしてください。                          |
| 电山口・シネロ・シスク・                 | 「圏外」が表示されていませんか。                                | 電波の届く場所に移動してかけ直してください。                                                   |
| 通話中に「 <b>プチッ</b> 」<br>と音が入る  | 移動しながら通話していませんか。                                | 電波が弱くなって別のエリアに切り替わると<br>きに発生することがあります。故障ではありま<br>せん。                     |
| 通話が途切れたり、                    | 電波の届きにくい場所ではありません<br>か。                         | 電波状態表示を確認しながら、電波の届く場所<br>に移動してかけ直してください。                                 |
| 切れる                          | 電池切れになっていませんか。                                  | 電池パックを充電するか、充電されている予備<br>の電池パックと交換してください。                                |
| 相手の声が聞こえ<br>ない               | 受話音量が小さくなっていませんか。                               | 受話音量を大きくしてください。<br>(叱奮 57ページ)                                            |
| 簡易留守録/音声メ                    | 最長録音時間または登録できる件数を超<br>えていませんか。                  | 録音可能時間が12秒以下のときや、すでに20件<br>録音されているときは利用できません。不要な<br>メッセージを削除してください。      |
| ていかり用しているい                   | TVコール着信ではありませんか。                                | TVコールでは簡易留守録/音声メモは利用で<br>きません。                                           |
| 転送先の電話番号<br>が登録できない          | 「1」、「00」、「0120」、「0990」 から始まる<br>電話番号を登録していませんか。 | 110や119、00から始まる国際電話番号、フ<br>リーダイヤル、ダイヤルQ2などは、転送先とし<br>て登録できません。           |
| TVコール通話中、<br>代替画像に切り替<br>わった | TVコールで長時間通話していませんでし<br>たか。                      | TVコール通話時、カメラ周辺の温度が高くなる<br>と、自動的に代替画像に切り替わります。この<br>ときは、しばらくたってからご利用ください。 |

#### 故障かな?と思ったら

#### ■メール

| 症状              | 確認すること                               | 処置                                                                                                    |
|-----------------|--------------------------------------|----------------------------------------------------------------------------------------------------|
| メールが受信でき        | 「🔟」(赤色)が表示されていませんか。                  | メールのメモリ容量が不足しています。不要な<br>メールを削除してください。(ごで 65ページ)                                                                              |
| 1461            | 「圏外」が表示されていませんか。                     | 電波の届く場所に移動してください。                                                                                                    |
| 写メールが送信で<br>きない | 相手はS!メールに対応していますか。                   | S!メール/スーパーメール/ロングメールなど<br>の契約をしていない相手には、送信できません。<br>また、S!メール以外に対応している携帯電話で<br>は、受信できるデータ容量が異なることがあり<br>ます。相手の受信環境などを確認してください。 |
| 動画を送信できない       | 相手はS!メール/VGSメール/MPEG-4<br>に対応していますか。 | S!メール/VGSメール/MPEG-4非対応のソフ<br>トバンク携帯電話に、動画は送信できません。                                                                            |

#### カメラ

| 症状                             | 確認すること                                 | 処置                                                                                                    |
|--------------------------------|----------------------------------------|----------------------------------------------------------------------------------------------------|
| 撮影中、ディスプレ<br>イに何も表示され<br>なくなった | 撮影中、強い衝撃が加わりませんでした<br>か。               | 本機は、カメラのレンズ前面にメカシャッター/<br>NDフィルタを搭載しています。撮影中、本機に強<br>い衝撃が加わるとカメラ保護のため、メカシャッ<br>ターが閉じ、画面が無表示になる場合がありま<br>す。このときは、一度カメラを終了させ、再度カメ<br>ラを起動すると復帰します。 |
| 撮影後の静止画が<br>真っ白になる             | 撮影モードの長時間露光が設定(「읣」」な<br>どが表示)されていませんか。 | 明るい場所での撮影時には、撮影モードの長時<br>間露光は「Off」にしてください。(液景を撮影す<br>るときに長時間露光を設定すると、わずかな光<br>をキャッチして美しく撮影できます。)                                                 |
| 画像が暗くなった<br>り、画像が乱れる           | 画像に強い光が含まれていませんか。                      | 太陽やランプなど強い光源を画像内に含まない<br>ように撮影してください。                                                                                                    |
| カメラを起動でき<br>ない                 | 温度の高い場所で保管していませんでし<br>たか。              | カメラ周辺の温度が高いときは、起動できない<br>ことがあります。このときは、しばらくたってか<br>らご利用ください。                                                                                     |
| カメラ機能が自動的<br>に終了する             | カメラを長時間連続で使っていませんか。                    | カメラ周辺の温度が高くなると、自動的に終了<br>します。このときは、しばらくたってからご利用<br>ください。                                                                                         |

### メニュー一覧

| メール                                    | PCサイトブラウザ   | S!アプリ                 | タダ本         |
|----------------------------------------|-------------|-----------------------|-------------|
| 受信ボックス                                 | ホームページ      | S!アプリー覧               | タダコミ        |
| 新規作成                                   | ブックマーク      | おサイフケータイ              | タダゲーム       |
| 新着メール受信                                | 画面メモ        | 生活アプリ                 | タダ歌ばん       |
| <br>下書き                                | Web検索       | IC<br>カード<br>設定       | S!コンテンツストア  |
| デコレメールテンプレート                           | URL入力       |                       | メディアプレイヤー   |
| 送信済みボックス                               | 閲覧履歴        |                       | ミュージック      |
| 未送信ボックス                                | RSSフィード     | 音量                    | ムービー        |
| チャットフォルダ                               | Yahoo!ケータイ  | バックライト                | ストリーミング     |
| サーバーメール操作                              | ダイレクトブラウザ   | バイブ                   | MTPモード      |
| メールリスト                                 | PCサイトブラウザ設定 | メモリカードシンクロ            | S!ともだち状況    |
| メール全受信                                 | ダイレクトブラウザ   | S!アプリ通知設定             | S!一斉トーク     |
| メール全削除                                 | ホームページ      | 着信時優先動作               | ちかチャット      |
| サーバーメール容量                              | ブックマーク      | S!アプリ待受設定             | ブログツール      |
| SMS新規作成                                | 画面メモ        | サラウンド                 | 電子メディアビューア  |
| メール/PCメール設定                            | Web検索       | S!アプリ設定リセット           | ブックサーフィン    |
| メール・アドレス設定                             | URL入力       | S!アプリオールリセット          | ケータイ書籍      |
| 一般設定                                   | 閲覧履歴        | インフォメーション             | カメラ         |
| S!メール設定                                | RSSフィード     |                       | おまかせオートカメラ  |
| PCメール設定                                | Yahoo!ケータイ  |                       | こだわりカメラ     |
| SMS設定                                  | PCサイトブラウザ   | S!情報チャンネル/お天気         | すぐ撮りカメラ     |
| スピードダイヤル/メール                           | ダイレクトブラウザ設定 | 最新情報<br>              | 高画質ビデオカメラ   |
| メールグループ設定                              | 設定          | バックナンバー               | メール添付ビデオカメラ |
| メモリ容量確認                                | 文字サイズ       | サービス登録・解除             | カメラー覧       |
| Yahoo!                                 | スクロール単位     | 月配信安水                 | おまかせアルバム    |
| Vahaalt-A                              | ポインタ設定      | 5!情報ナヤンイル通知設定         | バーコードリーダー   |
|                                        | 画像・音設定      | しお大気アイコン              | 名刺読み取り      |
| ブックマーク                                 | メモリ操作       |                       | ラクラク瞬漢ルーペ   |
|                                        | セキュリティ設定    | 3! 速報_ユー人一覧           | 画像レビュー      |
| 山山 · · · · · · · · · · · · · · · · · · | ファイル保存先     |                       | カメラキー設定     |
| LIRI λ h                               | ブラウザ初期化     | 無料コンテンツ               | 動画 / 辛寧     |
| 閲覧履歴                                   | 設定リセット      | <u>ンツメロティ</u><br>タダデコ | 当四/ 日末      |

#### メニュー一覧

| ツール         | 設定        |
|-------------|-----------|
| ■ PIM・生活    | On/Off設定  |
| カレンダー       | 簡易方位計     |
| アラーム        | S! GPSナビ  |
| お目覚めTV      | 現在地地図     |
| リラクゼーションタイム | ナビアプリ     |
| 予定リスト       | 位置ナビ      |
| 電卓          | 現在地メール    |
| マネー積算メモ     | 位置メモリスト   |
| 新規入力        | 位置履歴      |
| メモ確認        | ナビ設定      |
| 明細変更        | ナビアプリー覧   |
| おサイフケータイ    | バッテリーメータ- |
| 生活アプリ       | ■文書・録音    |
| ICカード設定     | スマートリンク辞言 |
| 見せかけコール     | 検索        |
| 見せかけコール実行   | ドキュメントビュー |
| On/Off設定    | メモ帳       |
| 着信相手登録      | ちょこっとメモ   |
| 着信音選択       | アスキーアート   |
| 着信タイミング設定   | ボイスレコーダー  |
| サイレント設定時動作  | バーコード/名刺詞 |
| 時計・計測       | バーコードリー:  |
| ストップウォッチ    | データフォルダ   |
| キッチンタイマー    | QRコード作成   |
| 世界時計        | 名刺読み取り    |
| 時報          | ラクラク瞬漢ル・  |
| On/Off設定    | 文字読み取り    |
| 時刻選択        | 読み取りデータ   |
| 詳細設定        | ガイド機能     |
| 步数計         | 設定の仕方     |
| 本日の歩行       | よく使う機能    |
| 歩数計カレンダー    | ボタンの働き    |
| 累積歩行        | マークの見かた   |
|             |           |

|             | ■タッチ操作       |
|-------------|--------------|
| 2           | ■ 外部接続       |
|             | Wi-Fi        |
|             | On/Off設定     |
|             | 接続先登録        |
|             | 接続先一覧        |
|             | 共通設定         |
| ,           | 接続情報表示       |
| <u>ر</u> ۲  | MACアドレス表示    |
|             | Bluetooth    |
|             | On/Off設定     |
| 覧           | デバイス登録       |
| ター          | 登録済みデバイス     |
|             | 一括データ送信      |
| 辞書          | 腕時計連携設定      |
|             | マイデバイス設定     |
| ニーア         | マイデバイス情報     |
|             | 赤外線通信        |
|             | On/Off設定     |
|             | 一括データ送信      |
| /           | IrSS送信キー設定   |
| 刺読取         | ICデータ通信      |
| <u>ノーター</u> | 1 件転送受信設定    |
| バタ          | 一括データ送信      |
| 1/          | USB接続モード     |
| )           | カードリーダモード    |
| ミルーペ        | レコーダー接続      |
| )           | MTP=-K       |
| -夕催認        | USB充電        |
|             | メモリカードメニュー   |
| _           | プリント指定(DPOF) |
| 2           | SDローカルコンテンツ  |
| 5           | フォーマット       |
| N.=         |              |

|   | メモリ確認                                        |
|---|----------------------------------------------|
| X | モリカード保存・読込み                                  |
|   | 保存(全項目)                                      |
|   | 保存(選択項目)                                     |
|   | 読込み(全項目)                                     |
|   | 読込み(選択項目)                                    |
|   | 設定・管理                                        |
| - | データフォルダ                                      |
| E | クチャー                                         |
| 5 | デジタルカメラ                                      |
| 宠 | うた・メロディ                                      |
| S | !アプリ                                         |
| Ċ | フィジェット                                       |
| Ξ | ミュージック                                       |
| 1 | <u> </u>                                     |
| 生 | 活アプリ                                         |
| 2 | ブック                                          |
| 5 | キセかえアレンシ                                     |
| わ | 「況テンノレート                                     |
| 雇 |                                              |
|   | の他ファイル                                       |
| 1 | ション クリング ショング                                |
| 2 |                                              |
| 5 | フィジェット                                       |
|   | フィジェットストア                                    |
| 브 | フィジェット一覧                                     |
|   | フィジェット通知履歴                                   |
| 副 |                                              |
|   | コンテンツをはかす                                    |
|   | コンテンツを全部はがす                                  |
|   | 日期史新設定                                       |
|   | ) (本) (1) (1) (1) (1) (1) (1) (1) (1) (1) (1 |
| 1 | #ツト小川田1師記記文正                                 |

| ウィジェット通知設定   | 留守番電話再生               | バックライト         | Language         |
|--------------|-----------------------|----------------|------------------|
| Cookie設定     | S!電話帳バックアップ           | パネル点灯時間        | 着信音出力切替          |
| Cookie削除     | 開始                    | ディスプレイマナー      | 受話音量調節           |
| T\/          | 詳細                    | クローズ後点灯時間      | メニュー切替           |
|              | オーナー情報                | クローズ時着信相手表示    | ▲ 本体・メモリカート      |
| デジタルTV       | 電話帳グループ編集             | ダイヤル表示設定       | ユーザー辞書           |
| TVプレイヤー      | メールグループ登録             | きせかえアレンジ       | 新規登録             |
| TVイメージフォルダ   | スピードダイヤル/メール          | 固定データ          | 容録単語リスト          |
| TVリンク        | 電話帳設定                 | データフォルダ        | ダウンロード辞書         |
| 番組表          | 検索方法切替                | YIケータイで探す      | キーショートカット設定      |
| ファミリンクリモコン   | メモリ切替                 | Off            | モーションコントロール設定    |
| 録画/視聴予約      | 登録先設定                 | 白い 音・バイブ・ライト   |                  |
| 設定           | 未登録番号追加               |                | 「「人」」クイックシュートカット |
| 予約時間お知らせ     | 縦面面時表示設定              |                | マクション型字          |
| データ放送        | 横面面時表示設定              |                | アクション設定          |
| 縦画面サイズ設定     | 通話層麻酔完                | 付りフル           | アクション練習          |
| 横画面サイズ設定     | 季託能等田                 |                |                  |
| 横画面時設定       | <b>电回吸音性</b><br>今件コピー |                |                  |
| パネルOn/Off設定  |                       |                | 人クロール速度          |
| イヤホン/スピーカー切替 | ヘイン10mm<br>ヘルエードードが協  | キー1ルミ設定        | 人ビンぐるメニュー起動課(    |
| オーディオ出力切替    |                       | インフォメージョンライト設定 | 回転迷度             |
| 通話時タイムシフト設定  | 王汗則味                  | エニーキーアンサー      | ベクターバッド補正        |
| 着信時優先動作      | 設定                    | サラウンド          | タッチパネル設定         |
| TV予約優先設定     | ■ 音・表示                | 日時設定           | タッチバネル反応設定       |
| 録画保存先設定      | マナーモード設定              | 日付時刻設定         | 誤動作防止            |
| オートオフ時間設定    | ディスプレイ設定              | 時刻補正           | タッチパネル補正         |
| ためらかフレーム補問   | 壁紙                    | サマータイム設定       | キーバックライト設定       |
| 「ないうりラフレーム曲回 | 画面ピクチャー               | タイムゾーン設定       | ダブルナンバー設定        |
|              | ベールビュー                | 時計/カレンダー表示     | On/Off設定         |
| 電話機能         | 画面エフェクト               | 世界時計           | モード切替            |
| 電話帳          | 文字表示                  | アラーム           | 暗証番号入力           |
| 電話帳新規登録      | 待受設定                  | 祝日設定           | 回線名/アイコン編集       |
| インフォメーション    | 単わかモード                | 時刻フォーマット       | 回線別着信拒否          |
| 通話履歴         | ミニ雷池表示                | 日付フォーマット       | 着信通知アイコン表示       |
| 簡易留守録再生      | 電源Onメッセージ             | カレンダーフォーマット    | パケット接続確認         |
|              |                       |                |                  |

#### メニュー一覧

| 利用回線設定       | データ通信明細    | 着信規制          |
|--------------|------------|---------------|
| 動画/音楽メニュー更新  | 通話中時間表示    | 着信拒否          |
| メモリカードメニュー   | 通話中時間お知らせ音 | 規制用暗証番号変更     |
| プリント指定(DPOF) | 簡易留守録設定    |               |
| SDローカルコンテンツ  | On/Off設定   | On/Off設定      |
| フォーマット       | 応答時間設定     | 着デコ優先設定       |
| メモリ確認        | 応答文再生      | 再発信選択画面       |
| メモリカード保存・読込み | 音量設定       | スライド通話設定      |
| 保存(全項目)      | 留守番・転送電話   | オープン通話        |
| 保存(選択項目)     | 留守番電話      | クローズ終話        |
| 読込み(全項目)     | 転送電話       | 自動応答(イヤホン)    |
| 読込み(選択項目)    | 留守番・転送停止   | 割込通話          |
| 設定・管理        | 設定確認       | On            |
| セキュリティ設定     | TVコール設定    | Off           |
| PIN認証        | 送信画像切替     | 設定確認          |
| キー操作ロック      | 受信画質設定     | <br>ネットワーク    |
| IPサービス設定     | 送信画質設定     | ネットワーク選択      |
| ケータイ機能制御     | 保留中ガイダンス表示 | 自動            |
| 機能別ロック       | バックライト     | 手動            |
| 履歴使用禁止       | スピーカーホン    | 優先設定          |
| シークレットモード    | マイクミュート    | 新規追加          |
| ロックメッセージ設定   | リモートモニタモード |               |
| 暗証番号変更       | 発番号通知・表示   | <br>電波サーチ     |
| 管理者用設定       | On         | ー<br>電波Offモード |
| ソフトウェア更新     | Off        | ネットワーク自動調整    |
| ソフトウェア更新     | 設定確認       | ネットワーク状態表示    |
| 定期更新設定       | 着信お知らせ機能   | Wi-Fi         |
| 更新結果         | 国際発信設定     | On/Off設定      |
| 初期化          | 国際コード設定    | 接続先登録         |
| 設定リセット       | 国番号リスト     | 接続先一覧         |
| オールリセット      | 海外発信アシスト機能 | 共通設定          |
|              | 発着信制限      | 接続情報表示        |
| 通話時間・データ通信   | 発信規制       | MACアドレス表示     |
| 通話時間明細       | 発信先限定      | 外部機器設定        |

### 安全上のご注意

#### ご使用の前に、この「安全上のご注意」をよくお読みのうえ、正しくお使いください。また、お読み になったあとは大切に保管してください。

- ここに示した注意事項は、お使いになる人や、他の人への危害、財産への損害を未然に防ぐための 内容を記載していますので、必ずお守りください。
- ●本製品の故障、誤動作または不具合などにより、通話などの機会を逸したために、お客様、または第三 者が受けられた損害につきましては、当社は責任を負いかねますのであらかじめご了承ください。

次の表示の区分は、表示内容を守らず、誤った 使用をした場合に生じる危害や損害の程度を 説明しています。内容をよく理解したうえで 本文をお読みください。

次の絵表示の区分は、お守りいただく内容を 説明しています。内容をよく理解したうえで 本文をお読みください。

|             |                                                                       |  | $\sim$       |                                              |
|-------------|-----------------------------------------------------------------------|--|--------------|----------------------------------------------|
|             | この表示は、<br>取り扱いを誤った場合、                                                 |  | る            | 祭止(してはいけないこと)を示<br>します。                      |
| 合険          | 「死亡または重傷を負う危険が切迫して生じることが<br>想定される」<br>内容です。                           |  | 分解禁止         | 分解してはいけないことを示し<br>ます。                        |
| <u> </u>    | この表示は、<br>取り扱いを誤った場合、                                                 |  | 水濡れ禁止        | 水がかかる場所で使用したり、水<br>に濡らしたりしてはいけないこ<br>とを示します。 |
| <u>)</u> 警告 | <b>警告</b><br>「死亡または重傷を負う可<br>能性が想定される」<br>内容です。                       |  | 濡れ手禁止        | 濡れた手で扱ってはいけないこ<br>とを示します。                    |
| 〉注音         | この表示は、<br>取り扱いを誤った場合、<br>「 <b>傷害を負う可能性が想定</b>                         |  | 日指示          | 指示に基づく行為の強制(必ず実<br>行していただくこと)を示します。          |
|             | <ul> <li>される場合および物的損害</li> <li>のみの発生が想定される」</li> <li>内容です。</li> </ul> |  | 電源ブラグ<br>を抜く | 電源プラグをコンセントから抜<br>いていただくことを示します。             |

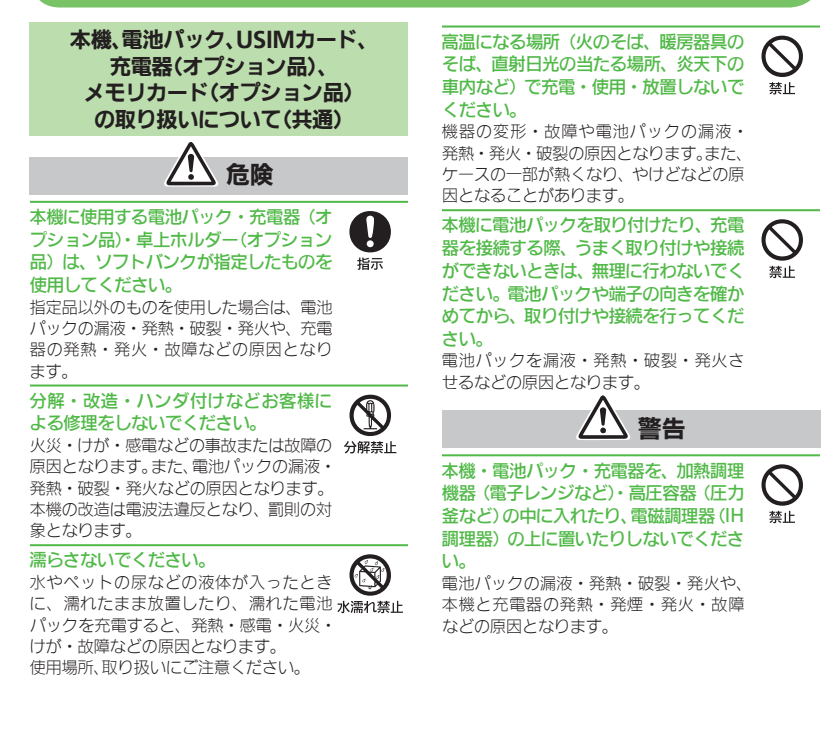

プロパンガス、ガソリンなどの引火性ガ スや粉塵の発生する場所(ガソリンスタ ンドなど)では、必ず事前に本機の電源 をお切りください。また、充電もしない でください。

ガスに引火する恐れがあります。 ガソリンスタンド構内などでおサイフ ケータイ<sup>®</sup>対応携帯電話をご利用になる 際は、電源を切った状態で使用してくださ い。(ICカードロックを設定されている場 合は、ロックを解除した上で電源をお切り ください。)

#### 落としたり、投げたりして、強い衝撃を 与えないでください。

電池パックの漏液・発熱・破裂・発火や 火災・感電・故障などの原因となります。

使用中、充電中、保管時に、異音・発煙・ 異臭など、今までと異なることに気づい たときは、次の作業を行ってください。

- 1. コンヤントやシガーライターソケット から充電器を持ってプラグを抜いてく ださい。
- 2. 本機の電源を切ってください。
- 3. やけどやけがに注意して、電池パック を取り外してください。 異常な状態のまま使用すると、火災や感電

などの原因となります。

0 指示

埜止

A

指示

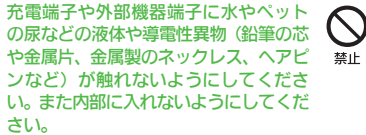

ショートによる火災や故障などの原因と なります。

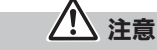

ぐらついた台の上や傾いた所など、不安 定な場所に置かないでください。 落下して、けがや故障などの原因となりま す。バイブレータ設定中や充電中は、特に

ご注意ください。

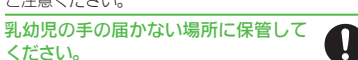

ください。

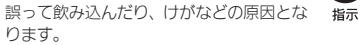

子供が使用する場合は、保護者が取り扱 い方法を教えてください。使用中におい ても、指示どおりに使用しているかをご 注意ください。 けがなどの原因となります。

| 0  |  |
|----|--|
| 指示 |  |

禁止

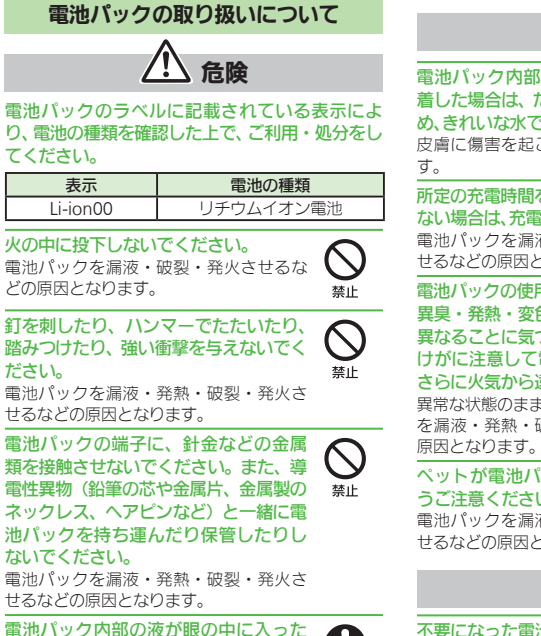

ときは、こすらず、すぐにきれいな水で 洗い流し、ただちに医師の診察を受けて 指示 ください。 失明などの原因となります。

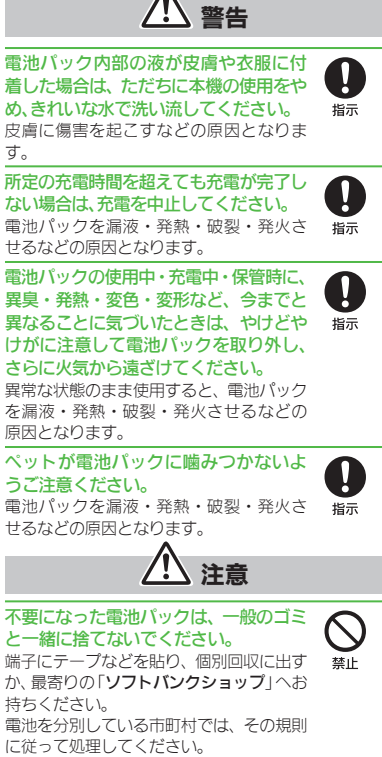

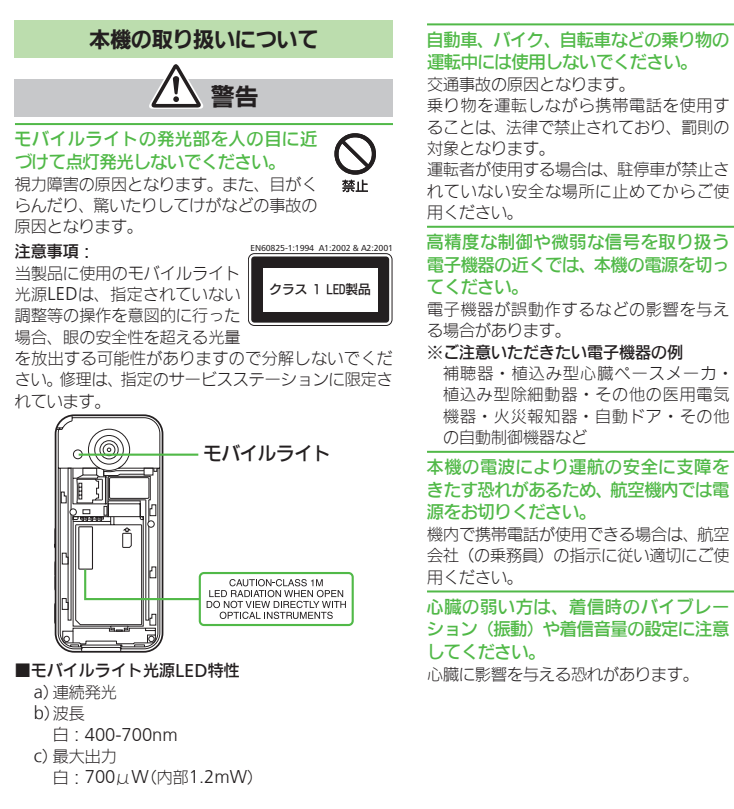

運転中には使用しないでください。 交通事故の原因となります。 乗り物を運転しながら携帯電話を使用す ることは、法律で禁止されており、罰則の 対象となります。 運転者が使用する場合は、駐停車が禁止さ れていない安全な場所に止めてからご使 用ください。 高精度な制御や微弱な信号を取り扱う

禁止

A

指示

#### 電子機器の近くでは、本機の電源を切っ てください。 電子機器が誤動作するなどの影響を与え

る場合があります。

#### ※ご注意いただきたい電子機器の例

補聴器・植込み型心臓ペースメーカ・ 植込み型除細動器・その他の医用電気 機器・火災報知器・自動ドア・その他 の自動制御機器など

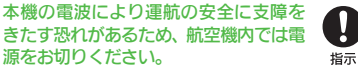

機内で携帯電話が使用できる場合は、航空 会社(の乗務員)の指示に従い適切にご使 用ください。

心臓の弱い方は、着信時のバイブレー ション(振動)や着信音量の設定に注意 してください。 指示 心臓に影響を与える恐れがあります。

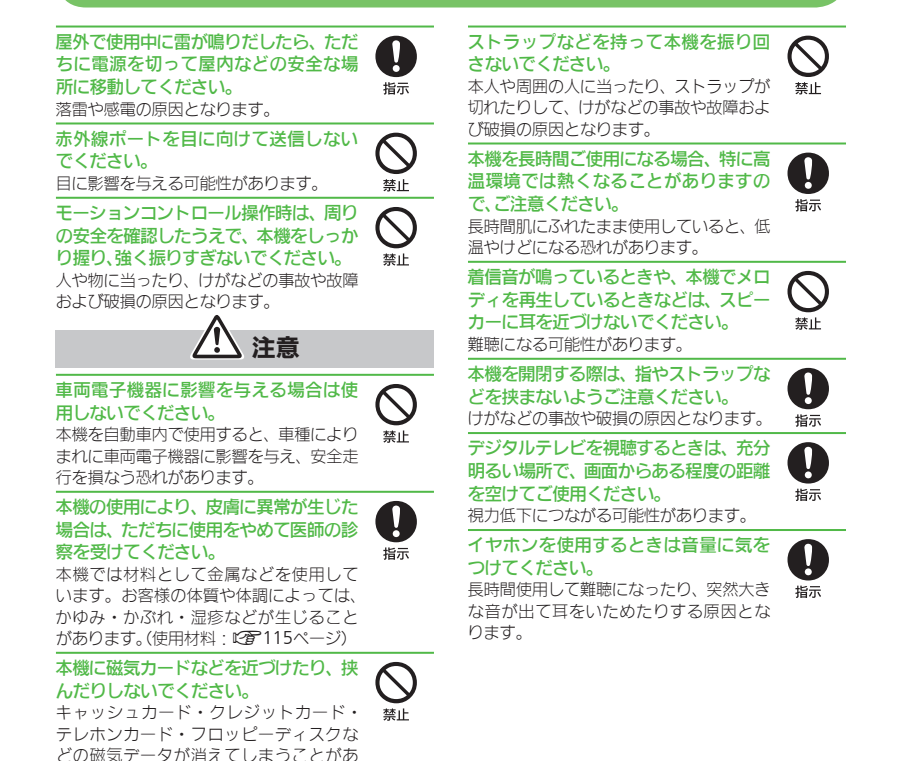

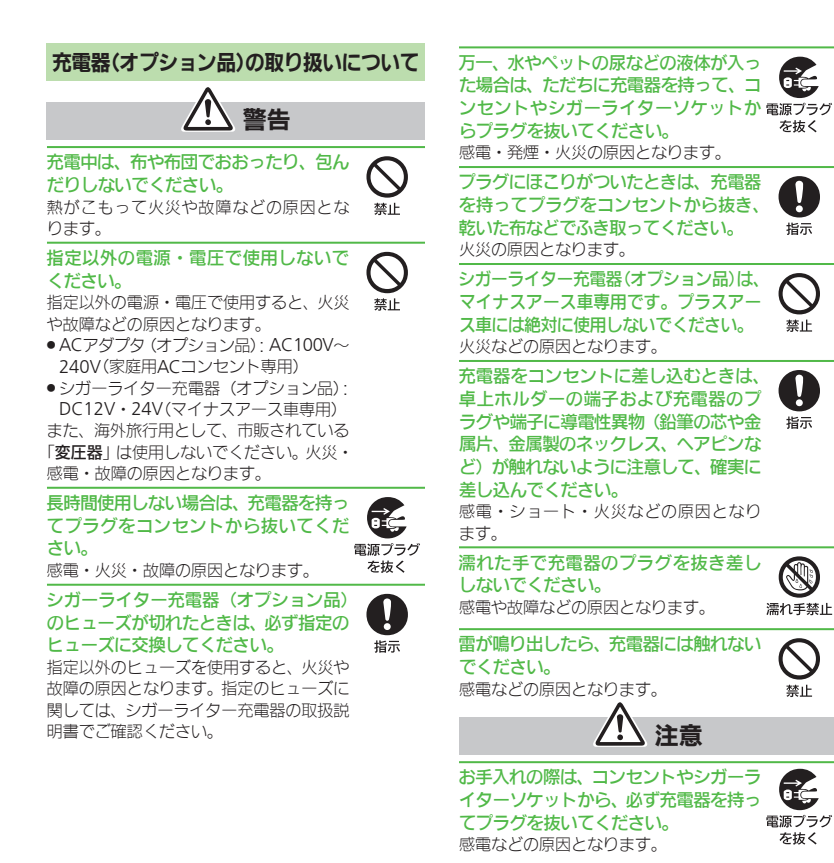

102

ります。

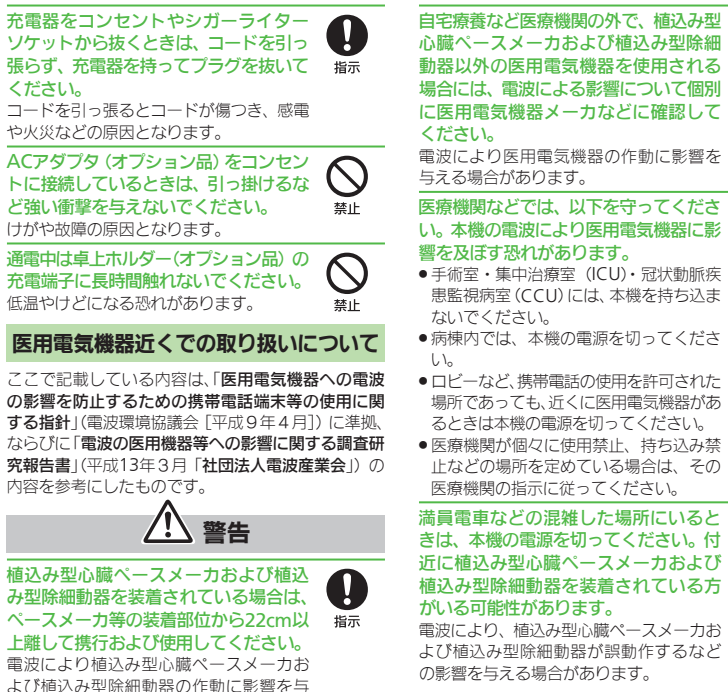

場合には、雷波による影響について個別 に医用電気機器メーカなどに確認して 電波により医用電気機器の作動に影響を 医療機関などでは、以下を守ってくださ Q い。本機の電波により医用電気機器に影 指示 ● 手術室・集中治療室(ICU)・冠状動脈疾 患監視病室(CCU)には、本機を持ち込ま ●病棟内では、本機の電源を切ってくださ ■ロビーなど、携帯電話の使用を許可された 場所であっても、近くに医用電気機器があ るときは本機の電源を切ってください。 医療機関が個々に使用禁止、持ち込み禁 止などの場所を定めている場合は、その 医療機関の指示に従ってください。 満員電車などの混雑した場所にいると きは、本機の電源を切ってください。付 近に植込み型心臓ペースメーカおよび 指示 植込み型除細動器を装着されている方 電波により、植込み型心臓ペースメーカお よび植込み型除細動器が誤動作するなど

A

指示

### お願いとご注意

#### ご利用にあたって

- ●事故や故障などにより本体/メモリカードに登録 したデータ(電話帳・画像・サウンドなど)や設定 した内容が消失・変化した場合の損害につきまし ては、当社は責任を負いかねますのであらかじめご 了承ください。大切な電話帳などのデータは、控え をとっておかれることをおすすめします。
- ●本機は、電波を利用しているため、特に屋内や地下 街、トンネル内などでは電波が届きにくくなり、通 話やデジタルテレビ視聴が困難になることがあり ます。また、通話・デジタルテレビ視聴中に電波状 態の悪い場所へ移動すると、通話やデジタルテレビ 映像が急に途切れることがありますので、あらかじ めご了承ください。
- ●本機を公共の場所でご利用いただくときは、周囲の 人たちの迷惑にならないようにご注意ください。
- ・本機は電波法に定められた無線局です。したがっ
   て、電波法に基づく検査を受けていただくことがあ ります。あらかじめご了承ください。
- ●一般の電話機やテレビ、ラジオなどをお使いになっ ている近くで本機を使用すると、雑音が入るなどの 影響を与えることがありますので、ご注意ください。
- メモリカード (市販) をご利用になるときは、あらか じめメモリカードの取扱説明書をよくお読みにな り、安全に正しくご使用ください。
- ●傍受(ぼうじゅ)にご注意ください。

本機は、デジタル信号を利用した傍受されにくい商 品ですが、電波を利用している関係上、通常の手段 を超える方法をとられたときには第三者が故意に 傍受するケースもまったくないとはいえません。こ の点をご理解いただいたうえで、ご使用ください。 ■傍受とは、無線連絡の内容を第三者が別の受信機で 故意または偶然に受信することです。

●本機を他人に使わせたり譲渡する目的で海外へ持 ち出す場合は、輸出許可が必要になることがありま すが、旅行や出張時に本人が使用する目的で日本か ら持ち出し持ち帰る場合には許可は不要です。 米国輸出規制により本機をキューバ、イラン、朝鮮 民主主義人民共和国、スーダン、シリアへ持ち込む ためには米国政府の輸出許可が必要です。

#### お取り扱いについて

- ●本機は防水仕様ではありません。水に濡らした り、湿度の高い場所に置かないでください。
- ■雨の日にバッグの外のポケットに入れたり、手 に持って歩かないでください。
- エアコンの吹き出し口に置かないでください。 急激な温度変化により結露し、内部が腐食する 原因となります。
- 洗面所などでは衣服に入れないでください。 ポケットなどに入れて、身体をかがめたりする と、洗面所に落としたり、水で濡らす原因となり ます。
- ■海辺などに持ち出すときは、海水がかかったり 直射日光があたらないように、バッグなどに入 れてください。
- ■汗をかいた手で触ったり、汗をかいた衣服のポ ケットに入れないでください。手や身体の汗が 本機の内部に浸透し、故障の原因となることが あります。
- 本機の電池パックを長い間外していたり、電池残量 のない状態で放置したりすると、お客様が登録・設 定した内容が消失または変化してしまうことがあ りますので、ご注意ください。なお、これらに関しま して発生した損害につきましては、当社は責任を負 いかねますので、あらかじめご了承ください。
- ●本機は温度:5℃~35℃、湿度:35%~85%の範 囲でご使用ください。

える場合があります。

#### お願いとご注意

- 極端な高温や低温環境、直射日光のあたる場所での ご使用、保管は避けてください。
- お客様の取り扱いの不備による故障と認められたときは、保証の対象外となりますのでご了承ください。
- カメラ部分に、直射日光が長時間あたると、内部の カラーフィルターが変色して、画像が変色すること があります。
- ・端子が汚れていると接触が悪くなり、充電不十分の 原因となりますので、汚れたときは、端子を乾いた 布、綿棒などでふいてください。
- お手入れは、乾いた柔らかい布などでふいてください。また、アルコール、シンナー、ペンジンなどを用いると色があせたり、文字が薄くなったりすることがありますので、ご使用にならないでください。
- 本機のディスプレイを堅い物でこすったり、傷つけないようご注意ください。
- 無理な力がかからないようにお取り扱いください。
   故障やけがの原因となります。
- ズボンやスカートのポケットに入れたまま、しゃ がみこんだり椅子などに座らないでください。
   特に厚い生地の衣服のときはご注意ください。
- カバンなどに入れるときは、重たい物の下にならないように十分ご注意ください。
- 外部機器端子に指定品以外のものは、取り付けない でください。誤動作を起こしたり、破損することが あります。
- 電池パックを取り外すときは、必ず電源を切ってから取り外してください。
   データの登録やメールの送信等の動作中に電池パックを取り外さないでください。データの消失・ 変化・破損などの恐れがあります。
- メモリカードの使用中は、メモリカードを取り外したり、本機の電源を切ったりしないでください。 データの消失・故障の原因となります。
- 歩行中は、周囲の音が聞こえなくなるほど、音量を 上げないでください。事故の原因となります。
- 卓上ホルダー(オプション品)は自動車内で使用しないでください。振動により、故障の原因となります。

106

#### Bluetooth®機能について

Bluetooth<sup>®</sup>機能の利用時に、データや情報の漏洩に より発生した損害につきましては、責任を負いかねま すので、あらかじめご了承ください。

#### 使用上の注意事項

本機のBluetooth<sup>®</sup>機能の周波数帯では、電子レンジ などの産業・科学・医療用機器や、工場の製造ライン 等で使用されている構内無線局、アマチュア無線局な ど(以下、「他の無線局」と略す)が運用されています。 他の無線機器との電波干渉を防止するため、下記の事 頃に注意してご使用ください。。

- 1 Bluetooth<sup>®</sup>機能を使用する前に、近くで同じ周 波数帯を使用する「他の無線局」が運用されてい ないことを目視で確認してください。
- 2 万一、Bluetooth<sup>®</sup>機能の使用にあたり、本機と 「他の無線局」との間に電波干渉の事例が発生 した場合には、速やかに使用場所を変えるか、 Bluetooth<sup>®</sup>機能の使用を停止(電波の発射を停 止)してください。
- 3 その他不明な点やお困りのことが起きたときに は、次の連絡先へお問い合わせください。
  - 連絡先:ソフトパンクモバイルお客さまセンター ソフトパンク携帯電話から 157(無料) (一般電話からおかけの場合、巻末の「お問い 合わせ先」を参照してください。)

#### 

この無線機器は、2.4GHz帯を使用します。変調方式 としてFH-SS変調方式を採用し、与干渉距離は10m 以下です。移動体識別装置の帯域を回避することは

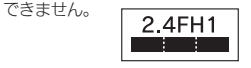

#### Wi-Fi(無線LAN)について

無線LAN (以降「Wi-Fi」と記載) は、電波を利用して情報のやりとりを行うため、電波の届く範囲であれば自由にLAN接続できる利点があります。その反面、セキュリティの設定を行っていないときは、第三者に情報を盗み見られてしまう可能性があります。お客様の判断と責任において、セキュリティの設定を行い、使用することを推奨します。

- 電気製品・AV・OA機器などの近くでは利用しないでください。通信速度の低下や通信不可、雑音などの可能性があります。(特に電子レンジ使用時は、影響を受けることがあります。)
- 複数のアクセスポイントが存在するときは、正しく 検索できないことがあります。

#### 使用上の注意事項

本機のWi-Fiの周波数帯では、電子レンジなどの産業・ 科学・医療用機器や、工場の製造ライン等で使用され ている構内無線局、アマチュア無線局など(以下、「他 の無線局」と略す)が運用されています。他の無線機器 との電波干渉を防止するため、下記の事項に注意して ご使用ください。

- 1 Wi-Fiを使用する前に、近くで同じ周波数帯を使 用する「他の無線局」が運用されていないことを 目視で確認してください。
- 2 万一、Wi-Fiの使用にあたり、本機と「他の無線 局」との間に電波干渉の事例が発生した場合に は、速やかに使用場所を変えるか、Wi-Fiの使用 を停止(電波の発射を停止)してください。
- 3 その他不明な点やお困りのことが起きたときに は、次の連絡先へお問い合わせください。
- 連絡先:ソフトバンクモバイルお客さまセンター ソフトバンク携帯電話から 157(無料) (一般電話からおかけの場合、巻末の「お問い 合わせ先」を参照してください。)

#### ●周波数帯について

この無線機器は、2.4GHz帯を使用します。変調方式 としてDS-SS/OFDM変調方式を採用し、与干渉距 離は40m以下です。

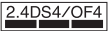

#### ■ Bluetooth<sup>®</sup>との同時利用について

Wi-Fi(IEEE802.11b/g) は、Bluetooth®と同一周波 数帯 (2.4GHz)を使用するため、近くでBluetooth® 機器を利用したり、本機のBluetooth®が「On」に なっていると、通信速度の低下や雑音、接続不能の 原因になることがあります。接続に支障があると きは、Bluetooth®機器の利用を中止したり、本機の Bluetooth®を[Off]にしてください。

- 本機のWi-Fiで設定できるチャネルは1-13です。
   これ以外のチャネルのアクセスポイントには接続できませんのでご注意ください。
- ●利用可能なチャネルは、国により異なります。
- 航空機内の使用は事前に各航空会社へご確認く ださい。
- フランスなど、一部の国/地域では、Wi-Fiの使用 が制限されます。海外で利用するときは、その国/ 地域の法規制など条件をご確認ください。

#### 機能制限について

本機を機種変更/解約したり、長期間使用しなかった ときは、次の機能が利用できなくなります。 • カメラ、メディアプレイヤー、S!アプリ、テレビ

#### モバイルカメラについて

- カメラ機能は、一般的なモラルを守ってご使用ください。
- ◆大切なシーンを撮影されるときは、必ず試し撮りを 行い、画像を表示して正しく撮影されていることを ご確認ください。
- 撮影が禁止されている場所では撮影しないでください。

#### お願いとご注意

#### 肖像権について

 ●他人から無断で写真を撮られたり、撮られた写真を 無断で公表されたり、利用されたりすることがない ように主張できる権利が肖像権です。肖像権には 誰にでも認められている人格権と、タレントなど経 済的利益に着目した財産権 (パブリシティ権) があ ります。したがって、勝手に他人やタレントの写真 を撮って公開したり、配布したりすることは違法行 為となりますので、適切なカメラ機能のご使用を心 がけてください。

#### 著作権について

 音楽、映像、コンピュータ・プログラム、データベー スなどは著作権法により、その著作物および著作権 者の権利が保護されています。こうした著作物を複 製することは、個人的にまたは家庭内で使用する目 的でのみ行うことができます。この目的を超えて、 権利者の了解なくこれを複製(データ形式の変換を 含む)、改変、複製物の譲渡、ネットワーク上での配 信などを行うと、「著作権侵害」「著作者人格権侵害」 として損害賠償の請求や刑事処罰を受けることが あります。本製品を使用して複製などをなされる場 合には、著作権法を遵守のうえ、適切なご使用を心 がけていただきますよう、お願いいたします。また、 本製品にはカメラ機能が搭載されていますが、本力 メラ機能を使用して記録したものにつきましても、 上記と同様の適切なご使用を心がけていただきま すよう、お願いいたします。

本機に搭載のソフトウェアは著作物であり、著作 権、著作者人格権などをはじめとする著作者等の権 利が含まれており、これらの権利は著作権法により 保護されています。ソフトウェアの全部または一部 を複製、修正あるいは改変したり、ハードウェアか ら分離したり、逆アセンブル、逆コンパイル、リバー スエンジニアリング等は行わないでください。第三 者にこのような行為をさせることも同様です。

108

動画の撮影/再牛の技術には「MPEG-4」が使われて います。

This product is licensed under the MPEG-4 Visual Patent Portfolio License for the personal and non-commercial use of a consumer to (i) encode video in compliance with the MPEG-4 Video Standard ("MPEG-4 Video") and/or (ii) decode MPEG-4 Video that was encoded by a consumer engaged in a personal and noncommercial activity and/or was obtained from a licensed video provider. No license is granted or implied for any other use.

Additional information may be obtained from MPEGIA

See http://www.mpegla.com

This product is licensed under the MPEG-4 Systems Patent Portfolio License for encoding in compliance with the MPEG-4 Systems Standard, except that an additional license and payment of royalties are necessary for encoding in connection with (i) data stored or replicated in physical media which is paid for on a title by title basis and/or (ii) data which is paid for on a title by title basis and is transmitted to an end user for permanent storage and/or use. Such additional license may be obtained from MPEG LA, LLC.

See http://www.mpegla.com for additional details

本製品は、沖電気工業株式会社の顔認識エンジンFSE (Face Sensing Engine)を使用しています。 FSEおよびFSEロゴは沖電気工業株式会社の商標です。

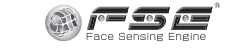

AOSS<sup>™</sup>は株式会社 バッファローの商標です。

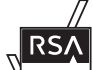

本機は、RSA Security Inc.のRSA® BSAFE™ソフトウェアを搭載していま す。

3

POWERED

Blend

RSAはRSA Security Inc.の登録商標で SECURED す。BSAFEはRSA Security Inc.の米国お よびその他の国における登録商標です。

この製品では、株式会社アプリッ クスがJava™アプリケーショ ンの実行速度が速くなるよう に設計したJBlend™が搭載さ lava れています。 Powered by JBlend™.

Copyright 1997-2009 Aplix Corporation. All rights reserved.

JBlendおよびJBlendに関連する商標は、日本および その他の国における株式会社アプリックスの商標ま たは登録商標です。

JavaおよびJavaに関連する商標は、米国およびその他 の国における米国Sun Microsystems, Inc.の商標ま たは登録商標です。

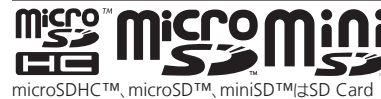

Associationの商標です。

#### NetFront

本製品はインターネットブラウザおよびSMILプレー ヤとして、株式会社ACCESSのNetFront Browserお よびNetFront SMIL Playerを搭載しています。 Copyright© 2009 ACCESS CO., LTD. ACCESS、NetFrontは株式会社ACCESSの日本また はその他の国における商標または登録商標です。 本製品の一部分にIndependent JPEG Groupが開発 したモジュールが含まれています。

IrSimple™、IrSS™およびIrSimpleShot™は、 Infrared Data Association<sup>®</sup>の商標です。

Bluetooth<sup>®</sup> is a trademark of the Bluetooth SIG. Inc.

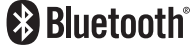

The Bluetooth word mark and logos are owned by the Bluetooth SIG, Inc. and any use of such marks by Sharp is under license. Other trademarks and trade names are those of their respective owners

Bluetooth<sup>®</sup>は、米国Bluetooth SIG.Inc.の登録商標です。

本製品は、無線LAN標準規格のIEEE802.11に基づき、 無線LAN機器の相互接続性を保証するためにWi-Fi Alliance®が定めている認証テストをパスしており、 「Wi-Fi CERTIFIED<sup>™</sup>」という認定が与えられていま す。Wi-Fiロゴがついた製品と相互接続が保証されます。 IEEE802.11bおよびIEEE802.11gに対応しております。

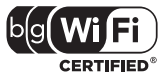

Wi-Fi Protected Setup<sup>™</sup>(WPS) で、無線LANの接 続設定内容 (SSIDや認証方式、暗号キーなど)をプッ シュボタン方式、PINコード入力方式で設定できる機 能を有しています。

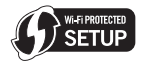

Wi-Fi<sup>®</sup>, Wi-Fi Alliance<sup>®</sup>, WPA<sup>®</sup>, WPA2<sup>®</sup>, Wi-Fi CERTIFIEDロゴはWi-Fi Allianceの登録商標です。 Wi-Fi CERTIFIED™およびWi-Fi Protected Setup™ はWi-Fi Allianceの商標です。

#### お願いとご注意

Microsoftは、米国Microsoft Corporationの米国及 びその他の国における登録商標です。

Powered by MascotCapsule®

Powered by MascotCapsule<sup>®</sup>/3DView package<sup>™</sup> MascotCapsule® is a registered trademark of HI CORPORATION ©2002-2009 HI CORPORATION, All Rights Reserved.

FeliCaはソニー株式会社が開発した非接触ICカード の技術方式です。

FeliCaはソニー株式会社の登録商標です。

のは、フェリカネットワークス株式会社の登録商標 です。

FeliCa is a contactless IC card technology developed by Sony Corporation. FeliCa is a trademark of Sony Corporation.

「おサイフケータイ」は、株式会社NTTドコモの登録商 標です。

QRコードは株式会社デンソーウェーブの登録商標です。

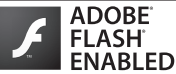

本製品はAdobe Systems IncorporatedのAdobe® Flash<sup>®</sup> Lite™ テクノロジーを搭載しています。 Adobe Flash Lite Copyright © 2003-2007 Adobe Systems Incorporated. All rights reserved. Adobe、Flash、およびFlash Lite はAdobe Systems Incorporated (アドビシステムズ社)の米国ならびに その他の国における登録商標または商標です。

お目覚めTV、ベールビュー、VeilView、スマートリ ンク、見せかけコール、スマートリサイズズーム、 AQUOS、スピンぐるメニュー、おまかせアルバム、プ リティアレンジカメラはシャープ株式会社の登録商 標または商標です。

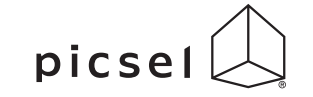

ドキュメントビューアは、Picsel Technologiesによ り実現しています。

Picsel, Picsel Powered, Picsel Viewer, Picsel File Viewer, Picsel Document Viewer, Picsel PDF Viewer またはPicselキューブロゴはPicsel Technologiesの商 標または登録商標です。

着うた<sup>®</sup>、着うたフル<sup>®</sup>は、株式会社ソニー・ミュー ジックエンタテインメントの登録商標です。

BookSurfingは株式会社セルシス、株式会社ボイ ジャー、株式会社インフォシティの登録商標です。

- 「ジーニアスモバイル英和辞典」 ©2005-2008 Taishukan 「ジーニアスモバイル和英辞典」
  - ©2005-2008 Taishukan
- 「明鏡モバイル国語辞典|

©2005-2008 Taishukan

●「ジーニアス英和辞典MX.net」

©KONISHI Tomoshichi, MINAMIDE Kosei & Taishukan, 2009

- ●「ジーニアス和英辞典MX.net」 ©KONISHI Tomoshichi, MINAMIDE Kosei & Taishukan, 2009
- 「明鏡国語辞典MX.net」

©KITAHARA Yasuo & Taishukan, 2009 ●「イミダス百科」©集英社

- ●「日本大百科全書 (ニッポニカ)(ニッポニカ・プラ スを含む) |「デジタル大辞泉 |「プログレッシブ英和 中辞典|

「プログレッシブ和英中辞典 | © 小学館

- •「Amazon.co.jp」は、Amazon.com, Inc.またはそ の関連会社の商標です。
- [Hot Pepper FooMoo] Hot Pepper FooMooは株式会社リクルートの登録 商標です。
- ●「家庭医学大全科」 ©Houken 2004
- ●「医者からもらった薬」

©Shigeru Kimura/Iyakuseidokenkyukai 2008

● [Yahoo!知恵袋] ©Yahoo Japan

EUPHONY™は、DiMAGIC (ダイマジック 社)の仮想音源処理技術を含む総合的な音 EUPHONY 質向上技術の商標です。

ダイナミックレンジ補正は、Apical Limited のiridixテクノロジーを使用しています。

apica

「らくらく瞬漢ルーペ™」は株式会社アイエスピーの 商標です。

PhotoSolid<sup>®</sup>, FaceSolid<sup>®</sup>, MovieSolid<sup>®</sup>, Frame Solid<sup>®</sup>, PhotoScouter<sup>®</sup>, TrackSolid<sup>®</sup>, Morpho Effect Library™は株式会社モルフォの登録商標また は商標です。

「キャラタイム」および「ケータイ係長」はプライム ワークス株式会社の登録商標です。

SOFTBANKおよびソフトバンクの名称、ロゴは日本 国およびその他の国におけるソフトバンク株式会社 の登録商標または商標です。

「Yahoo!」および「Yahoo!」「Y!」のロゴマークは、米 国Yahoo! Inc.の登録商標または商標です。

CP8 PATENT

S!アプリ、S! GPSナビ、モバイルウィジェット、S!速 報ニュース、S!情報チャンネル、S!ともだち状況、S! 一斉トーク、ちかチャット、S!電話帳バックアップ、 お天気アイコン、ダブルナンバー、きせかえアレンジ、 TVコール、生活アプリ、インプットメモリ、着デコ、 PCメール、PCサイトブラウザ、マルチジョブ、デコレ メール、S!メール、フィーリングメール、スカイメー ル、写メール、ムービー写メール、位置ナビ、安心遠隔 ロックはソフトバンクモバイル株式会社の登録商標 または商標です。

その他の記載している会社名、製品名は各社の登録商 標または商標です。

### 携帯電話機の比吸収率(SAR)について

### この機種【9415H】の携帯電話機は、国が定めた電波の人体吸収に関する技術基準に適合しています。

この技術基準は、人体頭部のそばで使用する携帯電 話機などの無線機器から送出される電波が人間の健 康に影響を及ぼさないよう、科学的根拠に基づいて 定められたものであり、人体頭部に吸収される電波 の平均エネルギー量を表す比吸収率(SAR: Specific Absorption Rate)について、これが2W/kg※の許容 値を超えないこととしています。この許容値は、使用 者の年齢や身体の大きさに関係なく十分な安全率を 含んでおり、世界保健機関(WHO)と協力関係にある 国際非電離放射線防護委員会(ICNIRP)が示した国際 的なガイドラインと同じ値になっています。

すべての機種の携帯電話機は、発売開始前に、電波 法に基づき国の技術基準に適合していることの証明 (技術基準適合証明)を受ける必要があります。この携 帯電話機 [941SH] も財団法人テレコムエンジニアリ ングセンターから技術基準適合証明を受けており、 SARは0.731W/kgです。この値は、技術基準適合証 明のために財団法人テレコムエンジニアリングセン ターによって取得されたものであり、国が定めた方法 に従い、携帯電話機の送信電力を最大にして測定され た最大の値です。個々の製品によってSARに多少の差 異が生じることもありますが、いずれも許容値を満足 しています。また、携帯電話機は、携帯電話基地局との 通信に必要な最低限の送信電力になるよう設計され ているため、実際に通話している状態では、通常SAR はより小さい値となります。 SARについて、さらに詳しい情報をお知りになりたい 方は、下記のホームページをご参照ください。

総務省のホームページ

http://www.tele.soumu.go.jp/j/ele/index.htm 社団法人電波産業会のホームページ

http://www.arib-emf.org/

※ 技術基準については、電波法関連省令(無線設備規 則第14条の2)で規定されています。

「ソフトバンクのボディSARボリシー」について \*ボディ(身体)SARとは:携帯電話機本体を身体に 装着した状態で、携帯電話機にイヤホンマイク等を装 着して連続通話をした場合の最大送信電力時での比 吸収率(SAR)のことです。

\*\*比吸収率(SAR):6分間連続通話状態で測定した値を掲載しています。

当社では、ボディSARに関する技術基準として、米国連 邦通信委員会(FCC)の基準および欧州における情報を 掲載しています。詳細は「米国連邦通信委員会(FCC)の 電波はく盛の影響に関する情報」をご参照ください。

\*\*\*身体装着の場合:一般的な携帯電話の装着法 として身体から1.5センチに距離を保ち携帯電話機の 背面を身体に向ける位置で測定試験を実施していま す。電波ばく露要件を満たすためには、身体から1.5セ ンチの距離に携帯電話を固定出来る装身具を使用し、 ベルトクリップやホルスター等には金属部品の含ま れていないものを選んでください。

ソフトバンクモバイルホームページからも内容をご 確認いただけます。

http://www.softbankmobile.co.jp/ja/info/public/ emf/emf02.html

#### 「米国連邦通信委員会 (FCC) の電波ばく露の影響 に関する情報」

米国連邦通信委員会の指針は、独立した科学機関が定 期的かつ周到に科学的研究を行った結果策定された 基準に基づいています。この許容値は、使用者の年齢 や健康状態にかかわらず十分に安全な値となってい ます。

携帯電話機から送出される電波の人体に対する影響 は、比吸収率(SAR: Specific Absorption Rate)とい う単位を用いて測定します。FCCで定められている SARの許容値は、1.6W/kgとなっています。

測定試験は機種ごとにFCCが定めた基準で実施され、 下記のとおり本取扱説明書の記載に従って身体に装 着した場合は0.454W/kgです。

身体装着の場合:この携帯電話機【9415H】では、一般的な携帯電話の装着法として身体から1.5センチに 距離を保ち携帯電話機の背面を身体に向ける位置で 測定試験を実施しています。FCCの電波はく露要件を 満たすためには、身体から1.5センチの距離に携帯電 話を固定出来る装身具を使用し、ベルトクリップやホ ルスター等には金属部品の含まれていないものを選 んでください。

上記の条件に該当しない装身具は、FCCの電波は<露 要件を満たさない場合もあるので使用を避けてくだ さい。

比吸収率 (SAR) に関するさらに詳しい情報をお知り になりたい方は下記のホームページを参照してくだ さい。

Cellular Telecommunications & Internet Association (CTIA)のホームページ http://www.phonefacts.net(英文のみ)

#### 「欧州における電波ばく露の影響に関する情報」

この携帯電話機 [941SH] は無線送受信機器です。本 品は国際指針の推奨する電波の許容値を超えないこ とを確認しています。この指針は、独立した科学機関 である国際非電離放射線防護委員会(ICNIRP)が策定 したものであり、その許容値は、使用者の年齢や健康 状態にかかわらず十分に安全な値となっています。 携帯電話機から送出される電波の人体に対する影響 は、比吸収率(SAR: Specific Absorption Rate)とい う単位を用いて測定します。携帯機器におけるSAR許 容値は2W/kgで、身体に装着した場合のSARの最高 値は0.496W/kg\*です。

SAR測定の際には、送信電力を最大にして測定するため、実際に通話している状態では、通常SARはより小 さい値となります。これは、携帯電話機は、通信に必要 な最低限の送信電力で基地局との通信を行うように 設計されているためです。

世界保健機関は、モバイル機器の使用に関して、現在 の科学情報では人体への悪影響は確認されていない と表明しています。また、電波の影響を抑えたい場合 には、通話時間を短くすること、または携帯電話機を 頭部や身体から離して使用することが出来るハンズ フリー用機器の利用を推奨しています。

さらに詳しい情報をお知りになりたい場合には世界 保健機関のホームページをご参照ください。 (http://www.who.int/emf)(英文のみ)

\*身体に装着した場合の測定試験はFCCが定めた基準に従って実施されています。値は欧州の条件に基づいたものです。

### おもな仕様

#### 仕様変更などにより、内容が一部異なることがあります。

#### 941SH

| 質量                            | 約130g                                           |
|-------------------------------|-------------------------------------------------|
| 連続通話時間                        | 約210分(3Gモード)<br>約220分(GSMモード)                   |
| 連続待受時間                        | 約350時間(3Gモード)<br>約310時間(GSMモード)<br>(クローズポジション時) |
| 充電時間(本機の<br>電源を切って充電<br>した場合) | ACアダプタ:<br>約140分<br>シガーライター充電器:<br>約140分        |
| サイズ<br>(幅×高さ×奥行)              | 約53×119×16.6mm<br>(クローズポジション時、突起<br>部 除く)       |
| 最大出力                          | 0.25W(3Gモード)<br>2.0W(GSMモード)                    |

- ●上記は、電池パック装着時の数値です。
- 上記の時間は、バックライトが「明るさ2」の ときの数値です。
- ●連続通話時間とは、充電を満たした新品の電 池パックを装着し、電波が正常に受信できる 静止状態から算出した平均的な計算値です。
- 連続待受時間とは、充電を満たした新品の電池 パックを装着し、本機をクローズポジションに した状態で通話や操作をせず、電波が正常に 受信できる静止状態から算出した平均的な計 算値です。国内(3Gモード)においては、IPサー ビス設定、着デコ設定、SIアプリ通知設定、ウィ ジェット通知設定が「Off」のときの数値です。
- ●お使いの場所や状況、設定内容によって、上記 の各時間は変動します。

 液晶ディスプレイは非常に精密度の高い技術 で作られていますが、画素欠けや常時点灯す る画素がありますので、あらかじめご了承く ださい。

#### メモリ容量

#### ■ データフォルダ

220Mバイト(デコレメールテンプレート、S!アプリ とメモリを共有)

#### ■ メール

| 受信ボックス           | 10Mバイト、3000件                      |  |
|------------------|-----------------------------------|--|
| 下書き              | 5Mバイト(送信済みボックス<br>は最大1000件)       |  |
| 送信済みボックス         |                                   |  |
| 未送信ボックス          |                                   |  |
| デコレメールテン<br>プレート | 220Mバイト(データフォル<br>ダ、S!アプリとメモリを共有) |  |

#### **■**カメラ

| 静止画              |       | 約80枚 <sup>※1</sup><br>(8M/ハイクオリティ) |
|------------------|-------|------------------------------------|
| 動画 <sup>※2</sup> | 長時間撮影 | 約30分 <sup>※3</sup><br>(メモリカード保存時)  |
|                  | メール添付 | 2Mバイト/295Kバイト                      |

※1本体に何も保存されていないときの目安

※21ファイルあたりの保存可能容量の目安

※3 お使いの場所や状況、設定内容によって、変動す ることがあります。

#### S!アプリ

100件、220Mバイト(デコレメールテンプレート、 データフォルダとメモリを共有)

| 付属品                                                                 |             |                                                          |
|---------------------------------------------------------------------|-------------|----------------------------------------------------------|
| ■電池パック(S                                                            | НВВ         | Z1)                                                      |
| 電圧                                                                  | 3.7V        |                                                          |
| 使用電池                                                                | リチュ         | ウムイオン電池                                                  |
| 容量                                                                  | 800n        | nAh                                                      |
| 外形サイズ<br>(幅×高さ×奥行)                                                  | 約35.<br>(突起 | 2×54.9×3.9mm<br>部 除く)                                    |
|                                                                     | 使用          | 材料                                                       |
| 使用箇所                                                                |             | 使用材料、表面処理                                                |
| キャビネット(デ・<br>レイ側)                                                   | ィスプ         | ナイロン樹脂(アルミイ<br>ンサート)成形/アク<br>リル系UV硬化塗装処理<br>(下地:アクリル系塗装) |
| キャビネット 飾り枠<br>(ディスプレイ側金属色<br>調部)、カメラ窓飾り (金<br>属色調部)                 |             | ABS樹脂/金属蒸着<br>アクリル系UV硬化塗装<br>処理(下地:アクリル系<br>塗装)          |
| キャビネット(ディスプ<br>レイ背面側スライダーメ<br>カ部)                                   |             | マグネシウム合金/ア<br>クリル系焼付け塗装(下<br>地:エポキシ系焼付け<br>塗装)           |
| キャビネット(ディスプ<br>レイ背面側スピーカー<br>部、操作ボタン側、電池<br>パック側)、電池カバー、<br>カメラ部カバー |             | ABS樹脂/アクリル系<br>UV硬化塗装処理 (下地:<br>アクリル系塗装)                 |
| ディスプレイ背面側スラ<br>イド当りダンパー                                             |             | エラストマー樹脂                                                 |
| ディスプレイ窓、カメラ<br>窓、モバイルライト窓                                           |             | アクリル樹脂                                                   |
| ネジカバー (ディスプレ<br>イ背面側)                                               |             | PET                                                      |
| カメラ窓飾りスピン部                                                          |             | アクリル系UV硬化樹脂                                              |

| 使用箇所                                                                                                    | 使用材料、表面処理                                           |
|----------------------------------------------------------------------------------------------------|-----------------------------------------------------|
| 赤外線ポート窓                                                                                                    | ABS樹脂(赤外線グレー<br>ド)                                  |
| ホイップアンテナ                                                                                                    | ナイロン樹脂/黄銅/<br>PA/SUS/NiTi合金/<br>ピアノ線/エラスト<br>マー樹脂   |
| マルチガイドボタン<br>(カーソルキー部分)                                                                                             | アルミ/染色                                              |
| 電池パック                                                                                                    | ポリアミド樹脂/PC樹<br>脂/PCシート                              |
| メールボタン、Yahoo!<br>ケータイ・ボタン、ショー<br>トカット/A/aボタン、<br>テレビ/文字ボタン、開<br>始ボタン、クリア/バッ<br>クボタン、電源/終了ボ<br>タン、ダイヤルボタン、サ<br>ィドボタン | PC樹脂/アクリル系UV<br>硬化塗装処理                              |
| 操作ボタンベースシート                                                                                                    | PCシート/ウレタン<br>シート/シリコンシー<br>ト                       |
| サイドボタン(シャッ<br>ターボタン)                                                                                                | PC樹脂/金属蒸着/ア<br>クリル系UV硬化塗装処<br>理                     |
| 外部機器端子キャップ                                                                                                    | エラストマー樹脂/PC<br>樹脂/アクリル系UV硬<br>化塗装処理(下地:アク<br>リル系塗装) |
| 充電端子                                                                                                    | SUS/金メッキ(下地:<br>ニッケル)                               |
| ネジ(すべて)                                                                                                    | SWCH16A/Niメッキ                                       |

### 索引

| 英数字                                                                                                    |
|----------------------------------------------------------------------------------------------------|
| AGST <sup>™</sup> 46<br>Bluetooth <sup>®</sup> 49<br>Cデータ通信 49<br>Cマサイトブラウザ 68<br>Cマサイトブラウザ 68<br>Cマサイトブラウザ 68<br>Cマサイトブラウザ 68<br>Cマサイトブラウザ 43<br>Cマサイトブラウザ 68<br>Cマサイトブラウザ 68<br>Cマサイトブラウザ 68<br>Cマサイトブラウザ 68<br>Cマサイトブラウザ 68<br>Cマサイトブラウザ 68<br>Cマサイトブラウザ 68<br>Cマサイトブラウザ 68<br>Cサイレ 54<br>受ける 54<br>受ける 54<br>DIRL入力 67<br>JSIMカード 86<br>Mi-Fi 46<br>Mi-Fi 3G切替 69<br>MPS 46<br>CheolVエータイ 66 |
| あ                                                                                                    |
| ン<br>月るさセンサー部                                                                                                    |

| タッチパネル補正                     |
|------------------------------|
| タップ 10.22                    |
| タブ 19                        |
| ダブル.タップ 11.23                |
| シブルシブブ                       |
| 相信の知りに成形                     |
|                              |
| 宿信把省                         |
| 着信腹歴54                       |
| 着デコ54                        |
| 発信54                         |
| ファイル保存57                     |
| 優先設定57                       |
| ちょこっとメモ52                    |
| ディスプレイ12                     |
| データ確認 40                     |
| データ管理 40                     |
| データフォルダ 10                   |
| ) タフォルタ                      |
| テーツ放送                        |
|                              |
| テスクトップショートカット50              |
| テレビ                          |
| 静止画キャノチャ                     |
| チャンネル設定72                    |
| 番組表73                        |
| 予約74                         |
| 録画74                         |
| 録画した番組の再生                    |
| テレビ受信用ホイップアンテナ 13            |
| 雷源 14                        |
| 電源On / Off 16                |
| 電源の前/ の前についての<br>転送電話サービス 58 |
| 報告により ころ                     |
| 电心力//一12                     |
| 電池ハックの元電                     |
| 電池レベル1/                      |
| 電波Offモート52                   |
| 電波状態1/                       |
| 電話帳                          |
|                              |
|                              |
|                              |
| 登録                           |
| 登録                           |
| <ul> <li>登録</li></ul>        |

| メール作成サイス                                                                               |       |
|----------------------------------------------------------------------------------------|-------|
| セパイルシイト12                                                                              | 2     |
| ユーザー辞書37<br>予定リスト82                                                                    | 7     |
| 6                                                                                      |       |
| ラクラク瞬漢ルーペ45                                                                            | 5     |
| 複歴使用祭止                                                                                 | 33923 |
| 機歴使用券に44<br>留守番・転送停止55<br>留守番電話サービス55<br>留守番電話再生55<br>レシーバー(受話口)11<br>ロングタッチ10、25<br>わ | 33923 |

### 保証書とアフターサービス

#### ■ 保証書

本機をお買い上げいただいた場合は、保証書がついています。

- お買い上げ店名、お買い上げ日をご確認ください。
- 内容をよくお読みのうえ、大切に保管してく ださい。
- ●保証期間は、保証書に記載しております。
- ・本製品の故障、誤作動または不具合などにより、通話などの機会を逸したために、お客様、または第三者が受けられた損害につきましては、当社は責任を負いかねますのであらかじめご了承ください。
- ・故障または修理により、お客様が登録/設定した内容が消失/変化する場合がありますので、大切な電話帳などは控えをとっておかれることをおすすめします。

なお、故障または修理の際に本機に登録したデータ(電話帳/画像/サウンドなど)や 設定した内容が消失/変化した場合の損害 につきましては、当社は責任を負いかねま すのであらかじめご了承ください。

本製品を分解/改造すると、電波法にふれることがあります。また、改造された場合は修理をお引き受けできませんので、ご注意ください。

#### アフターサービスについて

修理をご依頼になる前に、「故障かな?と思ったら」に掲載されている項目をもう一度ご確認ください。(2789ページ)

該当する症状がないときや、異常を解決でき ないときは、ご契約いただいたソフトバンク の故障受付(127 巻末)にご相談ください。

その際、できるだけ詳しく異常の状態をお聞 かせください。

- ●保証期間中は保証書の記載内容に基づいて修理いたします。
- ●保証期間後の修理につきましては、修理により機能が維持できる場合は、ご要望により有償修理いたします。

その他アフターサービスの詳細については、 お買い上げいただいた「取扱店」、最寄りの 「ソフトバンクショップ」または巻末の「お問 い合わせ先」までご連絡ください。

なお、補修用性能部品(機能維持のために必要 な部品)の最低保有期間は、生産打ち切り後6 年です。

## **First Step Guide**

Before Using HandsetiiHandset FunctionsviiGeneral NotesxivCustomer Servicexvii

See Online User Guide for "Safety Precautions."

### **Before Using Handset**

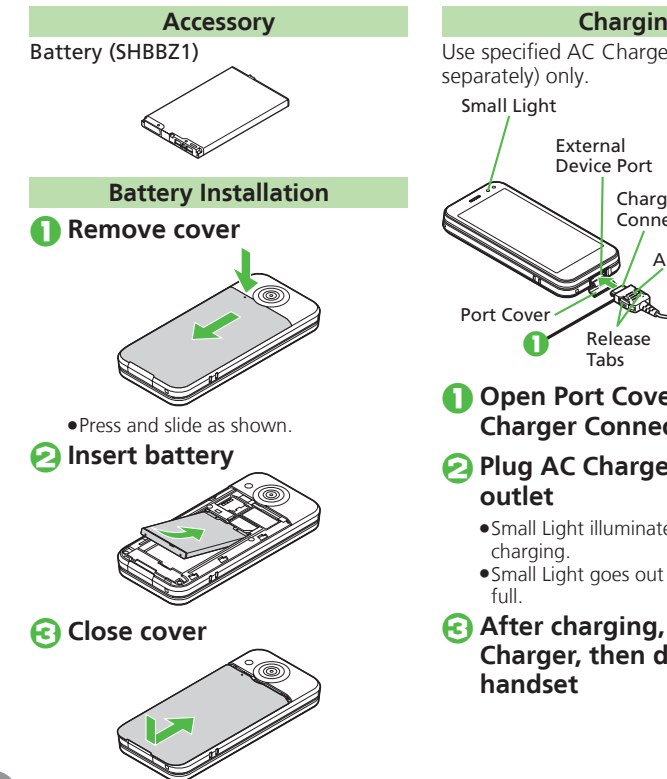

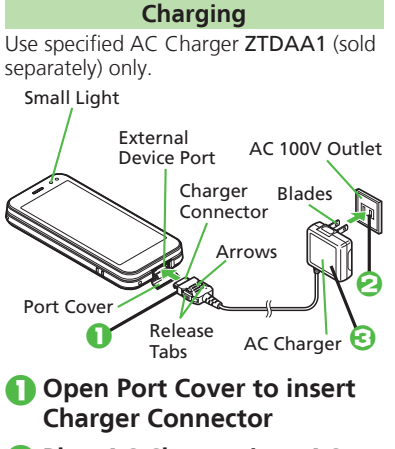

### Plug AC Charger into AC

- Small Light illuminates red while
- Small Light goes out when battery is
- After charging, unplug AC Charger, then disconnect

#### **USIM Card Installation**

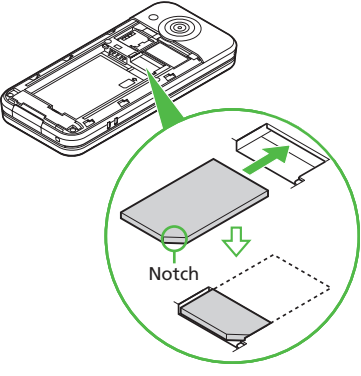

- Slide in USIM Card with IC chip facing down
- Insert battery (P.ii)
- First power off handset and remove battery.
- Do not force USIM Card into/out of handset.
- USIM Card must be inserted to use handset

#### **USIM PIN**

4-digit code (9999 by default); activate PIN Entry to restrict usage. Change PIN as needed.

#### PIN Lock & Cancellation (PUK Code\*)

Entering incorrect PIN three consecutive times activates PIN Lock, limiting handset use. Enter PUK Code to unlock. For details, contact SoftBank Mobile Customer Center, General Information. \*Each USIM Card has a unique Personal Unblocking Key (PUK Code). Do not disclose it to unauthorized persons.

#### **Before Using Handset**

#### **Manner Mode**

#### Minding Mobile Manners

Please use handset responsibly. Inappropriate handset use can be both dangerous and bothersome. Please take care not to disturb others when using handset. Adjust handset use according to your surroundings.

Activating/Canceling Manner Mode

#### **Security Codes**

#### Handset Code

**9999** by default; use or change some functions.

#### Administrator Code

**9999** by default; required for Reset Settings, Reset All, Direct Browser Lock, Proxy Setting, etc.

#### Center Access Code

4-digit code selected at contract; access Optional Services via landlines or change contract details.

#### Network Password

4-digit code selected at contract; restrict incoming/outgoing calls (Call Barring).

- Message appears for incorrect code entries; retry.
- If Network Password is incorrectly entered three times consecutively, Call Barring settings are locked. To resolve, Network Password and Center Access Code must be changed. For details, contact SoftBank Mobile Customer Center, General Information.

#### Specifications

| Weight*                       | 130 g                                                              |
|-------------------------------|--------------------------------------------------------------------|
| Continuous<br>Talk Time*      | 210 minutes (3G)<br>220 minutes (GSM)                              |
| Continuous<br>Standby Time*   | 350 hours (3G)<br>310 hours (GSM)<br>(Slider closed)               |
| Charging Time<br>(power off)* | AC Charger: 140 minutes<br>In-Car Charger: 140 minutes             |
| Dimensions<br>(W x H x D)*    | 53 x 119 x 16.6 mm<br>(Slider closed, without<br>protruding parts) |
| Maximum<br>Output             | 0.25 W (3G)<br>2.0 W (GSM)                                         |

• Values calculated with battery installed and Backlight Brightness set to *Level:2*. \*Approximate value.

#### **Display Indicators & Key Assignments**

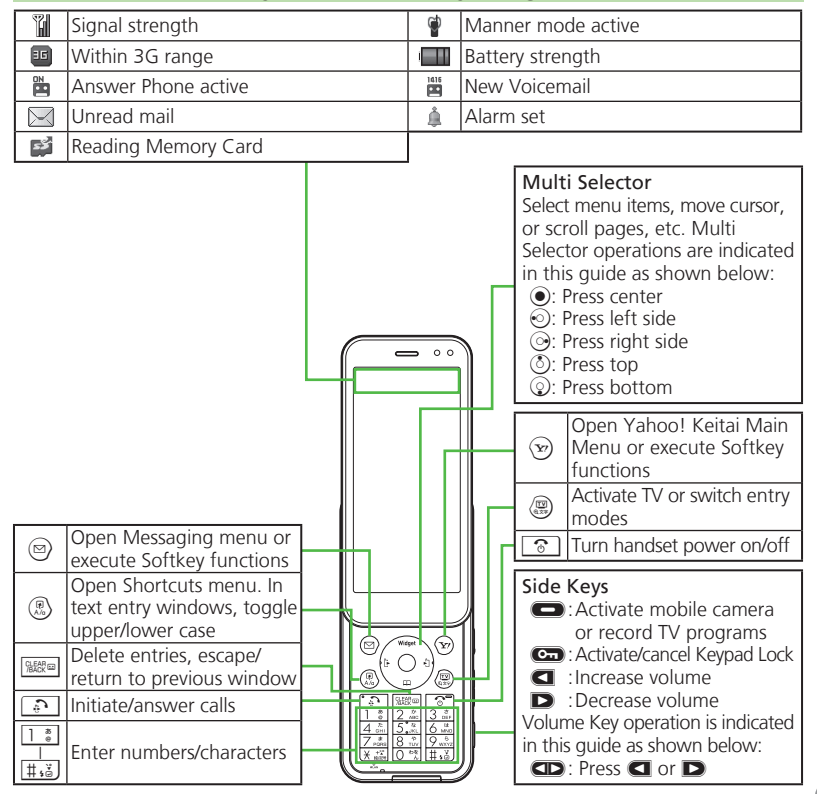

#### **Before Using Handset** Menu List

| Messaging                      | Near chat             | Battery Meter     | Widget Contents        | Change Menu              |
|--------------------------------|-----------------------|-------------------|------------------------|--------------------------|
| Received Msg.                  | Blog Tool             | Doc./Rec.         | Widget History         | Phone/ 🔛                 |
| Create Message                 | Digital Media Viewer  | Dictionary        | Settings               | User Dictionary          |
| Retrieve New Msg.              | BookSurfing           | Search            | TV                     | Set Key Shortcut         |
| Drafts                         | e-Book Viewer         | Document Viewer   | Digital TV             | Motion Control           |
| Templates                      | Camera                | Notepad           | TV Player              | Vector Pad Settings      |
| Sent Messages                  | Easy Auto Camera      | Scratch Pad       | TV-Image Folder        | Touch Panel              |
| Unsent Messages                | Pro Auto Camera       | ASCII Art         | TV Link                | Set Key Light            |
| Chat Folder                    | Quick Camera          | Voice Recorder    | TV Listing             | Double Number            |
| Server Mail Box                | Fine Video Camera     | Barcode/Scan      | Familink Remote        | Video/Music Menu Updates |
| Create New SMS                 | Video Camera for Mail | Phone Help        | Reservation List       | Memory Card              |
| Settings                       | Various Cameras       | Connectivity      | Settings               | Backup/Restore           |
| Memory Status                  | Album                 | Wi-Fi             | Recorder Contents      | Locks                    |
| Yahoo!                         | Scan Barcode          | Bluetooth         | Phone                  | Software Update          |
| Yahoo! Keitai                  | Scan Card             | Infrared          | Phone Book             | Master Reset             |
| Menu List                      | Kanji Grabber         | IC Transmission   | Add New Entry          | Call                     |
| Bookmarks                      | Review                | USB Mode          | Information            | Call Time/Data Counter   |
| Saved Pages                    | Set Camera Key        | USB Charge        | Call Log               | Answer Phone             |
| Web Search                     | Videos/Music          | Memory Card       | Play Messages          | Voicemail/Divert         |
| Enter URL                      | Tools                 | Backup/Restore    | Call Voicemail         | Video Call               |
| History                        | PIM/Life              | Data Folder       | S! Addressbook Back-up | Show My Number           |
| PC Site Browser                | Calendar              | Pictures          | My Details             | out Missed Calls         |
| Direct Browser                 | Alarms                | DCIM              | Set Category           | Int'l Calling            |
| Browser Settings               | Wakeup TV             | Ring Songs•Tones  | Mail Groups            | Call Barring             |
| S! Appli                       | Relaxation Time       | S! Appli          | Speed Dial/Mail        | Decoration Call          |
| S! Appli Library               | Tasks                 | Widget            | Ph.Book Settings       | Slider Settings          |
| Osaifu-Keitai                  | Calculator            | Music             | Call Log Setting       | Auto Answer              |
| Notification History           | Expenses Memo         | Videos            | Manage Entries         | Call Waiting             |
| Settings                       | Osaifu-Keitai         | Lifestyle-Appli   | Settings               | Network                  |
| Information                    | Simulated Call        | Books             | Sound/Display          | Select Network           |
| Entertainment                  | Clock/Gauge           | Customized Screen | Mode Settings          | Select Service           |
| S! Information Channel/Weather | Stopwatch             | Status Templates  | Display                | Re-search Signal         |
| S! Quick News                  | Countdown Timer       | Decoration Call   | Customized Screen      | Offline Mode             |
| Free Contents                  | World Clock           | Flash®            | Sounds & Alerts        | Retrieve NW Info         |
| S! Contents Store              | Hour Minder           | Other Documents   | Date & Time            | Network Info             |
| Media Player                   | Pedometer             | Memory Status     | 言語選択 (Language)        | Wi-Fi                    |
| S! Friend's Status             | Compass               | Widget            | Ringer Output          | External Device          |
| S! Circle Talk                 | S! GPS Navi           | Widget Store      | Earpiece Volume        |                          |

● ● 0 \*\*

### **Handset Functions**

| Basic Operations                                                      | Calling                                             |
|-----------------------------------------------------------------------|-----------------------------------------------------|
| Handset Power On/Off                                                  | Voice Call                                          |
| ■ Power On<br>ⓒ (Long)                                                | Enter number ▶ ऒ<br>• ⓒ ➡ Call ends                 |
| After Power On Graphic, follow these steps:                           | Redialing                                           |
| Change interface to English (below).                                  | <ul> <li>♦ A record </li> <li>♦ all ends</li> </ul> |
| Power Off                                                             | Video Call                                          |
| িত (Long)                                                             | Enter number <b>→⊙→ <i>Video Call</i> →</b> ⊙       |
| English Interface                                                     | • 💿 → Call ends                                     |
| <ul> <li>● ⇒ 設定 ◆ ● → Language → ● → English</li> <li>●</li> </ul>    | *Til 2 *T\$\$\$(==1                                 |
| Network Settings                                                      | 00                                                  |
| A prompt appears when (), (), () () () () () () () () () () () () ()  | Incoming Image                                      |
| to use Network-related services and TV;                               |                                                     |
| retrieval automatically sets Clock:<br>Yes ▶ ● ▶ Retrieval starts ▶ ● | Outgoing Image                                      |
| My Dhone Number                                                       | V 4 🛆 🖛 End Call                                    |
|                                                                       | 0:16 1000392XXX6- Other Party's<br>Number/Name      |

vii

#### **Handset Functions**

#### **International Call**

Enter number  $\Rightarrow \otimes \Rightarrow$  *Int'l Call*  $\Rightarrow \odot \Rightarrow$ A country  $\Rightarrow \odot \Rightarrow \odot$ 

- 🕤 🕈 Call ends
- 941SH is Global Roaming eligible.
   See SoftBank Mobile Website for details: http://mb.softbank.jp/en/global\_services/

#### Answering a Call

When a call arrives,

• 🕤 ➡ Call ends

#### **Answer Phone**

#### Canceling

🔤 (Long)

• To reactivate, I (Long)

#### Playing Messages

A record + •

• To stop, 🖲

#### Text Entry

#### Switching Entry Modes

In text entry windows, (இ⇒ A mode ⇒●) ⇒ Enter text

#### Example: Entering no

#### Messaging

#### SMS/S! Mail

#### SMS

Exchange up to 160 alphanumerics with SoftBank handsets.

#### S! Mail

Exchange up to 30,000 characters with e-mail compatible handsets, PCs, etc.; attach media files, etc.

#### **Customizing Address**

Change alphanumerics before @ of the default handset mail address. Customizing handset mail address helps reduce spam.

Settings () Address Settings ()
 English () Onscreen instructions

Sending Messages

Streate Message (S! Mail) or Create New SMS ★ ● ★ Enter recipient ★ Enter subject (S! Mail) ★ Attach files (S! Mail) ★ Enter text ★ ♥

**Receiving Messages** 

Information window opens for new mail.  $\textcircled{\begin{subarray}{c} \bullet \end{array}}$  to open message list.

#### Phone Book

#### Phone Book Entry Items

#### Phone Number

Enter up to five numbers on handset (32 digits each).

#### Mail Address

Enter up to five addresses on handset (128 single-byte alphanumerics each).

#### Saving to Phone Book

(2) ◆ (2) ◆ Add New Entry ◆ (2) ◆ Last
Name: ◆ (2) ◆ Enter ◆ (2) ◆ First Name:
◆ (2) ◆ Enter ◆ (2) ◆ Add Phone Number:
◆ (2) ◆ (2) ◆ (2) ◆ (2) ◆ (2) ◆ (2) ◆ (2) ◆ (2) ◆ (2) ◆ (2) ◆ (2) ◆ (2) ◆ (2) ◆ (2) ◆ (2) ◆ (2) ◆ (2) ◆ (2) ◆ (2) ◆ (2) ◆ (2) ◆ (2) ◆ (2) ◆ (2) ◆ (2) ◆ (2) ◆ (2) ◆ (2) ◆ (2) ◆ (2) ◆ (2) ◆ (2) ◆ (2) ◆ (2) ◆ (2) ◆ (2) \bullet (2) \bullet (2) \bullet (2)

#### **Editing Entries**

𝔅 + An entry + 𝔅 + *Edit* + 𝔅 + An item + 𝔅 + Edit + 𝔅 + 𝔅

#### **Dialing via Phone Book**

♦ Enter reading ♦ A name ♦ ● ♦
 A phone number ♦

#### Voicemail

#### Activating

● Settings ● Call (tab) ● Voicemail/ Divert ● ● Voicemail ● ● Activate ● ● Always or No Answer ● ● Ring time (for No Answer) ● ●

#### **Playing Messages**

● *Phone* () *Call Voicemail* () *Follow the voice guidance* 

#### **Mobile Camera**

#### Capturing Still Images

#### **Recording Video**

#### **Handset Functions**

#### **Digital TV**

#### Area Setup

Follow these steps when activating TV for the first time:

### A region → ● → A region → ● → A prefecture → ● → A locality → ● → ●

#### Watching TV

 $\Rightarrow A channel \Rightarrow$  to adjust volume

● To end, 💿 🔶 Yes 🔶

#### Panel Description

Program Digital TV name

| Sound                  |           | —Station |
|------------------------|-----------|----------|
| Channel                |           | name     |
| Area name - TOKYO 23 N | Channel 1 | — Signa  |
| Channel - + B          | ▶ " ▼ 🖗 🔺 | strength |
| key                    | ]         | volume   |
| Channel                |           |          |

#### **Recording/Playing Programs**

#### Recording

⊕ A channel → □ (Long) to start →
 □ (Long) to end

#### Playing

 $\textcircled{ } \Rightarrow \textcircled{ } \Rightarrow \textbf{TV Player} \Rightarrow \textcircled{ } \Rightarrow A file \Rightarrow \textcircled{ }$ 

• To stop, 😇 (Long)

#### Yahoo! Keitai

Using Yahoo! Keitai

☞ Highlight menu item

#### Using PC Site Browser

● Yahoo! ◆ ● PC Site Browser ◆ ● ◆ Homepage ◆ ● ◆ (Onscreen prompts \*) Highlight menu item ◆ ●

Media Player

#### **Playing Music**

Entertainment
 Media Player
 Music
 My Music
 All
 Music
 A file

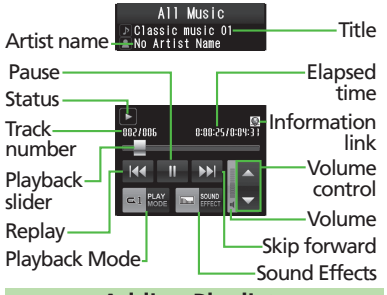

#### Adding Playlists

Entertainment
 Media Player
 Music
 My Music
 My Music
 Add New Playlist
 Enter name

#### **Managing Files**

#### **Opening Files**

● → *Data Folder* → ● → A folder → ● → A file → ●

#### Format Memory Card

● Settings ● ● Phone/ 🔛 (tab) ● Memory Card ● ● Format Card ● ● Yes ● ● Handset Code ● ● Yes ● ●

#### Software Update

#### Precaution

Before updating software, end all active functions/applications.

#### Updating Software

● Settings + ● + Phone/ ♀ (tab) + Software Update + ● + Software Update + ● + Onscreen instructions

#### **Touch Panel**

Touch Display to select menu items, open functions, scroll pages, etc.; supports most handset operations.

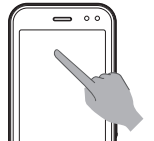

#### **Calibrating Touch Panel**

Calibrate Touch Panel to improve precision. Hold handset normally during calibration.

● Settings → ● Phone/ 😭 (tab) → Touch Panel → ● Correct Touch Panel

→ ● → Yes → ● → Onscreen instructions

#### Important Usage Notes

- •Touch Panel may not respond in these situations:
- Use with gloved fingers/fingernails
- Use of pens, pencils or other sharp objects
- Use with objects placed on/against Display
  Do not:
- Touch Display with wet fingers
- Subject Display to force/pressure
- Place labels or stickers over Display
## **Handset Functions**

### **Basic Touch Panel Operations**

### 🔳 Тар

Tap item to open corresponding function; execute Softkey functions/operations.

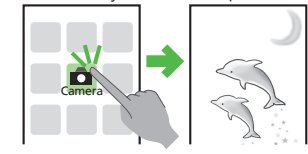

• Some operations require two taps. **■ Long Touch** 

Touch item for 1+ seconds to execute corresponding function/operation.

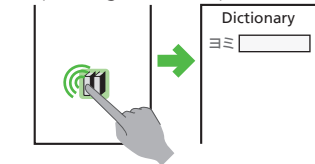

#### Double Tap

Tap Display twice in rapid succession to enlarge/reduce images, etc.

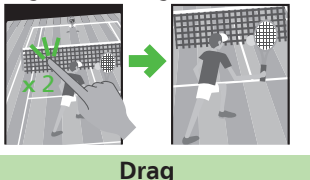

Touch and drag target item to move it; release your finger to stop/save.

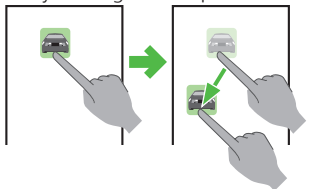

#### Swipe

To see items outside Display area, swipe a finger across Display in opposite direction.

|             |   | ●EEEEEEEEEE                          |
|-------------|---|--------------------------------------|
| ●BBBBBB573B |   | FFFFFFFFFFFFFFFFFFFFFFFFFFFFFFFFFFFF |
| 0000000000  |   | GGGGGGGGGGGGGGGGGGGGGGGGGGGGGGGGGGGG |
| DDDD        |   | <b>●</b> ННННННННН                   |
| EEEEEE      | 5 |                                      |
|             |   |                                      |
|             |   |                                      |
|             |   |                                      |

## Spread & Pinch

Pinch or spread your fingers across Display to reduce or enlarge images, etc.

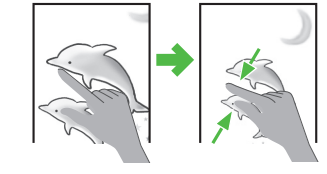

## **Keypad Lock**

With Slider closed, Display goes dark and Keypad Lock activates after a period of inactivity or pressing **Co**. To cancel it, follow these steps:

Con (Display activates) → Con (Keypad Lock deactivates)

## **General Notes**

### **Electromagnetic Waves**

For body-worn operation, this phone has been tested and meets RF exposure guidelines when used with accessories containing no metal, that position handset a minimum of 15 mm from the body. Use of other accessories may not ensure compliance with RF exposure guidelines.

CE Declaration of Conformity CE0168①

In some countries/regions, such as France, there are restrictions on the use of Wi-Fi. If you intend to use Wi-Fi on the handset abroad, check the local laws and regulations beforehand.

Hereby, Sharp Telecommunications of Europe Ltd, declares that 9415H is in compliance with the essential requirements and other relevant provisions of Directive 1999/5/EC. A copy of the original declaration of conformity for each model can be found at the following Internet address: http://www.sharp.co.jpik.tal/

## Battery - CAUTION

#### Use specified battery or Charger only.

Non-specified equipment use may cause malfunctions, electric shock or fire due to battery leakage, overheating or bursting.

Do not dispose of an exhausted battery with ordinary refuse; always tape over battery terminals before disposal. Take battery to a SoftBank Shop, or follow the local disposal regulations.

Charge battery in ambient temperatures between 5°C and 35°C; outside this range, battery may leak/overheat and performance may deteriorate.

## Mobile Light

CAUTION:

Do not use Mobile Light near people's faces.

Eyesight may be temporarily affected leading to accidents.

EN60825-1:1994 A1:2002 & A2:200

Use of controls, adjustments or performance of procedure other than those specified herein may result in hazardous

radiation exposure. As the emission level from Mobile Light LED used in this product is harmful to the eyes, do not attempt to disassemble the cabinet. Servicing is limited to qualified servicing station only.

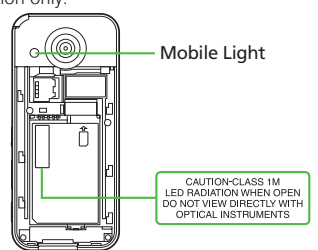

#### Mobile Light LED Properties

- a) Emission Duration: Continuous
- b) Wavelength
- White: 400 700 nm
- c) Maximum Emission Output
- White: 700 µW (1.2 mW inside handset)

#### European RF Exposure Information

Your mobile device is a radio transmitter and receiver. It is designed not to exceed the limits for exposure to radio waves recommended by international guidelines. These guidelines were developed by the independent scientific organization ICNIRP and include safety margins designed to assure the protection of all persons, recardless of ace and health.

The guidelines "use a unit of measurement known as the Specific Absorption Rate, or SAR. The SAR limit for mobile devices is 2 W/kg. As mobile devices offer a range of functions, they can be used in other positions, such as on the body as described in this user guide\*. Highest SAR value:

| Model | At the Ear** | On the Body |
|-------|--------------|-------------|
| 941SH | 0.789 W/kg   | 0.496 W/kg  |

As SAR is measured utilizing the device's highest transmitting power the actual SAR of this device while operating is typically below that indicated above. This is due to automatic changes to the power level of the device to ensure it only uses the minimum level required to reach the Network. The World Health Organization has stated that present scientific information does not indicate the need for any special precautions for the use of mobile devices. They note that if you want to reduce your exposure then you can do so by limiting the length of calls or using a handsfree device to keep the mobile phone away from the head and body.

\*Please see Electromagnetic Waves on **P.xiv** for important notes regarding body-worn operation.

\*\*Measured in accordance with international guidelines for testing.

#### FCC Notice

• This device complies with part 15 of the FCC Rules. Operation is subject to the following two conditions:

(1) This device may not cause harmful interference, and (2) this device must accept any interference received, including interference that may cause undesired operation.

 Changes or modifications not expressly approved by the manufacturer responsible for compliance could void the user's authority to operate the equipment.

#### FCC Information to User

This equipment has been tested and found to comply with the limits of a Class B digital device, pursuant to Part 15 of the FCC Rules. These limits are designed to provide reasonable protection against harmful interference in a residential installation. This equipment generates, uses and can radiate radio frequency energy and, if not installed and used in accordance with the instructions, may cause harmful interference to radio communications. However, there is no guarantee that interference will not occur in a particular installation; if this equipment does cause harmful interference to radio or television reception, which can be determined by turning the equipment off and on, the user is encouraged to try to correct the interference by one or more of the following measures:

- 1. Reorient/relocate the receiving antenna.
- 2. Increase the separation between the equipment and receiver.
- Connect the equipment into an outlet on a circuit different from that to which the receiver is connected.
- 4. Consult the dealer or an experienced radio/ TV technician for help.

## **General Notes**

#### FCC RF Exposure Information

Your handset is a radio transmitter and receiver. It is designed and manufactured not to exceed the emission limits for exposure to radio frequency (RF) energy set by the Federal Communications Commission of the U.S. Government.

The guidelines are based on standards that were developed by independent scientific organizations through periodic and thorough evaluation of scientific studies. The standards include a substantial safety margin designed to assure the safety of all persons, regardless of age and health. The exposure standard for wireless handsets employs a unit of measurement known as the Specific Absorption Rate, or SAR. The SAR limit set by the FCC is 1.6 W/kg. Highest SAR value:

 Model
 FCC ID
 At the Ear
 On the Body

 941SH
 APYHRO00109
 0.460 W/kg
 0.454 W/kg

This device was tested for typical body-worn operations with the back of the handset kept 1.5 cm from the body. To maintain compliance with FCC RF exposure requirements, use accessories that maintain a 1.5 cm separation distance between the use of body and the back of the handset. The use of beltclips, holsters and similar accessories should not contain metallic components in its assembly. The use of accessories that do not satisfy these requirements may not comply with FCC RF

exposure requirements, and should be avoided. The FCC has granted an Equipment Authorization for this model handset with all reported SAR levels evaluated as in compliance with the FCC RF emission guidelines. SAR information on this model handset is on file with the FCC and can be found at <u>http://www.fcc.gov/oet/fccid</u> under the Display Grant section after searching on the corresponding FCC ID (see table on the left).

Additional information on Specific Absorption Rates (SAR) can be found on the Cellular Telecommunications & Internet Association (CTIA) Website at http://www.phonefacts.net.

## **Customer Service**

For SoftBank handset or service information, call General Information. For repairs, call Customer Assistance.

#### **SoftBank Mobile Customer Center** From a SoftBank handset, dial toll free at

157 (General Information) 113 (Customer Assistance)

#### SoftBank Mobile Global Call Center From outside Japan, dial

+81-3-5351-3491 (International charges apply)

Call this number immediately if handset/USIM Card is lost or stolen while outside Japan.

#### Call these numbers toll free from landlines.

| Subscription Area                                                                         | Service Center      | Phone Number   |  |  |  |
|-------------------------------------------------------------------------------------------|---------------------|----------------|--|--|--|
| Hokkaido, Aomori, Akita, Iwate, Yamagata,<br>Miyagi, Fukushima, Niigata, Tokyo, Kanagawa, | General Information | @ 0088-240-157 |  |  |  |
| Chiba, Saitama, Ibaraki, Tochigi, Gunma,<br>Yamanashi, Nagano, Toyama, Ishikawa, Fukui    | Customer Assistance |                |  |  |  |
|                                                                                           |                     |                |  |  |  |
| Aichi Cifu Mia Shizuaka                                                                   | General Information | @ 0088-241-157 |  |  |  |
|                                                                                           | Customer Assistance | @ 0088-241-113 |  |  |  |
|                                                                                           |                     |                |  |  |  |
| Osaka Uwaga Kuata Nara Shira Wakayaraa                                                    | General Information |                |  |  |  |
|                                                                                           | Customer Assistance |                |  |  |  |
| Uirochima, Okayama, Vamaguchi, Tattari                                                    |                     |                |  |  |  |
| Shimane, Tokushima, Kagawa, Ehime, Kochi,                                                 | General Information | @ 0088-250-157 |  |  |  |
| Fukuoka, Saga, Nagasaki, Oita, Kumamoto,<br>Miyazaki, Kagoshima, Okinawa                  | Customer Assistance | @ 0088-250-113 |  |  |  |

# お問い合わせ先

お困りのときや、ご不明な点などがございましたら、お気軽に下記お問い合わせ窓口までご連絡 ください。電話番号はお間違いのないようおかけください。

ソフトバンクモバイルお客さまセンター

総合案内:ソフトバンク携帯電話から 157(無料)

紛失・故障受付:ソフトバンク携帯電話から 113(無料)

#### ソフトバンクモバイル国際コールセンター

海外からのお問い合わせおよび盗難・紛失のご連絡 +81-3-5351-3491(有料)

#### ■一般電話からおかけの場合

| ご契約地域                                         | お問い合わせ内容 | 電話番号              |  |  |  |  |
|-----------------------------------------------|----------|-------------------|--|--|--|--|
| 北海道・青森県・秋田県・岩手県・山形県・<br>宮城県・福島県・新潟県・東京都・神奈川県・ | 総合案内     | @0088-240-157(無料) |  |  |  |  |
| 千葉県・埼玉県・茨城県・栃木県・群馬県・<br>山梨県・長野県・富山県・石川県・福井県   | 紛失・故障受付  | @0088-240-113(無料) |  |  |  |  |
|                                               |          |                   |  |  |  |  |
| <i>恩</i> 如月,岵自月,二香月,势冈月                       | 総合案内     | ⑥0088-241-157(無料) |  |  |  |  |
| 夏 和宗・                                         | 紛失・故障受付  | @0088-241-113(無料) |  |  |  |  |
|                                               |          |                   |  |  |  |  |
| 大阪府・兵庫県・京都府・奈良県・滋賀県・                          | 総合案内     | ⑥0088-242-157(無料) |  |  |  |  |
| 和歌山県                                          | 紛失・故障受付  | @0088-242-113(無料) |  |  |  |  |
|                                               |          |                   |  |  |  |  |
| 広島県・岡山県・山口県・鳥取県・島根県・<br>徳島県・香川県・愛媛県・高知県・福岡県・  | 総合案内     | ⑥0088-250-157(無料) |  |  |  |  |
| 佐賀県・長崎県・大分県・熊本県・宮崎県・<br>鹿児島県・沖縄県              | 紛失・故障受付  | @0088-250-113(無料) |  |  |  |  |

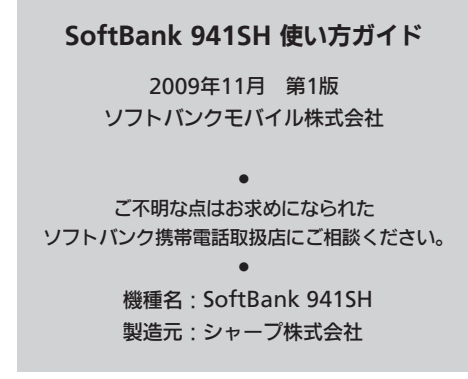

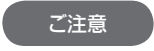

- 本書の内容の一部でも無断転載することは禁止されております。
- ●本書の内容は将来、予告無しに変更することがございます。
- 本書の内容については万全を期しておりますが、万一ご不審な点や記載漏れなど お気づきの点がございましたら左記のお問い合わせ先までご連絡ください。
- ●乱丁、落丁はお取り替えいたします。

この印刷物は、再生紙を使用しています。

TINSJA627AFZZ 09L 84.4 TR KY140 ①

## SoftBank 941SH Starter Guide 使い方ガイド

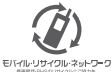

携帯電話・PHS事業者は、環境を保護し貴重な資源を再利用するために、お客様が不要となってお持ちになる 電話機・電池・充電器をブランド・メーカーを問わず左記のマークのあるお店で回収し、リサイクルを行っています。 ※回収した電話機・電池・充電器はリサイクルするためご返却できません。

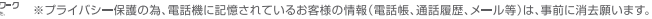

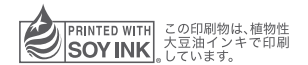